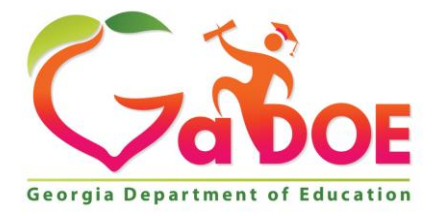

Richard Woods, Georgia's School Superintendent "Educating Georgia's Future"

#### GEORGIA DEPARTMENT OF EDUCATION OFFICE OF THE STATE SUPERINTENDENT OF SCHOOLS TWIN TOWERS EAST ATLANTA, GA 30034-5001

TELEPHONE: (800) 869 - 1011

FAX: (404) 651-5006

http://www.gadoe.org/

#### **MEMORANDUM**

TO: PCGenesis System Administrators

**FROM:** Steven Roache, Senior Information Systems Manager

# SUBJECT: Release 18.02.00 – 2018 Fiscal Year-End Updates, VerraDyne Print Manager and Miscellaneous Changes / Installation Instructions

This document contains the PCGenesis software release overview and installation instructions for *Release 18.02.00*.

PCGenesis supporting documentation is provided at:

http://www.gadoe.org/Technology-Services/PCGenesis/Pages/default.aspx

#### June, 2018 Payroll Completion Instructions

Install this release <u>after</u> completing the June 2018 payroll(s). Install this release <u>before</u> executing F4 – Calculate Payroll and Update YTD for the July 2018 payroll.

Please import the FY 2019 CPI Salary Schedule into PCGenesis. The 2019 CPI Salary Schedule is available on the PCGenesis documentation web page.

The Fiscal Year End Checklist is available on the PCGenesis documentation web page. Please follow the instructions for completing the fiscal year end closing in the order provided.

For users of the new Enhanced Substitute Pay and Employee Leave System, to begin a new leave plan year, 1) Run the Plan Year Rollover Processing (F3, F4, F2, F11) for ALL Leave Types <u>first</u>, and 2) Run the Advance Leave (F3, F4, F2, F10) <u>second</u>. The Create Original Leave of Absence File (F4, F9, F6) step can be run at any time since the leave data is pulled from the Leave History File.

For users of the Legacy Leave System, to begin a new leave plan year, 1) Create the Original Leave of Absence File (F4, F9, F6) <u>first</u> in order to capture FY 2018 leave totals for CPI reporting, and 2) Run the Automatic Leave Update (F3, F5, F3) <u>second</u> in order to clear the FY 2018 Fiscal Year leave totals.

> Georgia Department of Education Richard Woods, State School Superintendent July 27, 2018 • 11:33 AM • Page 1 of 72 All Rights Reserved.

#### <mark>A PCGenesis E-mail User List Is Available</mark>

The Georgia Department of Education has created an e-mail user list for PCGenesis. PCGenesis users can join the list by sending a blank e-mail to:

#### join-pcgenesis@list.doe.k12.ga.us

After joining the PCGenesis user list, users can take advantage of discussion forums by sending e-mails to:

#### pcgenesis@list.doe.k12.ga.us

An e-mail sent to <u>pcgenesis@list.doe.k12.ga.us</u> will broadcast the e-mail to all PCGenesis users enrolled in the group. Those PCGenesis districts and RESAs that join the user list will be able to share ideas, discuss problems, and have many more resources available for gaining insight into PCGenesis operations. Join today!

> Georgia Department of Education Richard Woods, State School Superintendent July 27, 2018 • 11:33 AM • Page 2 of 72 All Rights Reserved.

### **Table of Contents**

| SECTION A: OVERVIEW OF RELEASE                                                                           | 5  |
|----------------------------------------------------------------------------------------------------|----|
| A1. PCGENESIS VERRADYNE PRINT QUEUE UPGRADE                                                              | 5  |
| A1.1. VerraDyne Print Queue Overview                                                                     | 5  |
| A1.2. VerraDyne Print Directories                                                                        | 8  |
| A1.3. Sorting Entries in the VerraDyne Print Queue                                                       | 9  |
| A1.4. Display Print Queue Reports in PDF Format                                                          |    |
| A1.5. Spool PCGenesis Report                                                                             | 12 |
| A1.6. Display Detail Info                                                                                | 13 |
| A1.7. E-mail PCGenesis Reports                                                                           | 14 |
| A1.8. Archive PCGenesis Reports                                                                          |    |
| A1.9. Automatically Set Payroll Reports, Vendor Check Reports and Monthly Financial Reports to 'Requeue' | 21 |
| A1.10. New Printer Icons for Server/Workstation Desktop                                                  | 22 |
| A1.11. Full Backup of K:\ for PCGenesis                                                                  | 22 |
| A1.12. Update for the Microsoft <sup>®</sup> Word Print Queue (QWORD)                                    | 23 |
| A1.13. Print Queue Components Added to Current Release Number Screen                                     | 25 |
| A2. PAYROLL SYSTEM                                                                                       | 26 |
| A2.1. New Teachers Retirement System (TRS) Rates for FY 2019                                             | 26 |
| A1.2. New Employees' Retirement System (ERS) Rates for FY 2019                                           | 26 |
| A3. FINANCIAL ACCOUNTING AND REPORTING (FAR) SYSTEM                                                      | 27 |
| A3.1. Expand Purchase Order Account Lines to 20                                                          | 27 |
| A3.2. Expand Claim Account Lines to 20                                                                   | 28 |
| A3.3. Allow Purchase Order to Print Up to 20 Account Lines                                               |    |
| A3.4. PCG Server Name and Server Version Added to System Control Information                             | 29 |
| A5. Certified/Classified Personnel Information (CPI) System                                              |    |
| A5.1. Upload the 2019 CPI State Salary Schedule                                                          |    |
| SECTION B: INSTALLATION INSTRUCTIONS FOR RELEASE 18.02.00 SOFTWARE                                       | 31 |
| B1. VERIFY SPECIAL RELEASE 18.S.12 OR 18.S.16 INSTALLED                                                  | 31 |
| B2. PERFORM A PCGENESIS FULL BACKUP                                                                      | 33 |
| B3. INSTALL PCGENESIS RELEASE 18.02.00                                                                   | 34 |
| B4. VERIFY RELEASE 18.02.00 WAS SUCCESSFULLY INSTALLED                                                   | 41 |
| SECTION C: INSTALLATION INSTRUCTIONS FOR VERRADYNE PRINT MANAGER SOFTWARE                                | 42 |
| C1. INSTALL VERRADYNE PRINT MANAGER SOFTWARE 03.02.00                                                    | 42 |
| C2. VERIFY VQUEUE SERVICE IS RUNNING                                                                     | 46 |
| C3. REMOVE PCGSPOOL FROM "ALL USERS STARTUP"                                                             | 48 |
| C4. Add Required PCG Shortcuts to Server/Workstation Desktop                                             | 48 |
| C5. PROVIDE PCGENESIS FINANCIAL DIRECTOR WITH ADMINISTRATIVE ACCESS TO THE PRINT MANAGER                 | 49 |
| C6. CHECK PRINTER DEFINITION                                                                             | 55 |
| C7. Setup E-mail Server Information for Print Manager                                                    | 59 |
| C8. VERIFY PRINT MANAGER ACCESS FROM WORKSTATIONS                                                        | 62 |
| C9. CLEAN UP K:\SECOND\#XXXPRT                                                                           | 71 |

Georgia Department of Education Richard Woods, State School Superintendent July 27, 2018 • 11:33 AM • Page 3 of 72 All Rights Reserved.

| SECTION D: AFTER PCGENESIS RELEASE 18.02.00 HAS BEEN INSTALLED          | 72 |
|-------------------------------------------------------------------------|----|
| D1. PERFORM A PCGENESIS FULL BACKUP AFTER RELEASE 18.02.00 IS INSTALLED | 72 |

Georgia Department of Education Richard Woods, State School Superintendent July 27, 2018 • 11:33 AM • Page 4 of 72 All Rights Reserved.

# Section A: Overview of Release

## A1. PCGenesis VerraDyne Print Queue Upgrade

## A1.1. VerraDyne Print Queue Overview

The GaDOE is happy to announce a major upgrade of the PCGenesis Print. The DOE has purchased the *VerraDyne Print Manager* for a cost of \$25,000 to replace the existing PCGenesis print queue software. The new *VerraDyne Print Manager* has much in common with the existing PCGenesis print queue because the same company created both systems.

### Features of the VerraDyne Print Manager

The *VerraDyne Print Manager* is designed to provide users with an easy to use print/e-mail manager for use in the windows environment. Just like our existing PCGenesis print queue, it is designed to utilize the Windows print queues and printer functions. Just like our existing PCGenesis print queue, it allows the user to interact with other applications in the foreground, while a print job is running in the background under *Windows Local Services*. Once a print file has been released it is passed to the Windows print queue, and is ready for printing.

Unlike our existing PCGenesis print queue, the *VerraDyne Print Manager* stores its data in SQL Server tables to which it connects using windows authentication. The *VerraDyne Print Manager* uses the FREE version of *Microsoft SQL Server*.

Some of the features of the new VerraDyne Print Manager system include:

- The ability to view and e-mail the documents in PDF format
- The ability to e-mail reports to a specific user, or group of users
- The ability to print reports to a specific printer
- The ability to re-queue reports after printing or emailing
- The ability to archive reports to specific archive directories, based on individual users or file type
- The ability to view or requeue the archived files
- Full audit tracking of reports viewed and deleted by users
- The ability to search archived reports using specific parameters

#### Accessing the VerraDyne Print Manager

There are two ways to access the *VerraDyne Print Manager*. The user can select (Uqueue) from a PCGenesis menu to enter the *VerraDyne Print Manager*, as shown below.

| А            | PCG Dist=8991         | Rel=18.01.00                                                                                | 05/23/2018                                       | DOD 001                    | SV K:\SYSTEM      | K:\SECOND | W 🗆 🗙    |
|--------------|-----------------------|---------------------------------------------------------------------------------------------|--------------------------------------------------|----------------------------|-------------------|-----------|----------|
|              |                       |                                                                                             | Bus                                              | siness App                 | olications        |           | MASTER   |
|              | FKey                  |                                                                                             |                                                  | Master                     | Menu              |           |          |
|              | 1<br>2<br>3<br>4<br>5 | - Financial Acce<br>- Payroll Syste<br>- Personnel Sy<br>- Certified/Clas<br>- Budget Syste | ounting & Rep<br>m<br>stem<br>sified Person<br>m | orting Syst<br>nel Informa | em<br>tion System |           |          |
|              | _30                   | - System Utiliti                                                                            | es                                               |                            |                   |           |          |
|              |                       |                                                                                             |                                                  |                            |                   |           |          |
| Maste<br>F16 | P User<br>USE Word P/ |                                                                                             |                                                  |                            |                   |           | 14.02.00 |

The user can also access the *VerraDyne Print Manager* from the desktop icon. From the user's workstation double-click the PCGVQUE icon:

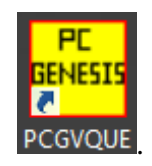

The *VerraDyne Print Queue Manager* allows the user to delete and remove print files from the queue, to display audit logs for PCGenesis reports, to e-mail PCGenesis reports to other users, and to permanently archive PCGenesis reports to an archive directory. Right-click on the **File Name** to see the options available, as shown below.

| 9                             |           |                   |              |       | Verr   | aDyne Que    | eue Manager |                 |         | _ <b>D</b> ×                                    |
|-------------------------------|-----------|-------------------|--------------|-------|--------|--------------|-------------|-----------------|---------|-------------------------------------------------|
| 🔅 Settings 🛛 🔁 Refresh 🗉 Fi   | le 🔛      | Archive Files 🛛 🔒 | Exit 🗻 About |       | 39     | Queued Files |             | DOCHALA         |         |                                                 |
| File Name                     | Size      | User              | Device       | Class | Copies | s Disp       | Form        | Date 🗸 🗸        | Status  | Information                                     |
| K:\UCTPRINT\#DODPRT\P.RMT0000 | 832       | DOCHALA           | 001          |       |        | SCRATCH      | 000         | 05/23/18(15:20) | HOL     |                                                 |
| K:\UCTPRINT\#SPLPRT\R         | elete     |                   | 001          | А     | 1      | REQUEUE      | 000         | 05/23/18(01:03) | HOL     | HOLD                                            |
| K:\UCTPRINT\#DODPRT\A         | emove     | IALA              | 001          | А     | 1      | SCRATCH      | 000         | 05/22/18(10:32) | HOLL    | SPOOL                                           |
| K:\UCTPRINT\#DODPRT\P         | tail Info | IALA              | 001          | А     | 1      | SCRATCH      | 000         | 05/22/18(10:31) | HOLD    |                                                 |
| K:\UCTPRINT\#DODPRT\P         | nail      | 170               | 001          | A     | 1      | SCRATCH      | 000         | 05/22/19/10-21\ | HOLD    |                                                 |
| K:\UCTPRINT\#DODPRT\P         | chive     | IALA              |              | Α     | Rio    | ht_clic      | k on the    | Filo Na         | mo      | allows the user to:                             |
| K:\UCTPRINT\#DODPRT\ANNU0000  | 869       | DOCHALA           | 001          |       | ing    |              |             |                 | ine     |                                                 |
| K:\UCTPRINT\#DODPRT\PRNT0000  | 31976     | DOCHALA           | 001          |       |        | • De         | elete (de   | elete file      | and     | remove from queue)                              |
| K:\UCTPRINT\#SPLPRT\REOG      | 16695     | DOE               | 001          | A     |        | • R(         | emove (i    | remove          | file fi | rom queue)                                      |
| K:\UCTPRINT\#SPLPRT\REOG      | 16693     | DOE               | 001          | A     |        |              |             |                 |         |                                                 |
| K:\UCTPRINT\#SPLPRT\REOG      | 16693     | DOE               | 001          | A     |        | • De         | etali into  | (audit id       | bg in   | formation)                                      |
| K:\UCTPRINT\#SPLPRT\REOG      | 16697     | DOE               | 001          | A     |        | • F-         | mail (e-i   | mail PC         | G re    | port to another user)                           |
| K:\UCTPRINT\#SPLPRT\REOG      | 16693     | DOE               | 001          | Α     |        | . ^.         |             |                 | 0.01    |                                                 |
| K:\UCTPRINT\#DODPRT\PSCN0000  | 2702      | DOCHALA           | 001          | Α     |        | • AI         | cnive       |                 |         |                                                 |
| K:\UCTPRINT\#SPLPRT\REOG      | 16697     | DOE               | 001          | A     | 1      | REQUEUE      | 000         | 05/17/18(01:03) | HOLD    |                                                 |
| K:\UCTPRINT\#DODPRT\PRNT0001  | 8690      | DOCHALA           | 001          | Α     | 1      | REQUEUE      | 000         | 05/16/18(15:00) | HOLD    |                                                 |
| K:\UCTPRINT\#DODPRT\PRNT0000  | 31976     | DOCHALA           | 001          | Α     | 1      | REQUEUE      | 000         | 05/16/18(15:00) | HOLD    |                                                 |
| K:\UCTPRINT\#DODPRT\ANNU0000  | 869       | DOCHALA           | 001          | Α     | 1      | REQUEUE      | 000         | 05/16/18(15:00) | HOLD    |                                                 |
| K:\UCTPRINT\#DODPRT\PRNT0000  | 13989     | DOCHALA           | 001          | Α     | 1      | REQUEUE      | 000         | 05/16/18(14:42) | HOLD    | Print Completed Successfully @ 05-16-2018 14:43 |
| K:\UCTPRINT\#DODPRT\BALR0000  | 182       | DOCHALA           | 001          | Α     | 1      | REQUEUE      | 000         | 05/16/18(14:27) | HOLD    | Print Completed Successfully @ 05-16-2018 14:32 |
| K:\UCTPRINT\#SPLPRT\REOG      | 16699     | DOE               | 001          | Α     | 1      | REQUEUE      | 000         | 05/16/18(01:02) | HOLD    |                                                 |
| K:\UCTPRINT\#DODPRT\PRNT0000  | 20769     | DOCHALA           | 001          | Α     | 1      | SCRATCH      | 000         | 05/15/18(13:55) | HOLD    | Print Completed Successfully @ 05-15-2018 14:19 |
| K:\UCTPRINT\#DODPRT\PRNT0000  | 8690      | DOCHALA           | 001          | Α     | 1      | REQUEUE      | 000         | 05/15/18(13:42) | HOLD    |                                                 |
| K:\UCTPRINT\#DODPRT\PRNT0000  | 8690      | DOCHALA           | 001          | Α     | 1      | REQUEUE      | 000         | 05/15/18(13:21) | HOLD    | Print Completed Successfully @ 05-15-2018 13:34 |
| K:\UCTPRINT\#SPLPRT\REOG      | 16695     | DOE               | 001          | А     | 1      | REQUEUE      | 000         | 05/15/18(01:03) | HOLD    |                                                 |
| K:\UCTPRINT\#SPLPRT\REOG      | 16693     | DOE               | 001          | А     | 1      | REQUEUE      | 000         | 05/14/18(01:03) | HOLD    | ×                                               |

Georgia Department of Education Richard Woods, State School Superintendent July 27, 2018 • 11:33 AM • Page 7 of 72 All Rights Reserved.

## A1.2. VerraDyne Print Directories

The *VerraDyne Print Queue* manages PCGenesis report files differently than in the past. Before, all PCGenesis reports were stored in the K:\SECOND\#nnnPRT directories. Now, the *VerraDyne Print Queue* monitors two sets of print directories: The **Spool Directory** and the **Print Directory**.

- The **Spool Directory** is where PCGenesis creates the reports:
  - K:\SECOND\#DODPRT
- The **Print Directory** is the directory where the Print Manager stores the reports in the print queue:
  - For example, the **Print Directory** may be K:\**UCTPRINT**\#DODPRT
  - The *VerraDyne Print Queue* will **MOVE** the PCG reports from the **Spool Directory** located in K:\SECOND to the **Print Directory** located in K:\UCTPRINT
  - If there is an existing print file with the same name as a new print file, the *VerraDyne Print Queue* will rename the file and append a date/time stamp

| Name                                                                                                    | Date modified                                                                                                    | Туре                                            | Size                                  |
|----------------------------------------------------------------------------------------------------|----------------------------------------------------------------------------------------------------|-------------------------------------------------|---------------------------------------|
| PRNT0000@@171025_0940025                                                                                                    | 10/25/2017 9:40 AM                                                                                                    | File                                            | 31 KB                                 |
| PRNT0000@@170830_1503056                                                                                                    | 8/30/2017 3:03 PM                                                                                                    | File                                            | 6 KB                                  |
| PRNT0000@@170830_1453015                                                                                                    | 8/30/2017 9:21 AM                                                                                                    | File                                            | 14 KB                                 |
| XFER0000@@170825_1435011                                                                                                    | 8/25/2017 2:35 PM                                                                                                    | File                                            | 2 KB                                  |
| XFER0000                                                                                                    | 8/25/2017 2:07 PM                                                                                                    | File                                            | 2 KB                                  |
| PRNT0000@@170825_0912036                                                                                                    | 112 AM                                                                                                    | File                                            | 2 KB                                  |
| PRNT0000@@170825_0905036                                                                                                    | Print Directory:                                                                                                    |                                                 |                                       |
| DRNIT0000                                                                                                    |                                                                                                    | المعالية المعالم                                |                                       |
| PRIVIOUU                                                                                                    | <ul> <li>Notice the print fill</li> </ul>                                                                                                    | ies will res                                    | ide in <b>UCTPRII</b>                 |
| PRNT0003@@170824_1142010.PDF                                                                                                    | <ul> <li>Notice the print file</li> <li>Notice the file nai</li> </ul>                                                                              | me may be                                       | changed and                           |
| PRNT0000<br>PRNT0003@@170824_1142010.PDF<br>PRNT0003@@170824_1142010                                                                                                    | <ul> <li>Notice the print fill</li> <li>Notice the file naid date/time stamp in</li> </ul>                                                          | me may be<br>may be ap                          | changed and bended to the             |
| PRNT0000<br>PRNT0003@@170824_1142010.PDF<br>PRNT0003@@170824_1142010<br>PRNT0003@@170824_1137006                                                                                           | <ul> <li>Notice the print fill</li> <li>Notice the file naid date/time stamp in name</li> </ul>                                                     | me may be<br>may be ap                          | changed and<br>conded to the          |
| PRNT0000<br>PRNT0003@@170824_1142010.PDF<br>PRNT0003@@170824_1142010<br>PRNT0003@@170824_1137006<br>PRNT0003@@170824_0946019                                                               | <ul> <li>Notice the print file</li> <li>Notice the file naid date/time stamp in name</li> </ul>                                                     | me may be<br>may be ap                          | changed and<br>bended to the          |
| <ul> <li>PRNT0000</li> <li>PRNT0003@@170824_1142010.PDF</li> <li>PRNT0003@@170824_1142010</li> <li>PRNT0003@@170824_1137006</li> <li>PRNT0003@@170824_0946019</li> <li>PRNT0003</li> </ul> | <ul> <li>Notice the print file</li> <li>Notice the file naidate/time stamp in name</li> <li>8/24/2017 9:40 AM</li> <li>8/24/2017 9:29 AM</li> </ul> | nes will res<br>me may be<br>may be app<br>File | changed and<br>bended to the<br>14 KB |

**IMPORTANT NOTE:** Before, users would sometimes store personal spreadsheets, etc in their print spool directory in **K:\SECOND\#xxxPRT.** (*xxx* is the three character PCGenesis user ID.) This causes problems with the *VerraDyne Print Spooler*. Therefore, advise all PCGenesis users to <u>not</u> save any miscellaneous files to the **K:\SECOND\#xxxPRT** directories. The print spool directories are used by the system to temporarily contain PCGenesis reports created by the system and should be used for no other purpose.

Georgia Department of Education Richard Woods, State School Superintendent July 27, 2018 • 11:33 AM • Page 8 of 72 All Rights Reserved.

## A1.3. Sorting Entries in the VerraDyne Print Queue

The data in the print queue can be sorted by any column at the top of the print queue screen. Click on the column heading to sort the report entries in ascending / descending order.

| 5                             |               |               |         |       | Ve     | rraDyne Que | eue Manager |          |                 |             | L-          |          |
|-------------------------------|---------------|---------------|---------|-------|--------|-------------|-------------|----------|-----------------|-------------|-------------|----------|
| 🔅 Settings 🛛 🤁 Refresh 🗐 File | - <del></del> | Exit 🗻 About  |         |       | 123 0  | ueued Files |             |          |                 |             |             |          |
| File Name                     | Size          | User          | Device  | Class | Copies | Disp        | Form        | Status   | Date            | Information | Output      | ~        |
| K:\UCTPRINT\#SPLPRT\VUTILLOG  | 38674         | DIANE.OCHALA  | HP-2285 | Α     | 1      | REQUEUE     | LANDSCAPE   | HOLD     | 10 17(09:40)    |             | P           |          |
| K:\UCTPRINT\#SPLPRT\REOG000   | 16409         | DIANE.OCHALA  | HP-2285 | Α     | 1      | REQUEUE     | LANDSCAPE   | HOLE     | (09:40)         |             | P           |          |
| K:\UCTPRINT\#SPLPRT\REOG@@    | 16409         | DIANE.OCHALA  | HP-2285 | Α     | 1      | REQUEUE     | LANDSCAPE   |          | 9:40)           |             | P           | =        |
| K:\UCTPRINT\#DODPRT\PRNT000   | 13989         | DIANE.OCHALA  | HP-2285 | Α     | 1      |             |             |          |                 |             |             |          |
| K:\UCTPRINT\#SPLPRT\VUTILLOG  | 993           | DIANE.OCHALA  | HP-2285 | А     | 1      | The         | data in t   | tha r    | vrint aug       | ue can h    | a sorted by | anv      |
| K:\UCTPRINT\#SPLPRT\VUTILLOG  | 10578         | DIANE.OCHALA  | HP-2285 | A     | 1      |             |             | unc h    |                 |             |             | any      |
| K:\UCTPRINT\#SPLPRT\VUTILLOG  | 4276          | DIANE.OCHALA  | HP-2285 | А     | 1      | colu        | mn at th    | e to     | o of the        | screen. (   | Jick on the | e columi |
| K:\UCTPRINT\#SPLPRT\REOG@@    | 16413         | DIANE.OCHALA  | HP-2285 | Α     | 1      | head        | ding to s   | ort a    | scendin         | a / desce   | nding orde  | r        |
| K:\UCTPRINT\#SPLPRT\VUTILLOG  | 8331          | DIANE.OCHALA  | HP-2285 | A     | 1      | nead        |             |          | Sechan          | g / ucsec   | inding orde | 1        |
| K:\UCTPRINT\#SPLPRT\REOG@@    | 16409         | DIANE.OCHALA  | HP-2285 | Α     | 1      | •           | File N      | lame     | È               |             |             |          |
| K:\UCTPRINT\#SPLPRT\VUTILLOG  | 4276          | DIANE.OCHALA  | HP-2285 | A     | 1      | 1.          | Size        |          |                 |             |             |          |
| K:\UCTPRINT\#SPLPRT\VUTILLOG  | 2758          | DIANE.OCHALA  | HP-2285 | Α     | 1      |             | 012C        |          |                 |             |             |          |
| K:\UCTPRINT\#SPLPRT\VUTILLOG  | 2491          | DIANE.OCHALA  | HP-2285 | A     | 1      | •           | User        |          |                 |             |             |          |
| K:\UCTPRINT\#SPLPRT\VUTILLOG  | 15923         | DIANE.OCHALA  | HP-2285 | A     | 1      | 1.          | Devic       | <b>•</b> |                 |             |             |          |
| K:\UCTPRINT\#SPLPRT\REOG@@    | 16413         | DIANE.OCHALA  | HP-2285 | A     | 1      |             | Devie       |          |                 |             |             |          |
| K:\UCTPRINT\#DODPRT\PRNT000   | 31682         | DIANE.OCHALA  | HP-2285 | Α     | 1      | •           | Class       | 5        |                 |             |             |          |
| K:\UCTPRINT\#DOEPRT\PRNT0001  | 115           | ADMINISTRATOR | HP-2285 | A     | 1      | 1.          | Conie       | ac a     |                 |             |             |          |
| K:\UCTPRINT\#DOEPRT\PRNT0000  | 31682         | ADMINISTRATOR | HP-2285 | А     | 1      |             | Copie       |          |                 |             |             |          |
| K:\UCTPRINT\#DOEPRT\ARPT0003  | 1559          | ADMINISTRATOR | HP-2285 | A     | 1      | •           | Dispo       | ositio   | n               |             |             |          |
| K:\UCTPRINT\#DOEPRT\ARPT0001  | 1559          | ADMINISTRATOR | HP-2285 | А     | 1      | 1.          | Form        |          |                 |             |             |          |
| K:\UCTPRINT\#DOEPRT\ARPT0000  | 371           | ADMINISTRATOR | HP-2285 | A     | 1      |             |             |          |                 |             |             |          |
| K:\UCTPRINT\#DOEPRT\ARPT0002  | 1559          | ADMINISTRATOR | HP-2285 | A     | 1      | •           | Date        |          |                 |             |             |          |
| K:\UCTPRINT\#SPLPRT\REOG0046  | 16411         | DIANE.OCHALA  | HP-2285 | A     | 1      |             | Statu       | c        |                 |             |             |          |
| K:\UCTPRINT\#SPLPRT\REOG0029  | 16375         | DIANE.OCHALA  | HP-2285 | A     | 1      |             | otatu       | 3        |                 |             |             |          |
| K:\UCTPRINT\#SPLPRT\REOG0017  | 16998         | DIANE.OCHALA  | HP-2285 | A     | 1      | REQUEUE     | LANDSCAPE   | HOLD     | 10/25/17(09:36) |             | P           |          |
|                               |               | 1             | 1       | 1     | 1      |             | -           |          | -               | 1           |             |          |

Georgia Department of Education Richard Woods, State School Superintendent July 27, 2018 • 11:33 AM • Page 9 of 72 All Rights Reserved.

## A1.4. Display Print Queue Reports in PDF Format

The VerraDyne Print Queue Manager allows reports in the print queue to be displayed in PDF format.

| 5                             |       |               |          |       | Ve     | rraDyne Que | eue Manager |        |                 |                       |        | - • | x      |
|-------------------------------|-------|---------------|----------|-------|--------|-------------|-------------|--------|-----------------|-----------------------|--------|-----|--------|
| 🔅 Settings 🛛 🤁 Refresh 🗐 File | - 🔒 E | xit 🝈 About   |          |       | 123 0  | ueued Files |             |        |                 |                       |        |     |        |
| File Name                     | Size  | User          | Device   | Class | Copies | Disp        | Form        | Status | Date 7          | Information           | Output |     |        |
| K:\UCTPRINT\#SPLPRT\VUTILLOG  | 38674 | DIANE.OCHALA  | HP-2285  | Α     | 1      | REQUEUE     | LANDSCAPE   | HOLD   | 10/30/17(09:40) |                       | Р      |     |        |
| K:\UCTPRINT\#SPLPRT\REOG000   | 16409 | DIANE.OCHALA  | HP-2285  | Α     | 1      | REQUEUE     | LANDSCAPE   | HOLD   | 10/30/17(09:40) |                       | P      |     |        |
| K:\UCTPRINT\#SPLPRT\REOG@@    | 16409 | DIANE.OCHALA  | HP-2285  | Α     | 1      | REQUEUE     | LANDSCAPE   | HOLD   | 10/30/17(09:40) |                       | P      |     | =      |
| K:\UCTPRINT\#DODPRT\PRNT000   | 13989 | DIANE.OCHALA  | HP-2285  | Α     | 1      | REQUEUE     | LANDSCAPE   | ERROR  | 10/30/17(09:40) | Email Error K:\UCTQUE | E      |     |        |
| K:\UCTPRINT\#SPLPRT\VUTILLS   | 003   | DIANE.OCHALA  | HP-2285  | А     | 1      | REQUEUE     | LANDSCAPE   | HOLD   | 10/28/17(01-02) |                       | P      |     |        |
| K:\UCTPRINT\#SPLPRT\VUTILLOG  | 10578 |               | ~        |       |        |             |             |        |                 |                       |        |     |        |
| K:\UCTPRINT\#SPLPRT\VUTILLOG  | 4276  | DIANE.OCH     | Jouble-d |       | ( + I  | le Nar      | ne:         |        |                 |                       |        |     |        |
| K:\UCTPRINT\#SPLPRT\REOG@@    | 16413 | DIANE.OCHA    |          | s th  | ne F   | PCGer       | nesis rer   | ort to | h he disi       | played in <b>F</b>    | DF for | nat |        |
| K:\UCTPRINT\#SPLPRT\VUTILLOG  | 8331  | DIANE.OCHA    | 7 110 11 | 0 11  |        | 0001        |             |        |                 | playoa III I          | Di lon | mat |        |
| K:\UCTPRINT\#SPLPRT\REOG@@    | 16409 | DIANE.OCHALA  | HP-2285  | Α     | 1      | REQUEUE     | LANDSCAPE   | HOLD   | 10/27/17(01:03) |                       | P      |     |        |
| K:\UCTPRINT\#SPLPRT\VUTILLOG  | 4276  | DIANE.OCHALA  | HP-2285  | Α     | 1      | REQUEUE     | LANDSCAPE   | HOLD   | 10/27/17(01:02) |                       | P      |     |        |
| K:\UCTPRINT\#SPLPRT\VUTILLOG  | 2758  | DIANE.OCHALA  | HP-2285  | Α     | 1      | REQUEUE     | LANDSCAPE   | HOLD   | 10/27/17(01:02) |                       | P      |     |        |
| K:\UCTPRINT\#SPLPRT\VUTILLOG  | 2491  | DIANE.OCHALA  | HP-2285  | Α     | 1      | REQUEUE     | LANDSCAPE   | HOLD   | 10/26/17(01:03) |                       | P      |     |        |
| K:\UCTPRINT\#SPLPRT\VUTILLOG  | 15923 | DIANE.OCHALA  | HP-2285  | А     | 1      | REQUEUE     | LANDSCAPE   | HOLD   | 10/26/17(01:03) |                       | P      |     |        |
| K:\UCTPRINT\#SPLPRT\REOG@@    | 16413 | DIANE.OCHALA  | HP-2285  | А     | 1      | REQUEUE     | LANDSCAPE   | HOLD   | 10/26/17(01:03) |                       | P      |     |        |
| K:\UCTPRINT\#DODPRT\PRNT000   | 31682 | DIANE.OCHALA  | HP-2285  | А     | 1      | REQUEUE     |             | HOLD   | 10/25/17(09:40) |                       | P      |     |        |
| K:\UCTPRINT\#DOEPRT\PRNT0001  | 115   | ADMINISTRATOR | HP-2285  | Α     | 1      | REQUEUE     |             | HOLD   | 10/25/17(09:37) |                       | P      |     |        |
| K:\UCTPRINT\#DOEPRT\PRNT0000  | 31682 | ADMINISTRATOR | HP-2285  | А     | 1      | REQUEUE     |             | HOLD   | 10/25/17(09:37) |                       | P      |     |        |
| K:\UCTPRINT\#DOEPRT\ARPT0003  | 1559  | ADMINISTRATOR | HP-2285  | Α     | 1      | REQUEUE     |             | HOLD   | 10/25/17(09:37) |                       | P      |     |        |
| K:\UCTPRINT\#DOEPRT\ARPT0001  | 1559  | ADMINISTRATOR | HP-2285  | Α     | 1      | REQUEUE     |             | HOLD   | 10/25/17(09:37) |                       | P      |     |        |
| K:\UCTPRINT\#DOEPRT\ARPT0000  | 371   | ADMINISTRATOR | HP-2285  | Α     | 1      | REQUEUE     |             | HOLD   | 10/25/17(09:37) |                       | P      |     |        |
| K:\UCTPRINT\#DOEPRT\ARPT0002  | 1559  | ADMINISTRATOR | HP-2285  | Α     | 1      | REQUEUE     |             | HOLD   | 10/25/17(09:37) |                       | P      |     |        |
| K:\UCTPRINT\#SPLPRT\REOG0046  | 16411 | DIANE.OCHALA  | HP-2285  | A     | 1      | REQUEUE     | LANDSCAPE   | HOLD   | 10/25/17(09:36) |                       | P      |     |        |
| K:\UCTPRINT\#SPLPRT\REOG0029  | 16375 | DIANE.OCHALA  | HP-2285  | Α     | 1      | REQUEUE     | LANDSCAPE   | HOLD   | 10/25/17(09:36) |                       | P      |     |        |
| K:\UCTPRINT\#SPLPRT\REOG0017  | 16998 | DIANE.OCHALA  | HP-2285  | A     | 1      | REQUEUE     | LANDSCAPE   | HOLD   | 10/25/17(09:36) |                       | Ρ      |     | $\neg$ |

Georgia Department of Education Richard Woods, State School Superintendent July 27, 2018 • 11:33 AM • Page 10 of 72 All Rights Reserved.

| Ŀ | PRNT           | 0001@  | @18062         | 2_093          | 00.PDF - Adobe Acrobat Reader DC                                                                                                    |                                                                      |               |          |      |         |
|---|----------------|--------|----------------|----------------|----------------------------------------------------------------------------------------------------|----------------------------------------------------------------------|---------------|----------|------|---------|
| E | le <u>E</u> di | t ⊻iew | <u>W</u> indov | v <u>H</u> elp |                                                                                                    |                                                                      |               |          |      |         |
|   | Hom            | ne 1   | Fools          |                | PRNT0001@@180 ×                                                                                                    |                                                                      |               |          | ?    | Sign In |
|   | Ð              | എ      | 8              | $\bowtie$      | Q (1) (1) (2) (2) (2) (2) (2) (2) (2) (2) (2) (2                                                                                                    | 65.7% 🔻 🔛                                                            |               | Q        |      |         |
|   |                |        |                |                | REPORT DATE: 06/22/2018 09:32:50 PAYROLL ALPHA DESCRIPTI<br>PROGRAM: PAY0200 DIRECT DEPOSIT BAN                                                                                                    | ON FILE                                                              | PAGE 3        |          |      |         |
|   |                |        |                |                | YPE CODE DESCRIPTION ROUTING                                                                                                    |                                                                      |               | _        |      |         |
| • |                |        |                |                | DEM COL         ALLY ENAMY         9000000           DEM CO         BE 6 T         9000000           DEM CO         GEORGIA FEDERAL CREDIT UNION         9000000           DEM CO         GEORGIA FEDERAL CREDIT UNION         9000000           DEM CO         RECLIN BARN         9000000           DEM CO         RECLIN BARN         9000000           DEM CO         RECLIN BARN         9000000           DEM CO         RECLIN BARN         9000000           DEM CO         NORTH EGORGIA CREDIT UNION         9000000           DEM CO         COMONITY RAIN, ITORIA         9000000           DEM CO         SUMURITY CREDIT UNION         9000000           DEM CO         SUMURITY CREDIT UNION         9000000           DEM CO         SUMURITY CREDIT UNION         9000001           DEM CO         SUMURITY CREDIT UNION         9000001           DEM CO         SUMURITY CREDIT UNION         9000001           DEM CO         SUMURITY CREDIT UNION         9000001           DEM CO         SUMURITY CREDIT UNION         9000001           DEM CO         SUMURITY CREDIT ANNY         9000001           DEM CO         SUMURITY CREDIT ANNY         9000001           DEM CO         SUMURITY |                                                                      |               |          |      | _       |
|   |                |        |                |                | Double-click File Nar<br>Double-click File Nar<br>Allows the<br>PDF forma                                                                                                    | <b>ne</b> :<br>PCGenesis r<br>at                                     | eport to be d | isplayed | d in |         |
|   |                |        |                |                | DEM 48 B8 a T - ALARANA 900000<br>DEM 49 SOUTH TURYS BANK 9000004<br>DEM 50 DELTA EMPLOYEES CREDIT UNION 9000005<br>DEM 50 DELTA UNI 200005<br>DEM 53 CAPITAL UNI 200<br>DEM 53 CAPITAL UNI 200<br>DEM 54 DITUTOUT ALAREAS CREDIT UNION 900005<br>DEM 55 WELLS TANGO 2 900005                                                                                                    | 99<br>99<br>99<br>99<br>99<br>99<br>99<br>99<br>99<br>99<br>99<br>99 |               |          |      | •       |

Georgia Department of Education Richard Woods, State School Superintendent July 27, 2018 • 11:33 AM • Page 11 of 72 All Rights Reserved.

## A1.5. Spool PCGenesis Report

PCGenesis reports will be created in the VerraDyne Print Queue Manager in HOLD status.

#### To Spool a print file:

| 5                             |           |                   |              |       | Verr   | aDyne Que    | eue Manager |                   |        |                                                 | ¢ |
|-------------------------------|-----------|-------------------|--------------|-------|--------|--------------|-------------|-------------------|--------|-------------------------------------------------|---|
| 🔅 Settings 🛛 🤁 Refresh 🗐 Fil  | e 🔛 4     | Archive Files 🛛 🔒 | Exit 🚺 About |       | 39 (   | Queued Files |             | DOCHALA           |        |                                                 |   |
| File Name                     | Size      | User              | Device       | Class | Copies | s Disp       | Form        | Date 7            | Status | Information                                     |   |
| K:\UCTPRINT\#DODPRT\P.RNT0000 | 832       | DOCHALA           |              |       |        | SCRATCH      |             | 05/23/18(15:20)   | HOL    |                                                 |   |
| K:\UCTPRINT\#SPLPRT\R         | lete      |                   | 001          | А     | 1      | REQUEUE      | 000         | 05/23/18(01:03)   | HOL    | HOLD                                            |   |
| K:\UCTPRINT\#DODPRT\A         | move      | IALA              | 001          | А     | 1      | SCRATCH      | 000         | 05/22/18(10:32)   | HOLL   | SPOOL                                           |   |
| K:\UCTPRINT\#DODPRT\P         | tail Info | IALA              | 001          | А     | 1      | SCRATCH      | 000         | 05/22/18(10:31)   | HOLD   |                                                 |   |
| K:\UCTPRINT\#DODPRT\P         | nail      | IALA              | 001          | А     | 1      | SCRATCH      | 000         | 05/22/18(10:31)   | HOLD   |                                                 |   |
| K:\UCTPRINT\#DODPRT\P         | chive     | IALA              | 001          | А     | 1      | SCRATCH      | 000         | 05/22/18(10:30)   | HOLD   |                                                 |   |
| K:\UCTPRINT\#DODPRT\ANNU0000  | 869       | DOCHALA           | 001          | А     | 1      | SCRATCH      | 000         | 05/22/18(10:30)   | HOLD   |                                                 |   |
| K:\UCTPRINT\#DODPRT\PRNT0000  | 31976     | DOCHALA           | 001          | А     |        |              |             |                   |        |                                                 |   |
| K:\UCTPRINT\#SPLPRT\REOG      | 16695     | DOE               | 001          | А     | l F    | Right-o      | click on t  | the <b>Stat</b> i | us fi  | eld allows the user                             | = |
| K:\UCTPRINT\#SPLPRT\REOG      | 16693     | DOE               | 001          | А     | t t    | പ്പ          |             |                   |        | Conesis report                                  |   |
| K:\UCTPRINT\#SPLPRT\REOG      | 16693     | DOE               | 001          | А     |        |              |             |                   | ert    |                                                 |   |
| K:\UCTPRINT\#SPLPRT\REOG      | 16697     | DOE               | 001          | А     |        | REQUEUE      | 000         | 05/19/18(01:02)   | HOLD   |                                                 |   |
| K:\UCTPRINT\#SPLPRT\REOG      | 16693     | DOE               | 001          | А     | 1      | REQUEUE      | 000         | 05/18/18(01:02)   | HOLD   |                                                 |   |
| K:\UCTPRINT\#DODPRT\PSCN0000  | 2702      | DOCHALA           | 001          | А     | 1      | SCRATCH      | 000         | 05/17/18(13:29)   | HOLD   | Print Completed Successfully @ 05-17-2018 13:29 |   |
| K:\UCTPRINT\#SPLPRT\REOG      | 16697     | DOE               | 001          | А     | 1      | REQUEUE      | 000         | 05/17/18(01:03)   | HOLD   |                                                 |   |
| K:\UCTPRINT\#DODPRT\PRNT0001  | 8690      | DOCHALA           | 001          | А     | 1      | REQUEUE      | 000         | 05/16/18(15:00)   | HOLD   |                                                 |   |
| K:\UCTPRINT\#DODPRT\PRNT0000  | 31976     | DOCHALA           | 001          | А     | 1      | REQUEUE      | 000         | 05/16/18(15:00)   | HOLD   |                                                 |   |
| K:\UCTPRINT\#DODPRT\ANNU0000  | 869       | DOCHALA           | 001          | А     | 1      | REQUEUE      | 000         | 05/16/18(15:00)   | HOLD   |                                                 |   |
| K:\UCTPRINT\#DODPRT\PRNT0000  | 13989     | DOCHALA           | 001          | А     | 1      | REQUEUE      | 000         | 05/16/18(14:42)   | HOLD   | Print Completed Successfully @ 05-16-2018 14:43 |   |
| K:\UCTPRINT\#DODPRT\BALR0000  | 182       | DOCHALA           | 001          | А     | 1      | REQUEUE      | 000         | 05/16/18(14:27)   | HOLD   | Print Completed Successfully @ 05-16-2018 14:32 |   |
| K:\UCTPRINT\#SPLPRT\REOG      | 16699     | DOE               | 001          | А     | 1      | REQUEUE      | 000         | 05/16/18(01:02)   | HOLD   |                                                 |   |
| K:\UCTPRINT\#DODPRT\PRNT0000  | 20769     | DOCHALA           | 001          | А     | 1      | SCRATCH      | 000         | 05/15/18(13:55)   | HOLD   | Print Completed Successfully @ 05-15-2018 14:19 |   |
| K:\UCTPRINT\#DODPRT\PRNT0000  | 8690      | DOCHALA           | 001          | А     | 1      | REQUEUE      | 000         | 05/15/18(13:42)   | HOLD   |                                                 |   |
| K:\UCTPRINT\#DODPRT\PRNT0000  | 8690      | DOCHALA           | 001          | А     | 1      | REQUEUE      | 000         | 05/15/18(13:21)   | HOLD   | Print Completed Successfully @ 05-15-2018 13:34 |   |
| K:\UCTPRINT\#SPLPRT\REOG      | 16695     | DOE               | 001          | А     | 1      | REQUEUE      | 000         | 05/15/18(01:03)   | HOLD   |                                                 |   |
| K:\UCTPRINT\#SPLPRT\REOG      | 16693     | DOE               | 001          | А     | 1      | REQUEUE      | 000         | 05/14/18(01:03)   | HOLD   |                                                 | ~ |

**STATUS:** This field displays the status of the print file.

#### Valid values are:

HOLD - Document is on hold and will not be printed or emailed until it is released. To release the

document, **right click** on the **Status** field for the print file and select the **SPOOL** (Spool) option.

| State | US  | Date            | V        | Infe |
|-------|-----|-----------------|----------|------|
| HOL   | D   | 06/04/18(09:18) |          |      |
| HOL   | D   | 06/04/18(09:18) |          |      |
| HOL   | n   | DC/D4/10/D0.10  |          |      |
| 101   | × . | HOLD            |          |      |
| HUL   |     | SPOOL «         | /        | _    |
| HOL   | _   |                 | <u> </u> |      |

*SPOOL* - Document is spooled for processing and will process as soon as a device is available. An entry can be placed on **HOLD** by right clicking on status field.

Georgia Department of Education Richard Woods, State School Superintendent July 27, 2018 • 11:33 AM • Page 12 of 72 All Rights Reserved.

## A1.6. Display Detail Info

The VerraDyne Print Queue Manager keeps a detail log for every entry in the print queue.

| 9                            |            |                   |              |       | Verr   | aDyne Que    | eue Manager |                 |        |                                           | _ <b>D</b> X |
|------------------------------|------------|-------------------|--------------|-------|--------|--------------|-------------|-----------------|--------|-------------------------------------------|--------------|
| 🔅 Settings  🤁 Refresh 🗐 F    | ile 🔛      | Archive Files 🛛 🔒 | Exit 🚺 About |       | 39 (   | Queued Files |             | DOCHALA         |        |                                           |              |
| File Name                    | Size       | User              | Device       | Class | Copies | s Disp       | Form        | Date 7          | Status | Information                               | ^            |
| K:\UCTPRINT\#DODPRT\P.RNT000 | n 832      | DOCHALA           |              |       |        | SCRATCH      |             | 05/23/18(15:20) | HOL    | HOLD                                      |              |
| K:\UCTPRINT\#SPLPRT\R        | elete      |                   | 001          | А     | 1      | REQUEUE      | 000         | 05/23/18(01:03) | HOL    | HOLD                                      |              |
| K:\UCTPRINT\#DODPRT\A        | emove      | IALA              | 001          | А     | 1      | SCRATCH      | 000         | 05/22/18(10:32) | HOLL   | SPOOL                                     |              |
| K:\UCTPRINT\#DODPRT\P        | etail Info | JALA              | 001          | Α     | 1      | SCRATCH      | 000         | 05/22/18(10:31) | HOLD   |                                           |              |
| K:\UCTPRINT\#DODPRT\P        | mail       | IALA              | -001         | A     | 1      | SCRATCH      | 000         | 05/22/10/10-21  | HOLD   |                                           |              |
| K:\UCTPRINT\#DODPRT\P        | rchive     | IALA              | 001          |       |        |              |             |                 |        |                                           |              |
| K:\UCTPRINT\#DODPRT\ANNU000  | 0 869      | DOCHALA           | 001          |       | Rig    | ht-clio      | ck on the   | e File Na       | Ime    | allows the user                           |              |
| K:\UCTPRINT\#DODPRT\PRNT000  | D 31976    | DOCHALA           | 001          | A     | to     | ,<br>tionlay |             |                 |        |                                           | _            |
| K:\UCTPRINT\#SPLPRT\REOG     | 16695      | DOE               | 001          | A     |        | lispia       | y.          |                 |        |                                           | =            |
| K:\UCTPRINT\#SPLPRT\REOG     | 16693      | DOE               | 001          | А     |        | • De         | etail Info  | (audit lo       | og in  | formation)                                |              |
| K:\UCTPRINT\#SPLPRT\REOG     | 16693      | DOE               | 001          | А     |        |              |             | `               | U      | ,                                         |              |
| K:\UCTPRINT\#SPLPRT\REOG     | 16697      | DOE               | 001          | A     | 1      | REQUEUE      | 000         | 05/19/18(01:02) | HOLD   |                                           | -            |
| K:\UCTPRINT\#SPLPRT\REOG     | 16693      | DOE               | 001          | Α     | 1      | REQUEUE      | 000         | 05/18/18(01:02) | HOLD   |                                           |              |
| K:\UCTPRINT\#DODPRT\PSCN000  | ) 2702     | DOCHALA           | 001          | Α     | 1      | SCRATCH      | 000         | 05/17/18(13:29) | HOLD   | Print Completed Successfully @ 05-17-2018 | 13:29        |
| K:\UCTPRINT\#SPLPRT\REOG     | 16697      | DOE               | 001          | Α     | 1      | REQUEUE      | 000         | 05/17/18(01:03) | HOLD   |                                           |              |
| K:\UCTPRINT\#DODPRT\PRNT000  | 1 8690     | DOCHALA           | 001          | Α     | 1      | REQUEUE      | 000         | 05/16/18(15:00) | HOLD   |                                           |              |
| K:\UCTPRINT\#DODPRT\PRNT000  | D 31976    | DOCHALA           | 001          | Α     | 1      | REQUEUE      | 000         | 05/16/18(15:00) | HOLD   |                                           |              |
| K:\UCTPRINT\#DODPRT\ANNU000  | 0 869      | DOCHALA           | 001          | А     | 1      | REQUEUE      | 000         | 05/16/18(15:00) | HOLD   |                                           |              |
| K:\UCTPRINT\#DODPRT\PRNT000  | 0 13989    | DOCHALA           | 001          | А     | 1      | REQUEUE      | 000         | 05/16/18(14:42) | HOLD   | Print Completed Successfully @ 05-16-2018 | 14:43        |
| K:\UCTPRINT\#DODPRT\BALR000  | ) 182      | DOCHALA           | 001          | Α     | 1      | REQUEUE      | 000         | 05/16/18(14:27) | HOLD   | Print Completed Successfully @ 05-16-2018 | 14:32        |
| K:\UCTPRINT\#SPLPRT\REOG     | 16699      | DOE               | 001          | Α     | 1      | REQUEUE      | 000         | 05/16/18(01:02) | HOLD   |                                           |              |
| K:\UCTPRINT\#DODPRT\PRNT000  | 0 20769    | DOCHALA           | 001          | А     | 1      | SCRATCH      | 000         | 05/15/18(13:55) | HOLD   | Print Completed Successfully @ 05-15-2018 | 14:19        |
| K:\UCTPRINT\#DODPRT\PRNT000  | 0 8690     | DOCHALA           | 001          | А     | 1      | REQUEUE      | 000         | 05/15/18(13:42) | HOLD   |                                           |              |
| K:\UCTPRINT\#DODPRT\PRNT000  | 0 8690     | DOCHALA           | 001          | А     | 1      | REQUEUE      | 000         | 05/15/18(13:21) | HOLD   | Print Completed Successfully @ 05-15-2018 | 13:34        |
| K:\UCTPRINT\#SPLPRT\REOG     | 16695      | DOE               | 001          | А     | 1      | REQUEUE      | 000         | 05/15/18(01:03) | HOLD   |                                           |              |
| K:\UCTPRINT\#SPLPRT\REOG     | 16693      | DOE               | 001          | A     | 1      | REQUEUE      | 000         | 05/14/18(01:03) | HOLD   |                                           | ~            |

| •                                                                                                    | C                                                                                                    | Detail X                                                                                       |
|----------------------------------------------------------------------------------------------------|----------------------------------------------------------------------------------------------------|------------------------------------------------------------------------------------------------|
| FileName:         K:\UCTPRINTY           User:         DIANE.OCHAL           Device:         HP-2285           Form:         LANDSCAPE           Size:         13989           Class:           2017/10/30         10:44           2017/10/30         10:00           2017/10/30         10:00           2017/10/30         10:00           2017/10/30         10:00           2017/10/30         10:00           2017/10/30         09:59           2017/10/30         09:40 | #DODPRT\PRNT0000@<br>A<br>A<br>DODPRT\PRNT0000@<br>A<br>A<br>Copies:<br>NE.OCHALA (Queue)<br>NE.OCHALA (Queue)<br>NE.OCHALA (Queue)<br>NE.OCHALA (Queue)<br>NE.OCHALA (Queue)<br>NE.OCHALA (Queue) | <pre>@171030_0940041 1</pre>                                                                   |
| ۲                                                                                                    | Detail Info:<br>Displays<br>the print<br>For exar                                                                                                    | screen itemizing each action related to<br>file<br>nple, who has released the file for printir |

Georgia Department of Education Richard Woods, State School Superintendent July 27, 2018 • 11:33 AM • Page 13 of 72 All Rights Reserved.

## A1.7. E-mail PCGenesis Reports

The VerraDyne Print Queue Manager allows reports in the print queue to be e-mailed in PDF format.

| 9                            |             |                   |              |       | Verr   | aDyne Que    | eue Manager |                 |        |                                                 |
|------------------------------|-------------|-------------------|--------------|-------|--------|--------------|-------------|-----------------|--------|-------------------------------------------------|
| 🔅 Settings 🛛 🔁 Refresh 🗐 I   | File 🔛      | Archive Files 🛛 🔒 | Exit 🚺 About |       | 39     | Queued Files |             | DOCHALA         |        |                                                 |
| File Name                    | Size        | User              | Device       | Class | Copies | s Disp       | Form        | Date 7          | Status | Information                                     |
| K:\UCTPRINT\#DODPRT\P.RNT000 | n 832       | DOCHALA           | 001          | А     | 1      | SCRATCH      | 000         | 05/23/18(15:20) | HOL    | LIGID                                           |
| K:\UCTPRINT\#SPLPRT\R        | Delete      |                   | 001          | А     | 1      | REQUEUE      | 000         | 05/23/18(01:03) | HOL    | HOLD                                            |
| K:\UCTPRINT\#DODPRT\A        | Remove      | IALA              | 001          | А     | 1      | SCRATCH      | 000         | 05/22/18(10:32) | HOLL   | SPOOL                                           |
| K:\UCTPRINT\#DODPRT\P        | Detail Info | IALA              | 001          | А     | 1      | SCRATCH      | 000         | 05/22/18(10:31) | HOLD   |                                                 |
| K:\UCTPRINT\#DODPRT\P        | Email 🗨     |                   | 001          | A     | 1      | SCRATCH      | 000         | 05/22/10/10-21) | HOLD   |                                                 |
| K:\UCTPRINT\#DODPRT\P        | Archive     | IALA              |              |       |        |              |             |                 |        |                                                 |
| K:\UCTPRINT\#DODPRT\ANNU00   | 00 869      | DOCHALA           | 001          |       | Ric    | ht-cli       | ck on th    | ne File Na      | ame    | allows the user to:                             |
| K:\UCTPRINT\#DODPRT\PRNT00   | 0 31976     | DOCHALA           | 001          | А     |        |              | moil (c     |                 | C rc   | port to another upor)                           |
| K:\UCTPRINT\#SPLPRT\REOG     | 16695       | DOE               | 001          | A     |        |              | -mair (e    |                 | Gie    | port to another user)                           |
| K:\UCTPRINT\#SPLPRT\REOG     | 16693       | DOE               | 001          | A     |        |              |             |                 |        |                                                 |
| K:\UCTPRINT\#SPLPRT\REOG     | 16693       | DOE               | 001          | А     | 1      | REQUEUE      | 000         | 05/20/18(01:03) | HOLD   |                                                 |
| K:\UCTPRINT\#SPLPRT\REOG     | 16697       | DOE               | 001          | А     | 1      | REQUEUE      | 000         | 05/19/18(01:02) | HOLD   |                                                 |
| K:\UCTPRINT\#SPLPRT\REOG     | 16693       | DOE               | 001          | А     | 1      | REQUEUE      | 000         | 05/18/18(01:02) | HOLD   |                                                 |
| K:\UCTPRINT\#DODPRT\PSCN000  | 0 2702      | DOCHALA           | 001          | А     | 1      | SCRATCH      | 000         | 05/17/18(13:29) | HOLD   | Print Completed Successfully @ 05-17-2018 13:29 |
| K:\UCTPRINT\#SPLPRT\REOG     | 16697       | DOE               | 001          | А     | 1      | REQUEUE      | 000         | 05/17/18(01:03) | HOLD   |                                                 |
| K:\UCTPRINT\#DODPRT\PRNT000  | 01 8690     | DOCHALA           | 001          | А     | 1      | REQUEUE      | 000         | 05/16/18(15:00) | HOLD   |                                                 |
| K:\UCTPRINT\#DODPRT\PRNT000  | 0 31976     | DOCHALA           | 001          | А     | 1      | REQUEUE      | 000         | 05/16/18(15:00) | HOLD   |                                                 |
| K:\UCTPRINT\#DODPRT\ANNU00   | 00 869      | DOCHALA           | 001          | А     | 1      | REQUEUE      | 000         | 05/16/18(15:00) | HOLD   |                                                 |
| K:\UCTPRINT\#DODPRT\PRNT000  | 0 13989     | DOCHALA           | 001          | А     | 1      | REQUEUE      | 000         | 05/16/18(14:42) | HOLD   | Print Completed Successfully @ 05-16-2018 14:43 |
| K:\UCTPRINT\#DODPRT\BALR000  | 0 182       | DOCHALA           | 001          | А     | 1      | REQUEUE      | 000         | 05/16/18(14:27) | HOLD   | Print Completed Successfully @ 05-16-2018 14:32 |
| K:\UCTPRINT\#SPLPRT\REOG     | 16699       | DOE               | 001          | А     | 1      | REQUEUE      | 000         | 05/16/18(01:02) | HOLD   |                                                 |
| K:\UCTPRINT\#DODPRT\PRNT00   | 0 20769     | DOCHALA           | 001          | А     | 1      | SCRATCH      | 000         | 05/15/18(13:55) | HOLD   | Print Completed Successfully @ 05-15-2018 14:19 |
| K:\UCTPRINT\#DODPRT\PRNT00   | 00 8690     | DOCHALA           | 001          | А     | 1      | REQUEUE      | 000         | 05/15/18(13:42) | HOLD   |                                                 |
| K:\UCTPRINT\#DODPRT\PRNT000  | 00 8690     | DOCHALA           | 001          | А     | 1      | REQUEUE      | 000         | 05/15/18(13:21) | HOLD   | Print Completed Successfully @ 05-15-2018 13:34 |
| K:\UCTPRINT\#SPLPRT\REOG     | 16695       | DOE               | 001          | А     | 1      | REQUEUE      | 000         | 05/15/18(01:03) | HOLD   |                                                 |
| K:\UCTPRINT\#SPLPRT\REOG     | 16693       | DOE               | 001          | А     | 1      | REQUEUE      | 000         | 05/14/18(01:03) | HOLD   |                                                 |
| K:\UCTPRINT\#SPLPRT\REOG     | 16693       | DOE               | 001          | A     | 1      | REQUEUE      | 000         | 05/14/18(01:03) | HOLD   |                                                 |

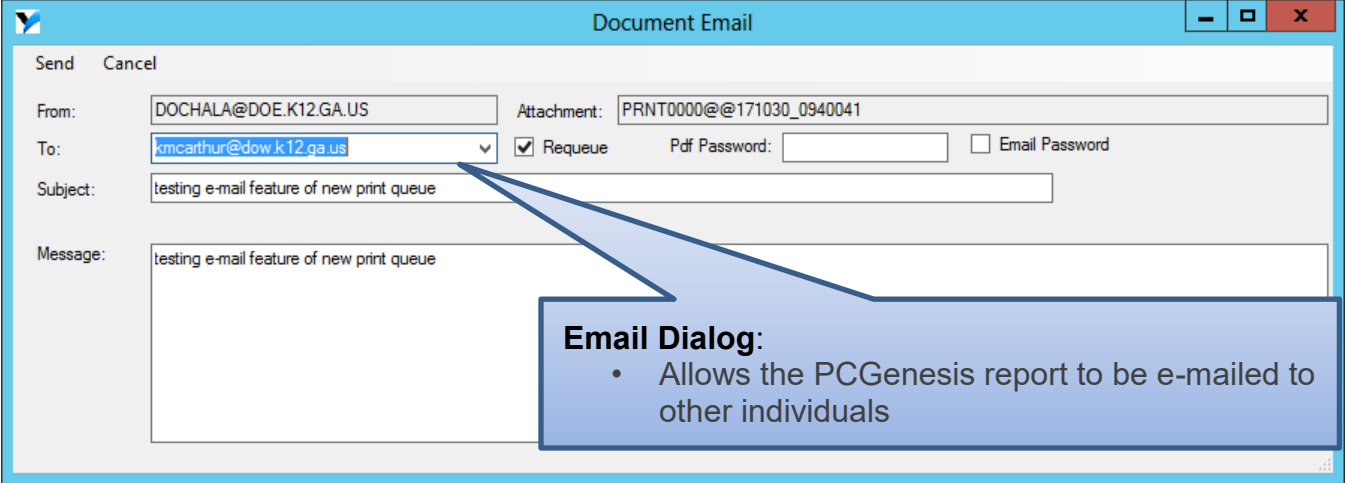

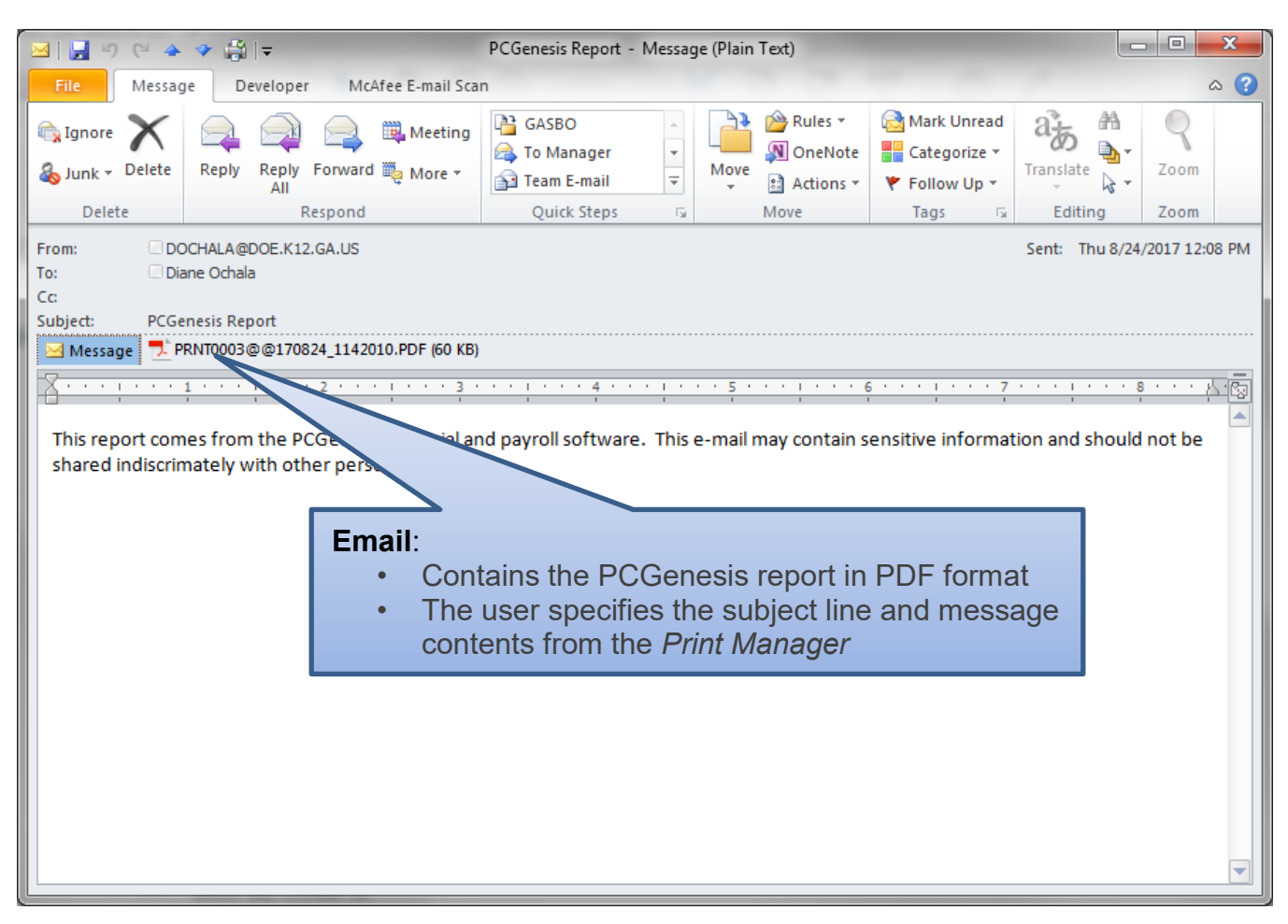

## A1.8. Archive PCGenesis Reports

The *VerraDyne Print Manager* allows users to permanently archive their PCGenesis report files. The *VerraDyne Print Manager* archives PCGenesis reports to the **Archive Directory**. The user will be able to archive reports to specific archive directories, based on individual users or file types. The user will be able to to view, rename, or requeue the archived files. A full audit tracking log of each archived PCGenesis report will be available, detailing when the report was viewed, requeued, renamed, e-mailed, and/or printed.

The VerraDyne Print Queue Manager allows reports in the print queue to be archived in PDF format.

| 9                          |      |         |              |        |         |       | Verra  | aDyne Que    | eue Manager |                 |        | <b>_</b> ×                                      |
|----------------------------|------|---------|--------------|--------|---------|-------|--------|--------------|-------------|-----------------|--------|-------------------------------------------------|
| 🔅 Settings 🛛 🤁 Refresh 📄   | File | Δ       | rchive Files | 📲 Exit | 🚺 About |       | 39 C   | Queued Files |             | DOCHALA         |        |                                                 |
| File Name                  |      | Size    | User         | Der    | /ice    | Class | Copies | Disp         | Form        | Date 7          | Status | Information                                     |
| K:\UCTPRINT\#DODPRT\P.RNT( | nnnn | 832     | DOCHALA      |        |         |       |        | SCRATCH      |             | 05/23/18(15:20) | HOL    |                                                 |
| K:\UCTPRINT\#SPLPRT\R      | Dele | te      |              | 001    |         | А     | 1      | REQUEUE      | 000         | 05/23/18(01:03) | HOL    | HOLD                                            |
| K:\UCTPRINT\#DODPRT\A      | Rem  | iove    | IALA         | 001    |         | А     | 1      | SCRATCH      | 000         | 05/22/18(10:32) | HOLL   | SPOOL                                           |
| K:\UCTPRINT\#DODPRT\P      | Deta | il Info | IALA         | 001    |         | А     | 1      | SCRATCH      | 000         | 05/22/18(10:31) | HOLD   |                                                 |
| K:\UCTPRINT\#DODPRT\P      | Ema  | il      | IALA         | 001    |         | Α     | 1      | SCRATCH      | 000         | 05/22/10/10-21) | HOLD   |                                                 |
| K:\UCTPRINT\#DODPRT\P      | Arch | nive 🗲  | 1/ Marco     |        |         |       | Ria    | ht_clid      | k on the    | Filo Na         | mo     | allows the user to:                             |
| K:\UCTPRINT\#DODPRT\ANNU   | 0000 | 869     | DOCHALA      | 001    |         | А     | i tig  |              |             |                 | ine    |                                                 |
| K:\UCTPRINT\#DODPRT\PRNTC  | 0000 | 31976   | DOCHALA      | 001    |         | А     |        | • AI         | rchive th   | e PCG r         | epo    | rt 📃                                            |
| K:\UCTPRINT\#SPLPRT\REOG   |      | 16695   | DOE          | 001    |         | A     |        | HEGOLOE      | 000         | 00/22/10(01:00) | HOLD   |                                                 |
| K:\UCTPRINT\#SPLPRT\REOG   |      | 16693   | DOE          | 001    |         | А     | 1      | REQUEUE      | 000         | 05/21/18(01:03) | HOLD   |                                                 |
| K:\UCTPRINT\#SPLPRT\REOG   |      | 16693   | DOE          | 001    |         | А     | 1      | REQUEUE      | 000         | 05/20/18(01:03) | HOLD   |                                                 |
| K:\UCTPRINT\#SPLPRT\REOG   |      | 16697   | DOE          | 001    |         | А     | 1      | REQUEUE      | 000         | 05/19/18(01:02) | HOLD   |                                                 |
| K:\UCTPRINT\#SPLPRT\REOG   |      | 16693   | DOE          | 001    |         | А     | 1      | REQUEUE      | 000         | 05/18/18(01:02) | HOLD   |                                                 |
| K:\UCTPRINT\#DODPRT\PSCN0  | 0000 | 2702    | DOCHALA      | 001    |         | А     | 1      | SCRATCH      | 000         | 05/17/18(13:29) | HOLD   | Print Completed Successfully @ 05-17-2018 13:29 |
| K:\UCTPRINT\#SPLPRT\REOG   |      | 16697   | DOE          | 001    |         | А     | 1      | REQUEUE      | 000         | 05/17/18(01:03) | HOLD   |                                                 |
| K:\UCTPRINT\#DODPRT\PRNTC  | 0001 | 8690    | DOCHALA      | 001    |         | А     | 1      | REQUEUE      | 000         | 05/16/18(15:00) | HOLD   |                                                 |
| K:\UCTPRINT\#DODPRT\PRNTC  | 0000 | 31976   | DOCHALA      | 001    |         | А     | 1      | REQUEUE      | 000         | 05/16/18(15:00) | HOLD   |                                                 |
| K:\UCTPRINT\#DODPRT\ANNU   | 0000 | 869     | DOCHALA      | 001    |         | А     | 1      | REQUEUE      | 000         | 05/16/18(15:00) | HOLD   |                                                 |
| K:\UCTPRINT\#DODPRT\PRNT(  | 0000 | 13989   | DOCHALA      | 001    |         | А     | 1      | REQUEUE      | 000         | 05/16/18(14:42) | HOLD   | Print Completed Successfully @ 05-16-2018 14:43 |
| K:\UCTPRINT\#DODPRT\BALR0  | 0000 | 182     | DOCHALA      | 001    |         | A     | 1      | REQUEUE      | 000         | 05/16/18(14:27) | HOLD   | Print Completed Successfully @ 05-16-2018 14:32 |
| K:\UCTPRINT\#SPLPRT\REOG   |      | 16699   | DOE          | 001    |         | A     | 1      | REQUEUE      | 000         | 05/16/18(01:02) | HOLD   |                                                 |
| K:\UCTPRINT\#DODPRT\PRNTC  | 0000 | 20769   | DOCHALA      | 001    |         | A     | 1      | SCRATCH      | 000         | 05/15/18(13:55) | HOLD   | Print Completed Successfully @ 05-15-2018 14:19 |
| K:\UCTPRINT\#DODPRT\PRNTC  | 0000 | 8690    | DOCHALA      | 001    |         | A     | 1      | REQUEUE      | 000         | 05/15/18(13:42) | HOLD   |                                                 |
| K:\UCTPRINT\#DODPRT\PRNTC  | 0000 | 8690    | DOCHALA      | 001    |         | A     | 1      | REQUEUE      | 000         | 05/15/18(13:21) | HOLD   | Print Completed Successfully @ 05-15-2018 13:34 |
| K:\UCTPRINT\#SPLPRT\REOG   |      | 16695   | DOE          | 001    |         | A     | 1      | REQUEUE      | 000         | 05/15/18(01:03) | HOLD   |                                                 |
| K:\UCTPRINT\#SPLPRT\REOG   |      | 16693   | DOE          | 001    |         | A     | 1      | REQUEUE      | 000         | 05/14/18(01:03) | HOLD   |                                                 |

The PCGenesis report file will be archived to the **Archive Name** selected in the dialog box. The **Archive Name** will default to the user's archive directory.

| 🖳 VArchiveList   |                       | _   |   | $\times$ |
|------------------|-----------------------|-----|---|----------|
| Archive Cancel   |                       |     |   |          |
| Arobivo Namo:    | DOD                   |     |   |          |
| Archive Mame.    | 000                   |     | ~ |          |
| Remove File from | n Queue               |     |   |          |
| File Name:       | PRNT0003@@180622_0952 | 016 |   |          |
| Retension Days:  | 0 Retension Ver:      | 0   |   |          |
|                  |                       |     |   |          |

Georgia Department of Education Richard Woods, State School Superintendent July 27, 2018 • 11:33 AM • Page 16 of 72 All Rights Reserved.

• The Archive Directory is where the *VerraDyne Print Manager* permanently saves the reports:

#### • K:\UCTARCHIVE\#DODPRT

| Settings Crefresh           | 🔤 A  | rchive Files 🛛 🔒 | Exit 📑 Ab | oout  | 199 G  | ueued Files |      | DOCHALA         |        |             |  |
|-----------------------------|------|------------------|-----------|-------|--------|-------------|------|-----------------|--------|-------------|--|
| File Name                   | Size | User             | Device    | Class | Copies | Disp        | Form | Date 7          | Status | Information |  |
| UCTPRINT\FARPMTH\MRPTV010   | 1138 | DOCHALA          | 00T       | A     | 1      | REQUEUE     | 000  | 06/22/18(14:43) | HOLD   |             |  |
| :\UCTPRINT\FARPMTH\MRPTR010 | 122  | DOCHALA          | 001       |       |        | REQUEUE     | 000  | 06/22/18(14:43) | HOLD   |             |  |

The VerraDyne Print Queue Manager allows reports in the archive to be displayed in PDF format.

| Y Archive Folders                           |                                  |           |          |         | - 🗆        | ×   |
|---------------------------------------------|----------------------------------|-----------|----------|---------|------------|-----|
| 🖵 View 🔍 Search 📲 Exit 🕕 About              |                                  |           |          |         |            |     |
| 🗄 🕲 Back 🔘 Forward 😥 Folders 🛄 🕶            |                                  |           |          |         |            |     |
| DOD DOD                                     | Document                         | User      | Ret Days | Ret Ver | Date       |     |
| DOE                                         | MRPTV010 .                       | DOCHALA   | 0        | 0       | 06/22/2018 |     |
|                                             | MRPTR020                         | DOCHALA   | 0        | 0       | 06/22/2018 |     |
|                                             | MRPTR010 .                       | DOCHALA   | 0        | 0       | 06/22/2018 |     |
|                                             | - MRPTM010                       | DOCHALA   | 0        | 0       | 06/22/2018 |     |
|                                             | MRPTJ020 .                       | DOCHALA   | 0        | 0       | 06/22/2018 |     |
|                                             |                                  |           |          | 0       | 06/22/2018 |     |
| From the Archive View, doub                 | ole-click File Name:             |           |          | 0       | 06/22/2018 |     |
| <ul> <li>Allows the archived rer</li> </ul> | port to be displayed in <b>F</b> | PDF forma | t        | 0       | 06/22/2018 |     |
|                                             |                                  |           |          | 0       | 06/22/2018 |     |
|                                             | MRPTB030 .                       | DOCHALA   | 0        | 0       | 06/22/2018 |     |
|                                             | MRPTB020 .                       | DOCHALA   | 0        | 0       | 06/22/2018 |     |
|                                             | <mark>№</mark> МRРТВ010 .        | DOCHALA   | 0        | 0       | 06/22/2018 |     |
| Status                                      |                                  |           |          |         |            | .:: |

| P    | RNTOO | 01@@ | 180622 | _0933 | 3000.PDF - a                                                                                                    | Adobe Acı                                                                                                    | robat F                                                                                                    | Reader                                                                                                    | DC                                                                                                    |       |              |                     |                               |                                                                                               |      |      |       |       |     |     |     |        |     |   | _ 🗆 🗵   |
|------|-------|------|--------|-------|----------------------------------------------------------------------------------------------------|----------------------------------------------------------------------------------------------------|----------------------------------------------------------------------------------------------------|----------------------------------------------------------------------------------------------------|----------------------------------------------------------------------------------------------------|-------|--------------|---------------------|-------------------------------|-----------------------------------------------------------------------------------------------|------|------|-------|-------|-----|-----|-----|--------|-----|---|---------|
| Eile | Edit  | ⊻iew | Window | Help  |                                                                                                    |                                                                                                    |                                                                                                    |                                                                                                    |                                                                                                    |       |              |                     |                               |                                                                                               |      |      |       |       |     |     |     |        |     | - |         |
| H    | ome   | Т    | ools   |       | PRNT00                                                                                                    | 01@@18                                                                                                    | 30 >                                                                                                    | ×                                                                                                    |                                                                                                    |       |              |                     |                               |                                                                                               |      |      |       |       |     |     |     |        |     | ? | Sign In |
| E    | 6     | ?    | 8      |       | Q                                                                                                    | 1                                                                                                    | €                                                                                                    | 3                                                                                                    | / 8                                                                                                    | k     | $\mathbb{Q}$ | Θ                   | $\oplus$                      | 65.7%                                                                                         | •    | IJĿ  | ÷     | R. M. | ₩   | Ē   | )   | Ø      |     |   |         |
|      |       |      |        |       | REPORT DA<br>PROGR                                                                                                    | TE: 06/22/<br>AM: PAY020                                                                                                    | 2018 0<br>0                                                                                                    | 09:32:50                                                                                                    |                                                                                                    |       | PAYROLI      | L ALPHA<br>IRECT DE | DESCRIPTI<br>POSIT BAN        | ION FILE                                                                                      |      |      |       | PAG   | E 3 |     |     |        |     |   |         |
|      |       |      |        |       | TYPE CODE                                                                                                    | DES                                                                                                    | CRIPTIC                                                                                                    | DN                                                                                                    |                                                                                                    |       |              |                     | ROUTING                       | 3                                                                                             |      |      |       |       |     |     |     |        |     |   |         |
| Þ    |       |      |        |       | DDBM 01<br>DDBM 02<br>DDBM 02<br>DDBM 02<br>DDBM 02<br>DDBM 04<br>DDBM 04<br>DDBM 04<br>DDBM 04<br>DDBM 04<br>DDBM 10<br>DDBM 14<br>DDBM 14<br>DDBM 14<br>DDBM 14<br>DDBM 14<br>DDBM 14<br>DDBM 14<br>DDBM 14<br>DDBM 14<br>DDBM 14<br>DDBM 14<br>DDBM 12<br>DDBM 14<br>DDBM 24<br>DDBM 2 | ALLY<br>BB 4<br>GE 6<br>GEOR<br>WELL<br>REGI<br>COLM<br>COLM<br>COLM<br>SCIONA<br>SCIONA<br>SCIONO | BANK<br>GIA FEI<br>S FARGO<br>ONS BAN<br>H GEORG<br>UNITY F<br>CO COMUS<br>S FARGO<br>ONS 3<br>S FARGO<br>OLS FIT<br>OF AMT<br>ED COMUS<br>S FARGO<br>CREDIT<br>BANK<br>OF THE<br>IT UNIC<br>OF NOT<br>FIL<br>S FARGO<br>CREDIT<br>BANK<br>OF THE<br>ED COMUS<br>S FARGO<br>CREDIT<br>BANK<br>OF NOT<br>S FARGO<br>CREDIT<br>BANK<br>OF NOT<br>S FARGO<br>COMUS<br>S FARGO<br>OF NOT<br>S FARGO<br>OF NOT<br>S FARGO<br>S FARGO<br>S FARGO<br>S | DERAL CRJ<br>NK<br>NK<br>SANK 5<br>SANK 5<br>SAN | EDIT UNI<br>IT UNION<br>RUST<br>REDIT UN<br>GEORGIA<br>RAL CRED<br>A<br>ANK<br>MA<br>ORGIA<br>GIA<br>GIA<br>CRED<br>UN<br>CRED UN<br>CRED UN<br>AND TRU | IION  | 57           |                     |                               | 119<br>229<br>239<br>239<br>259<br>259<br>259<br>259<br>259<br>259<br>259<br>259<br>259<br>25 |      |      |       |       |     |     |     |        |     |   | _       |
|      |       |      |        |       | DDBK 35<br>DDBK 36<br>DDBK 37                                                                                                    | SOUT<br>NAVY<br>USAA                                                                                                    | FEI<br>FEI                                                                                                    | Do                                                                                                    | uble                                                                                                    | e-cl  | ick I        | File                | Na                            | me:                                                                                           |      |      |       |       |     |     |     |        |     |   |         |
|      |       |      |        |       | DDBK 38<br>DDBK 39<br>DDBK 40                                                                                                    | BBaT<br>DIGI<br>IRON                                                                                                    | 2<br>TAL<br>STC                                                                                                    | •                                                                                                    | Allo                                                                                                    | 2///C | the          | P                   | CGe                           | nesi                                                                                          | s re | nor  | rt to | he    | dis | nla | ied | l in F | PDF |   |         |
|      |       |      |        |       | DDBK 41<br>DDBK 42<br>DDBK 43<br>DDBK 44<br>DDBK 45<br>DDBK 46                                                                                                    | BANK<br>CAPI<br>GEOR<br>COMM<br>ROBI<br>SOUT                                                                                                    | OF<br>TAL<br>GIA'<br>UNII<br>NS E<br>HERN                                                                                                    |                                                                                                    | for                                                                                                    | ma    | t            |                     |                               | 1001                                                                                          | 010  | ,001 | 1 10  |       |     | ימי | ,00 |        |     |   |         |
|      |       |      |        |       | DDBK 48<br>DDBK 49<br>DDBK 50                                                                                                    | BRAN<br>BB &<br>SOUT<br>DELT                                                                                                    | T - AI<br>H TRUST<br>A EMPLO                                                                                                    | LABAMA<br>D BANK<br>DYEES CRI                                                                                                    | EDIT UNI                                                                                                    | ON    |              |                     | 9000004<br>9000004<br>9000005 | 489<br>499<br>509                                                                             |      |      |       |       |     |     |     |        |     |   |         |
|      |       |      |        |       | DDBK 51<br>DDBK 52<br>DDBK 53<br>DDBK 54                                                                                                    | BANK<br>CAPI<br>FULT<br>SUNT                                                                                                    | OF AME<br>TAL ONE<br>ON TEAC                                                                                                    | ERICA-VA<br>E 360<br>CHERS CRI                                                                                                    | EDIT UNI                                                                                                    | 001   |              |                     | 9000003 9000003 9000003       | 519<br>529<br>539                                                                             |      |      |       |       |     |     |     |        |     |   |         |
|      |       |      |        |       | DDBK 55                                                                                                    | WELL                                                                                                    | S FARGO                                                                                                    | 03                                                                                                    |                                                                                                    |       |              |                     | 900000                        | 559                                                                                           |      |      |       |       |     |     |     |        |     |   |         |
|      |       |      |        |       |                                                                                                    |                                                                                                    |                                                                                                    |                                                                                                    |                                                                                                    |       |              |                     |                               |                                                                                               |      |      |       |       |     |     |     |        |     |   |         |
|      |       |      |        |       |                                                                                                    |                                                                                                    |                                                                                                    |                                                                                                    |                                                                                                    |       |              |                     |                               |                                                                                               |      |      |       |       |     |     |     |        |     |   | -       |

| Y Archive Folders          |                                                                                                    |                                                                                                    |                                                                      |                                                           | - 🗆                                                                                                    | $\times$ |
|----------------------------|----------------------------------------------------------------------------------------------------|----------------------------------------------------------------------------------------------------|----------------------------------------------------------------------|-----------------------------------------------------------|----------------------------------------------------------------------------------------------------|----------|
| Uiew Q Search A Exit About |                                                                                                    |                                                                                                    |                                                                      |                                                           |                                                                                                    |          |
| DOD<br>DOE                 | Document       MRPT       MRPT       MRPT       MRPT       MRPT       MRPT       MRPT       MRPT       MRPT       MRPT       MRPT       MRPT       MRPT       MRPT       MRPT       MRPT       MRPT       MRPT | User<br>Add to Queue as Spool<br>A<br>Add to Queue As Hold<br>A<br>Delete File<br>Detail Info<br>Email<br>Rename/Modify | Ret Days<br>0<br>0<br>0<br>0<br>0<br>0<br>0<br>0<br>0<br>0<br>0<br>0 | Ret Ver<br>0<br>0<br>0<br>0<br>0<br>0<br>0<br>0<br>0<br>0 | Date<br>06/22/2018<br>06/22/2018<br>06/22/2018<br>06/22/2018<br>06/22/2018<br>06/22/2018<br>06/22/2018<br>06/22/2018<br>06/22/2018 |          |
| Status                     | MRPTB020<br>MRPTB010                                                                                                    | Right-click on the Fi<br>Add to Queue<br>Add to Queue<br>Delete File<br>Detail Info (au<br>E-mail<br>Rename/Mod         | <b>le Nam</b><br>e as Spo<br>e as Hol<br>udit log<br>lify            | <b>e</b> allows<br>col<br>ld<br>informat                  | the user                                                                                                    | to:      |

Georgia Department of Education Richard Woods, State School Superintendent July 27, 2018 • 11:33 AM • Page 18 of 72 All Rights Reserved.

The *VerraDyne Print Queue Manager* allows reports in the archive to be renamed to a title that is more meaningful to the user.

| 🖳 Rename Archive File                                                                                                    |                                                                                                    |                     |                                                                                                    |                                                                                               | _                                                                                  |                                                                                                    | ×           |
|----------------------------------------------------------------------------------------------------|----------------------------------------------------------------------------------------------------|---------------------|----------------------------------------------------------------------------------------------------|-----------------------------------------------------------------------------------------------|------------------------------------------------------------------------------------|----------------------------------------------------------------------------------------------------|-------------|
| Save Cancel                                                                                                    |                                                                                                    |                     |                                                                                                    |                                                                                               |                                                                                    |                                                                                                    |             |
| Folder:<br>Org Name:                                                                                                    | C:\UCTARCHIVE\#DODPRT\<br>MRPTV010                                                                                                    |                     |                                                                                                    |                                                                                               |                                                                                    |                                                                                                    |             |
| File Type:                                                                                                    | pdf A                                                                                                    | rchive Name:        | DOD                                                                                                    |                                                                                               |                                                                                    | `                                                                                                    | <pre></pre> |
| New File Name:                                                                                                    | DETAIL OF INVESTMENT AC                                                                                                    | TIVITY July 20      | 18                                                                                                    |                                                                                               |                                                                                    |                                                                                                    |             |
| Ret Days:                                                                                                    | 0 Ret Ver:                                                                                                    | D                   |                                                                                                    |                                                                                               |                                                                                    |                                                                                                    |             |
|                                                                                                    |                                                                                                    |                     |                                                                                                    |                                                                                               |                                                                                    |                                                                                                    | .:          |
| Y Archive Folders                                                                                                    |                                                                                                    |                     |                                                                                                    |                                                                                               |                                                                                    | - 🗆                                                                                                    | ×           |
| Uiew         Q         Search         Image: Search         Image: Search         Imag | About                                                                                                    |                     |                                                                                                    |                                                                                               |                                                                                    |                                                                                                    |             |
|                                                                                                    | Document<br>MRPTR020<br>MRPTR010<br>MRPTJ020<br>MRPTJ020<br>MRPTJ010<br>MRPTE030<br>MRPTE020<br>DETAIL OF INVESTMEN<br>MRPTB030<br>MRPTB020<br>MRPTB010 | TACTIVITY July 2018 | User<br>DOCHALA<br>DOCHALA<br>DOCHALA<br>DOCHALA<br>DOCHALA<br>DOCHALA<br>DOCHALA<br>DOCHALA<br>DOCHALA<br>DOCHALA<br>DOCHALA<br>DOCHALA<br>DOCHALA | Ret Days<br>0<br>0<br>0<br>0<br>0<br>0<br>0<br>0<br>0<br>0<br>0<br>0<br>0<br>0<br>0<br>0<br>0 | Ret Ver<br>0<br>0<br>0<br>0<br>0<br>0<br>0<br>0<br>0<br>0<br>0<br>0<br>0<br>0<br>0 | Date<br>06/22/2018<br>06/22/2018<br>06/22/2018<br>06/22/2018<br>06/22/2018<br>06/22/2018<br>06/22/2018<br>06/22/2018<br>06/22/2018<br>06/22/2018<br>06/22/2018 |             |
| Status                                                                                                    |                                                                                                    |                     |                                                                                                    |                                                                                               |                                                                                    |                                                                                                    | .::         |

The VerraDyne Print Queue Manager keeps track of a detail log for every entry in the archive.

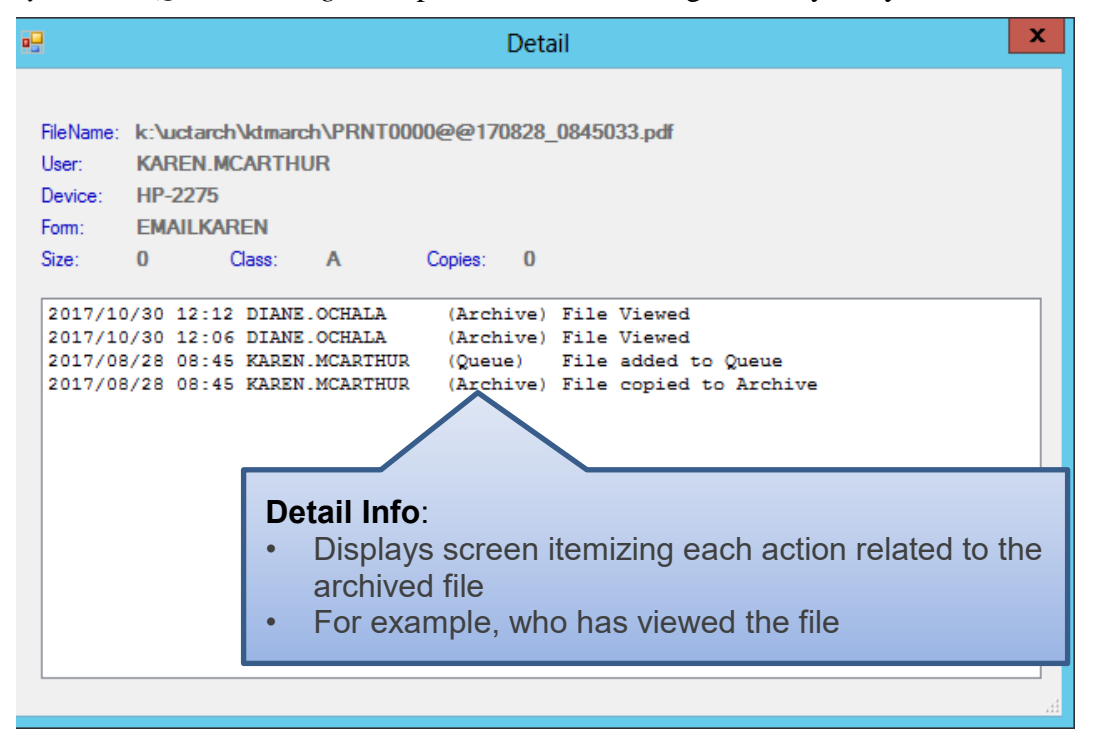

Georgia Department of Education Richard Woods, State School Superintendent July 27, 2018 • 11:33 AM • Page 20 of 72 All Rights Reserved.

## A1.9. Automatically Set Payroll Reports, Vendor Check Reports and Monthly Financial Reports to 'Requeue'

Successful printing of payroll, vendor check reports, and financial monthly reports is imperative to PCGenesis. The old process created these reports with a disposition of '**SCRATCH**' and automatically deleted these reports from the print queue after printing. With the old system, if there was a network hiccup and the reports were spooled but never printed for some reason, the reports couldn't be recovered.

An enhancement has been made to payroll reports, vendor check reports, and financial monthly reports so that these reports are <u>not</u> automatically deleted from the print queue after being spooled to the printer. Since it is very important to print these reports successfully, now these reports will be created in the *VerraDyne Print Queue* with the disposition '**REQUEUE**', allowing the reports to be spooled and respooled numerous times, if necessary. All other PCGenesis reports will continue to be created with a disposition of '**SCRATCH**'.

It is possible for the user to change the disposition of any PCGenesis report to be what the user desires by right-clicking on the disposition field for a report and selecting either **SCRATCH**, **KEEP**, or **REQUEUE**.

### To change the Disposition of a print file:

The disposition of a print file can be changed by **right clicking** on the disposition (**Disp**) field for the print file and selecting the desired option.

Disposition, valid values are:

*SCRATCH* - After printing or emailing, the document entry will be removed from the print queue and the file on the disk will be <u>scratched</u>.

*KEEP* - After printing or emailing, the document entry will be removed from the print queue. The document on the disk will <u>not be scratched</u>.

**REQUEUE** - After printing or emailing, the document entry will <u>remain</u> in the print queue in HOLD status and the file on the disk will be <u>not be scratched</u>. The entry status will be set back to HOLD after printing or emailing.

| Disp     |     | Form    |
|----------|-----|---------|
| REQUEUE  |     | 000     |
| REQUEUE  |     | 000     |
| PEOLICUE |     |         |
| REQUEU   |     | KEED    |
| REQUEU   |     | NEE!    |
| THE GOLD | × 1 | REQUEUE |
| REQUEU   |     |         |
| 1120020  |     | SCRATCH |
| REQUEU   |     |         |

**NOTE:** Even though the selected reports will be sent to the *VerraDyne Print Manager* with a disposition of **'REQUEUE'**, the reports will only remain in the print queue for <u>30 days</u> before being permanently deleted. The *VerraDyne Print Manager* constantly cleans up old files and will delete files from the print queue after 30 days regardless of the disposition of the file.

Georgia Department of Education Richard Woods, State School Superintendent July 27, 2018 • 11:33 AM • Page 21 of 72 All Rights Reserved.

## A1.10. New Printer Icons for Server/Workstation Desktop

Release 18.02.00 adds two new shortcuts in the **K:\PCGIcon** directory that can be copied to the server desktop and workstation desktop. The **PCGVADMIN** icon brings up the *VerraDyne Print Manager* administration module. The **PCGVQUE** icon brings up the *Verra Dyne Print Queue*. Both shortcuts will require the user to logon using their PCGenesis logon credentials.

Add required PCG shortcuts to server desktop:

- ► PCGenensis print spooler administration: *K*:\*PCGIcon*\
- ► PCGenensis print queue: *K*:\*PCGIcon*\

Add required PCG shortcuts to workstation desktop:

► PCGenensis print queue: *K*:\*PCGIcon*\

## A1.11. Full Backup of K:\ for PCGenesis

Because the *VerraDyne Print Manager* utilizes *SQL Server Express* for the print queue database, school districts must <u>stop</u> the *VerraDyne Queue Service* and the*SQL Express* service prior to running a full backup of the **K**:\ PCGenesis disk drive or else the backup will not run to completion. If the *VerraDyne Queue Service* and the *SQL Express* service are not stopped before running the backup of the **K**: drive, the backup will abort because files will be open in *SQL Server Express*. To solve this problem, the following commands need to be entered in the command prompt for Windows or added to the backup bat file to stop the services:

#### NET STOP VQueueService

#### NET STOP MSSQL\$SQLEXPRESSPCG

After the backup has completed, the following commands can be entered in the command prompt for Windows or added to the backup bat file to restart the services:

#### NET START MSSQL\$SQLEXPRESSPCG

NET START VQueueService

## A1.12. Update for the Microsoft<sup>®</sup> Word Print Queue (QWORD)

The *PCGenesis Microsoft*® *Word Print Queue* (accessed via the button from any PCGenesis menu) has been updated to be compatible with the new *VerraDyne Print Manager* software. The new *VerraDyne Print Manager* software creates print file names that are much longer than before and QWORD has been updated to display the longer names. QWORD has also been updated to read the *SQL Server* database which contains the print files names queued for printing.

| А   |                             |                                               |                   |                                                                                             | QWOR                     | D Selec                  | t File to         | Print in MSV               | VORD          |                        |       | -              |   | x |
|-----|-----------------------------|-----------------------------------------------|-------------------|---------------------------------------------------------------------------------------------|--------------------------|--------------------------|-------------------|----------------------------|---------------|------------------------|-------|----------------|---|---|
|     |                             |                                               |                   |                                                                                             |                          |                          |                   |                            | QWO           | RD                     |       |                |   |   |
|     | Selec                       | t Printer                                     | Se                | lected Prin                                                                                 | iter: \\pr               | intserver\2              | 285-hp4           | 300                        |               |                        |       |                |   |   |
| Sel | Rec                         | User                                          | File              | CONT. NO                                                                                    |                          |                          |                   |                            | Size          | Time                   | Date  | 2              |   | - |
| E   | 037                         | DOD                                           | K:\UCT            | PRINT\#D                                                                                    | ODPRIN                   | ANNUUUUI<br>PRNT0001     | @@1805            | 522_1031059                | 81            | ( 10:32<br>( 10:31     | 05/22 | /2018          |   |   |
| F   | 035                         |                                               | K:\UCT            | PRINT\#D<br>PRINT\#D                                                                        | ODPRT\<br>ODPRT\         | PRNT0000<br>PRNT0000     | @@1805<br>@@1805  | 522_1031059<br>522_1030059 | 31   8        | (   10:31<br>(   10:30 | 05/22 | 2018<br>22018  |   |   |
|     | 033                         | DOD                                           | K:\UCT            | PRINT\#D                                                                                    | ODPRT\                   |                          | @@180             | 522_1030059                | 01            |                        | 05/22 | /2018          |   |   |
| E   | 032                         | DOD                                           | K:\UCT            | PRINT \#D                                                                                   | ODPRT\                   | PSCN0000                 | ( <b>@(@18</b> 0: | 022_1030049                | 21            | (13:29)<br>(13:29)     | 05/22 | /2018          |   |   |
|     | 024<br>023                  | DOD                                           | K:\UCT            | PRINT\#D<br>PRINT\#D                                                                        | ODPRT\<br>ODPRT\         | PRNT0001<br>PRNT0000     | @@1805            | <b>16 1500044</b>          | 81            | (  15:00<br>(  15:00   | 05/16 | 72018<br>72018 |   |   |
|     | 022                         | DOD                                           | K:\UCT            | PRINT\#D                                                                                    |                          |                          | <br>@@100         | -                          | 01            | 15:00                  | 05/16 | /2018          |   |   |
|     | 020                         | DOD                                           | K:\UCT            | PRINT\#D                                                                                    | ODPRT\                   | BALROOOO                 |                   | 110_1442030                | 182           | 14:27                  | 05/16 | /2018          |   |   |
|     | 018<br>017                  | DOD                                           | K:\UCT<br> K:\UCT | PRINT\#D<br>PRINT\#D                                                                        | ODPRT\<br>ODPRT\         | PRN T 0000<br>PRN T 0000 | @@1809<br>@@1809  | 615_1355049<br>615_1342032 | 201           | (  13:55<br>(  13:42   | 05/15 | /2018<br>/2018 |   |   |
|     | 016                         | DOD                                           | K:\UCT            | PRINT\#D                                                                                    | ODPRT\                   | PRNTOOOO                 |                   | -                          | 81            | 13:21                  | 05/15 | /2018          | • |   |
|     |                             |                                               |                   | Of not                                                                                      |                          |                          |                   |                            |               |                        |       |                |   |   |
|     |                             |                                               |                   |                                                                                             |                          |                          |                   |                            |               |                        |       |                |   |   |
|     |                             |                                               |                   |                                                                                             |                          |                          |                   |                            |               |                        |       |                |   |   |
|     |                             |                                               |                   |                                                                                             |                          |                          |                   |                            |               |                        |       |                |   |   |
|     |                             |                                               |                   |                                                                                             |                          |                          |                   |                            |               |                        |       |                |   |   |
|     |                             |                                               |                   |                                                                                             |                          |                          |                   |                            |               |                        |       |                |   |   |
|     |                             |                                               |                   |                                                                                             |                          |                          |                   |                            |               |                        |       |                |   |   |
|     |                             |                                               |                   |                                                                                             |                          |                          |                   |                            |               |                        |       |                |   |   |
|     |                             |                                               |                   |                                                                                             |                          |                          |                   |                            |               |                        |       |                |   | - |
| ×   | Open                        | MSWo                                          | rd                | Browse                                                                                      |                          | User                     |                   | Sort                       | Refr          | esh                    |       |                |   |   |
| *   | Pri                         | nt-Save                                       |                   | • MSWo                                                                                      | rd                       | • DOD                    |                   | Newest                     | 🖲 Ma          | nual                   |       |                |   |   |
|     |                             |                                               |                   | O Print-S                                                                                   | ave                      | O DOE                    |                   | O Oldest                   | O Au          | tomatic                |       |                |   |   |
| *   | Prin                        | t-Delete                                      | •                 | O 3rd Pa                                                                                    | rty                      |                          |                   | The fidine                 |               |                        |       |                |   |   |
| *   | Dele                        | te File(:                                     | s)                | Labels                                                                                      | ;                        |                          |                   |                            |               |                        |       |                |   |   |
|     | Se                          | lect All                                      |                   | 3rd Par                                                                                     | ty                       | Save Use                 | r Option          | s                          | Exit          |                        |       |                |   |   |
|     |                             |                                               |                   |                                                                                             |                          |                          |                   |                            | 10.00         |                        |       |                |   |   |
| *   | Selec                       | t Boxe                                        | es for            | Multipl                                                                                     | e File                   | Uption                   |                   |                            | 18.02.        | 00                     |       |                |   |   |
| * * | Prin<br>Dele<br>Se<br>Selec | it-Deleta<br>ite File(:<br>lect All<br>t Boxa | e<br>s)<br>es for | <ul> <li>Label</li> <li>3rd Pa</li> <li>Labels</li> <li>3rd Par</li> <li>Multipl</li> </ul> | rty<br>:<br>ty<br>e File | O All Save Use Option    | er Option         | © File name<br>s           | Exit<br>18.02 | 00                     |       |                |   |   |

Georgia Department of Education Richard Woods, State School Superintendent July 27, 2018 • 11:33 AM • Page 23 of 72 All Rights Reserved. The updated *PCGenesis Microsoft*® *Word Print Queue* allows multiple print files to be processed from the print queue at the same time. Four buttons work in conjunction with the *Sel* (Select) check box. The *Open MSWORD* button (**Dpen MSWord**), the *Print-Save* button (**Print-Save**), the *Print-Delete* button (**Print-Delete**), and the *Delete Files(s)* button (**Delete File(s)**) will allow multiple files to be processed at the same time. A new *Select All* button (**Select All**) will allow <u>all</u> print files to be selected or deselected at once.

To select a print file or files for deletion or printing, the check box  $\Box$  to the left of the print file(s) must be selected. When selected, the check box displays a check ( $\blacksquare$ ) to identify the print file's selection for up to 29 print files. The multiple file selection feature is not available when there are more than 29 print files.

Other recent new features include:

- The *Select All* button (<u>Select All</u>) allows <u>all</u> print files to be selected or deselected at once.
- The *Open MSWORD* button (\* Open MSWord) allows the user to view the document(s) in Microsoft® Word. (The asterisk indicates this function works with the multiple-select feature.)
- The *Print-Save* button (\* **Print-Save**) allows the user to print the document(s) and then save the document(s) in the queue. (The asterisk indicates this function works with the multiple-select feature.)
- The *Print-Delete* button (\* **Print-Delete**) allows the user to print the document(s) and then delete from the queue. (The asterisk indicates this function works with the multiple-select feature.)
- The *Delete File(s)* button (\* **Delete File(s)**) allows the user to delete the document(s) from the queue. (The asterisk indicates this function works with the multiple-select feature.)
- The *3<sup>rd</sup> Party* button ( **3rd Party**) allows the user to print the document for use by a 3<sup>rd</sup> party without any PCL (printer control language) codes.
- The *Labels* button ( Labels ) allows the user to print mailing labels using the *QWord* process on AVERY 5162 label stock.

The *PCGenesis Microsoft*® *Word Print Queue* is a powerful feature which allows users to quickly display and view PCGenesis reports in a readable format in Microsoft® Word. For users who have not implemented the *PCGenesis Word Print Queue*, Microsoft® Word macros must be installed on each user's individual computer. In order to access the instructions necessary for installing the Microsoft® Word macros, users may access the following link or call the PCGenesis Help Desk for instructions:

http://www.gadoe.org/Technology-Services/PCGenesis/Documents/A1\_QWordMacro2010.pdf

Georgia Department of Education Richard Woods, State School Superintendent July 27, 2018 • 11:33 AM • Page 24 of 72 All Rights Reserved.

# A1.13. Print Queue Components Added to Current Release Number Screen

The print queue component fields, highlighted below, have been added to the *Display Current Release Number* screen (F30, F17). These fields are needed for the new *VerraDyne Print Manager* software to access the *SQL Server* database. The print queue component fields on the *Display Current Release Number* screen are available for informational purposes only.

| PCG Dis          | t=8991 | Rel=18.01 | 1.00         | 03/23/2       | 018 F    | PCW 002                                                                                                    | sv c   | :\DEVS | YS C:\  | SECON | D     |       | WHITE  |      |       |       |        | x |
|------------------|--------|-----------|--------------|---------------|----------|----------------------------------------------------------------------------------------------------|--------|--------|---------|-------|-------|-------|--------|------|-------|-------|--------|---|
| -                |        |           |              |               |          |                                                                                                    |        |        |         |       |       |       |        |      |       | DE    | FNRELM | - |
|                  |        | The       | e Fo         | llowi         | ng D.    | .O.E.                                                                                                    | Relea  | ises I | lave E  | een s | Succe | ssful | 1y La  | aded | :     |       |        |   |
|                  |        | D         |              | 7 04          | -        | 00.204                                                                                                    | 10.047 |        |         |       |       |       | -      |      |       |       |        |   |
|                  |        | DC        | JE 1<br>1F 1 | 0.01.<br>6 01 | 99<br>01 | 03/31                                                                                                    | /2010  |        |         |       |       |       |        |      |       |       |        |   |
|                  |        | DC        | DE 1         | 6.02.         | 00       | 06/30                                                                                                    | /2016  |        |         |       |       |       |        |      |       |       |        |   |
|                  |        | DC        | DE 1         | 6.03.         | 90       | 09/30                                                                                                    | /2016  |        |         |       |       |       |        |      |       |       |        |   |
|                  |        | DC        | DE 1         | 6.03.         | 01       | 11/30                                                                                                    | /2016  |        |         |       |       |       |        |      |       |       |        |   |
|                  |        | DL        | JE 1         | 6.04.<br>7 02 | 88<br>88 | 12/30                                                                                                    | 1/2010 |        |         |       |       |       |        |      |       |       |        |   |
|                  |        | DC        | DE 1         | 7.03.         | 00       | 09/29                                                                                                    | /2017  |        |         |       |       |       |        |      |       |       |        |   |
|                  |        | DC        | DE 1         | 7.03.         | 01       | 11/30                                                                                                    | /2017  |        |         |       |       |       |        |      |       |       |        |   |
|                  |        | DC        | DE 1         | 7.04.         | 90       | 12/29                                                                                                    | /2017  |        |         |       |       |       |        |      |       |       |        |   |
|                  |        | DL        | JE 1         | 8.01.         | ពព       | 03/31                                                                                                    | /2018  |        |         |       |       |       |        |      |       |       |        |   |
|                  |        |           |              |               |          |                                                                                                    |        |        |         |       |       |       |        |      |       |       |        |   |
|                  |        |           |              |               |          |                                                                                                    |        |        |         |       |       |       |        |      |       |       |        |   |
|                  |        |           |              |               |          |                                                                                                    |        |        |         |       |       |       |        |      |       |       |        |   |
|                  |        |           |              |               |          |                                                                                                    |        |        |         |       |       |       |        |      |       |       |        |   |
|                  |        |           |              |               |          |                                                                                                    |        |        |         |       |       |       |        |      |       |       |        |   |
|                  |        |           |              |               |          |                                                                                                    |        |        |         |       |       |       |        |      |       |       |        |   |
|                  |        |           |              |               |          |                                                                                                    |        |        |         |       |       |       |        |      |       |       |        |   |
|                  |        |           |              |               |          |                                                                                                    |        |        |         |       |       |       |        |      |       |       |        |   |
|                  |        |           |              |               |          |                                                                                                    |        |        |         |       |       |       |        |      |       |       |        |   |
| _ N              | ET Fra | amework   | 3.5          | : N           | SQI      |                                                                                                    | ER EX  | PRES   | 5 2012  | 2: N  |       |       |        |      |       |       |        |   |
| <mark>-</mark> N | ET Fra | amework   | 4.5          | : N           | SQI      | SERV                                                                                                    | ER EX  | PRES   | \$ 2016 | 5: N  |       | SQL N | IANAGI | MENT | STUDI | 2016: | N      |   |
|                  |        |           |              |               |          |                                                                                                    |        |        |         |       |       |       |        |      |       |       |        |   |
| CHITCH AN        |        |           |              |               | Pre      | ess <e< td=""><td>NTER&gt;</td><td>or</td><td>F16 t</td><td>O Exi</td><td>it</td><td></td><td></td><td></td><td></td><td></td><td></td><td></td></e<> | NTER>  | or     | F16 t   | O Exi | it    |       |        |      |       |       |        |   |
|                  |        |           |              |               |          |                                                                                                    |        |        |         |       |       |       |        |      |       | 18    | .01.00 | 1 |
| F16              |        |           |              |               |          |                                                                                                    |        |        |         |       |       |       |        |      |       |       |        |   |

Display Current Release Number

## A2. Payroll System

## A2.1. New Teachers Retirement System (TRS) Rates for FY 2019

The TRS Board of Trustees has adopted the following changes to the employer and employee contribution rates effective July 1, 2018.

| Fiscal Year 20 | )19    |  |  |  |  |  |  |  |  |  |
|----------------|--------|--|--|--|--|--|--|--|--|--|
| TRS            |        |  |  |  |  |  |  |  |  |  |
| Employer Rate: | 20.90% |  |  |  |  |  |  |  |  |  |
| Employee Rate: | 6.00%  |  |  |  |  |  |  |  |  |  |

This release automatically updates the TRS rates into PCGenesis.

## A1.2. New Employees' Retirement System (ERS) Rates for FY 2019

The ERS Board of Trustees has adopted the following changes to the employer and employee contribution rates effective July 1, 2018.

| Fiscal Year 2019       |         |
|------------------------|---------|
| Old ERS                |         |
| Employer contribution: | 20.03%  |
| Pickup:                | 05.00 % |
| Total Employer Data    | 25.020/ |
| I otal Employer Kate:  | 25.03%  |
| Employee Rate:         | 1.5%    |
|                        |         |
| Fiscal Vear 2019       | I       |

| Fiscal Year 2019 | 1      |
|------------------|--------|
| New ERS          |        |
| Employer Rate:   | 24.78% |
| Employee Rate:   | 1.5%   |

This release automatically updates the ERS rates into PCGenesis.

# **A3. Financial Accounting and Reporting (FAR) System** A3.1. Expand Purchase Order Account Lines to 20

The number of General Ledger accounts on vendor purchase orders has been increased from 10 accounts to 20 accounts. This enhancement will facilitate entering vendor purchase orders by allowing more general ledger data to be entered per purchase order.

| A    | PCG Dis        | t=8991 | Rel=18. | 01.00 ( | )5/23/2      | 018        | DOD 003 | SV C:\ | DEVSY | S C:\S   | ECONE | )     | ٧      | VHITE  |        |        |        |           |
|------|----------------|--------|---------|---------|--------------|------------|---------|--------|-------|----------|-------|-------|--------|--------|--------|--------|--------|-----------|
| Ρ.Ο  | . Inqu:        | iry    | F       | °0 #:   | 1            | 55 L       | Jendor: | 65     |       | HO<br>00 | ME DE | POT 1 |        | т      |        |        | PU     | RC 02 0 0 |
|      |                |        |         |         |              |            |         |        |       |          | )) VL | noon  | STALL  |        |        |        |        | i ch      |
| Req  | #:             |        |         | PO C    | utpu         | t:         | 0=0the  | r      |       | SM       | ITH,  | GA    |        |        | ;      | 33333  |        |           |
| Bill | to -           | Fcty:  | 195     | Buil    | .ding        | 1          | SMITH   | SCHOOL | 019   | 5        |       |       | Attn:  | Jami   | e Bu:  | ilder  |        |           |
| Shi  | ) to -         | Fcty:  | 201     | Buil    | .ding        | 1          | SMITH   | SCHOOL | 02.0  | 1        |       |       | Desc:  | FIN    | INCE - | - TEST | PO     |           |
| C-F  | ID :           | -      |         | C-FI    | /D/R-        | DPN        | Date:   |        |       |          |       |       | Date:  | 47 05  | 7201   | 8 Amt: |        | 5355.81   |
| YI   | · Fnd I        | F Prgm | Fnct    | Objct   | Fct          | jΒ         | Addt'1  |        | A)    | mount    |       |       | Liq    | juidat | ed     |        |        |           |
| 1    | 3 100          | 1011   | 1000    | 43200   | 19           | 5 1        |         |        | - 53  | 336.8    | 1     |       |        |        |        |        |        |           |
| 1    | 3 100          | 1011   | 1000    | 44222   | 19           | 5 1        |         |        |       | 1.0      | 9     |       |        |        |        |        |        |           |
| 1    | 3 100          | 1011   | 1000    | 44300   | ) 19         | 5 1        |         |        |       | 1.0      | 9     |       |        |        |        |        |        |           |
| 1    | 3 100          | 1011   | 1000    | 61000   | 19           | 5 1        | 1       |        |       | 1.0      | 9     |       |        |        |        |        |        |           |
| 1    | 8 100          | 1011   | 1000    | 61041   | 19           | 5 1        |         |        |       | 1.0      | 9     |       |        |        |        |        |        |           |
| 1    | 3 100          | 1011   | 1000    | 61100   | 19           | 5 1        |         |        |       | 1.0      | 9     |       |        |        |        |        |        |           |
| 1    | 100            | 1011   | 1000    | 6150    | 1 19         | 51         |         |        |       | 1.0      | 0     |       |        |        |        |        |        |           |
| 1    | 100            | 1011   | 1000    | 6160    | 1 19         | 21         |         |        |       | 1.0      | ម     |       |        |        |        |        |        |           |
|      | 100            | 1021   | 1000    | 43200   | 1 19         | 21         |         |        |       | 1.0      | 0     |       |        |        |        |        |        |           |
|      | 5 100          | 1021   | 1000    | 44222   | : 19         | 21         |         |        |       | 1.0      | 0     |       |        |        |        |        |        |           |
|      | 5 100<br>. 400 | 1041   | 1000    | 81000   | 10<br>10     | 51         |         |        |       | 1.0      | 0     |       |        |        |        |        |        |           |
|      | 5 IUU<br>1 400 | 1021   | 1000    | 21000   | 1 19         | 2          |         |        |       | 1.0      | 0     |       |        |        |        |        |        |           |
|      | ) 100<br>) 100 | 1021   | 1000    | 0104    | 1 1 1 2      | 2 1        |         |        |       | 1.0      | 0     |       |        |        |        |        |        |           |
|      | ) 100<br>) 100 | 1041   | 1000    | 4100    | ) 10<br>3 40 | 51         |         |        |       | 1.0      | 0     |       |        |        |        |        |        |           |
| 1    | 100            | 1041   | 1000    | 61000   | ) IU<br>1 20 | 1 1        |         |        |       | 1.0      | 0     |       |        |        |        |        |        |           |
| 1    | 100            | 1041   | 1000    | 61500   | , 20<br>10   | 2 1        |         |        |       | 1.0      | 9     |       |        |        |        |        |        |           |
| 1    | 100            | 1051   | 1000    | 11222   | 10           | <b>6</b> 1 |         |        |       | 1 0      | a     |       |        |        |        |        |        |           |
| 1    | 100            | 1051   | 1000    | 432 00  | 1 10         | й<br>й 1   |         |        |       | 1.0      | ด้    |       |        |        |        |        |        |           |
| 1    | 100            | 1041   | 1000    | 8100    | 1 1 1        | 8 1        | 1       |        |       | 1.0      | ñ     |       |        |        |        |        |        |           |
| Р.   | ). bala        | ance:  |         | 5.355   | 81           |            |         |        |       |          | -     |       |        |        |        |        |        |           |
|      |                |        |         |         |              |            |         |        |       |          |       |       |        |        |        |        |        |           |
| En   | I OF F:        | ile Re | ached   |         |              |            |         |        |       |          |       |       |        |        |        |        |        |           |
| F1:  | Oldes          | t F2=  | Next    | F3=Pr   | ev           | -4=1       | lewest  | F14=E  | xami  | ne Cl    | aim   | E17   | /=Prin | t Scr  | een    | F16=R  | eenter | /Exit     |
|      | 7 F1           | F2     | F3      | F4      | F5           | F6         | F7      | F8     | F9    | F10      | F11   | F12   | F13    | F14    | FIS Q  |        | 18     | .02.00    |
| F16  | • 5            |        |         |         |              |            |         |        |       |          |       | F28   | F29    |        |        | 1      |        |           |

## A3.2. Expand Claim Account Lines to 20

The number of General Ledger accounts on vendor claims has been increased from 10 accounts to 20 accounts. This enhancement will facilitate entering vendor claims by allowing more general ledger data to be entered per claim.

| A PC   | G Dist=8991 | Rel=18 | .01.00 | 05/23/ | /2018  | DOD 00 | SV C           | \DEVSY | S   | C:\SECOND      | WHITE     |            | - 0 <b>X</b> |
|--------|-------------|--------|--------|--------|--------|--------|----------------|--------|-----|----------------|-----------|------------|--------------|
| 006 05 | 5 VENDO     | R 0000 | 155    |        |        |        | E              | xpense | e/1 | (nquiry-Vendor |           |            | EXP 02 00    |
| 1 WES  | T FIRST S   | TREET  |        |        |        | (      | Remit          | To:)   | P   | P.O. BOX 1244  |           |            | OPEN         |
| ATLAN  | TA, GA      |        |        | :      | 30000  | _      |                |        | Ĥ   | ATLANTA, GA    |           | 30000      |              |
| Purcha | ase Order   | No: 0  | 0016   | 9      |        | Seq:   | 9997           |        |     | Claim Dt:      | 4/13/2018 | Claim Amt: | 1007.16      |
| Desc:  | FINANCE     | - IESI | PU     | 01.000 |        | Aret   | Seq:           | 1.0.4  |     | Disc Dt:       |           | Disc Amt:  |              |
| Dof.   | FHUILIII    | E2 0PG | KHVE   | CLH2:  | 214    | н/р    | BIUC:          | 421    |     | Bank:          |           | Payment:   |              |
| ner.   | VENDON N    | EFENEN | Vr I   | End F  | Pram.  | Enct   | Objet          | Ectu   | R   | Addt'l         |           | Amount     | 1800         |
|        | Charo       | e to:  | 18     | 100    | 1011   | 1000   | 43200          | 195    | 1   | nuut I         |           | 1000.00    | 10//         |
|        | 3           |        | 18     | 100    | 1011   | 1000   | 44222          | 195    | 1   |                |           | .50        |              |
|        |             |        | 18     | 100    | 1011   | 1000   | 44300          | 195    | 1   |                |           | .50        |              |
|        |             |        | 18     | 100    | 1011   | 1000   | 61000          | 195    | 1   | 1              |           | .50        |              |
|        |             |        | 18     | 100    | 1011   | 1000   | 61041          | 195    | 1   |                |           | .50        |              |
|        |             |        | 18     | 100    | 1011   | 1000   | 61100          | 195    | 1   |                |           | .50        |              |
|        |             |        | 18     | 100    | 1011   | 1000   | 01500          | 195    | 1   |                |           | .50        |              |
|        |             |        | 10     | 100    | 1021   | 1000   | 13200          | 195    | ÷   |                |           | .20        |              |
|        |             |        | 18     | 100    | 1021   | 1000   | 40200          | 105    | ÷   |                |           | .25        |              |
|        |             |        | 18     | 100    | 1041   | 1000   | 44222          | 108    | 1   |                |           | .27        |              |
|        |             |        | 18     | 100    | 1021   | 1000   | 61000          | 195    | 1   | 1              |           | .28        |              |
|        |             |        | 18     | 100    | 1021   | 1000   | 61041          | 195    | 1   |                |           | .29        |              |
|        |             |        | 18     | 100    | 1041   | 1000   | 44300          | 108    | 1   |                |           | .30        |              |
|        |             |        | 18     | 100    | 1041   | 1000   | 58000          | 108    | 1   |                |           | .31        |              |
|        |             |        | 18     | 100    | 1021   | 1000   | 61600          | 195    | 1   |                |           | .32        |              |
|        |             |        | 18     | 100    | 1041   | 1000   | 01000          | 108    | 1   |                |           | .33        |              |
|        |             |        | 10     | 100    | 1021   | 1000   | 04100<br>J3200 | 195    | ÷   |                |           | .34        |              |
|        |             |        | 18     | 100    | 1041   | 1000   | 61000          | 108    | i   | 1              |           | .36        |              |
|        |             |        |        |        |        |        | 0.000          |        | •   | •              |           |            |              |
|        |             |        |        |        |        |        |                |        |     |                |           |            |              |
|        |             |        |        |        |        |        |                |        |     |                |           |            |              |
| F1=F:  | irst, F2=   | Next,  | F3=Pi  | rev, I | F4=Las | st, F1 | 7=Prt          | Scrn   |     |                |           | F16=Reent  | er/Exit      |
|        | First Nex   | t Pre∨ | Last   |        |        |        |                |        |     | F12            |           | F15 🔍      | 18.02.00     |
| F16    | <b>a</b> 🗄  |        |        |        |        |        |                |        |     | Help           |           |            |              |

## A3.3. Allow Purchase Order to Print Up to 20 Account Lines

The number of General Ledger accounts on a vendor purchase order has been increased from 10 accounts to 20 accounts. Because up to 20 account lines may now be entered per purchase order, there is a slight change in the way purchase orders are printed.

Today, PCGenesis always prints the general ledger account lines on the last page of the purchase order. Now, to include all 20 account lines, some accounts may be printed on the next-to-last page of the purchase order. The way the purchase order prints depends on the number of inventory lines and the number of account lines as detailed below:

- If there are 10 account lines or less, all accounts will be printed on the last page of the purchase order.
- If there are 10 account lines or more, the accounts will print on the next-to-last page and the last page of the purchase order.
- If there are more than 20 accounts lines, but less than 27 inventory lines, then the remaining accounts lines will be printed on the second page of the purchase order even though no inventory lines are left to be printed on the second page.

Georgia Department of Education Richard Woods, State School Superintendent July 27, 2018 • 11:33 AM • Page 28 of 72 All Rights Reserved. **NOTE:** For school districts using *Softdocs* software to print purchase orders, the changes detailed above require modifications to the *Softdocs* interface. Contact *Softdocs* before installing release 18.02.00 to coordinate software updates. *Softdocs* is aware of the changes to the PCGenesis purchase order print process and will be ready with the required changes to their software.

## A3.4. PCG Server Name and Server Version Added to System Control Information

The **PCG Server Name** and **Server Version** fields have been added to the *System Control Information* screen (F1, F13, F12). The **PCG Server Name** and **Server Version** fields are updated after installing a PCGenesis release. The **PCG Server Name** field is needed for the new *VerraDyne Print Manager* software to access the SQL Server database. The **Server Version** field on the *System Control Information* screen is available for informational purposes only.

| 🔟 PCG Dist= | 8991 Rel=18.0            | 1.00 03/15,    | /2018 DOD 00             | 3 5V K:\5Y9         | TEM K:\SECO              | IND              | WHITE                    |              |
|-------------|--------------------------|----------------|--------------------------|---------------------|--------------------------|------------------|--------------------------|--------------|
|             |                          |                | 1700 XXXXX               |                     |                          |                  |                          | CTRLPROG     |
|             |                          |                | ***** 2121               | LII CUNIKU          |                          | 10M *****        |                          |              |
|             | State Ass                | igned S        | ystem <b>#: <u>8</u></b> | <u>791</u>          |                          |                  |                          |              |
|             | State HSS                | signea ch      | arter #:<br>Name: SI     |                     | BOARD OF                 | FDUCATION        |                          |              |
|             |                          | 1              | Address: 1               | 02 MAIN S           | TREET                    |                  |                          |              |
|             |                          | Cit            | y/State: <mark>S</mark>  | <u>AITH, GA</u>     |                          |                  |                          |              |
|             |                          | Z:             | ip Code: <u>3</u>        | 3333                | A                        | + D-+            |                          |              |
|             |                          | E-ver.         | 1+y NU.: _               |                     | HUCHUFIZA                | CION DACE:       |                          |              |
|             | 6                        | lithholdi      | ng Fund: <u>1</u>        | <u>79</u>           | PAYROLL CL               | EAR              |                          |              |
|             | Non-Speci                | .fic XFER      | Vendor: _                | 2                   | ERS                      |                  |                          |              |
|             | Gross                    | ; Payroll      | Vendor: _                | 5805                | VENDUR 005<br>UENDOD 000 | 805              |                          |              |
|             | Non-                     | Specific       | Source:                  | 2                   | SOURCE                   | 000002           |                          |              |
|             | Food Se                  | rvice Fu       | nd/Fisc: 🧕               | <u> 0 0</u>         | Fund 600                 |                  | UNSPECIFIE               | D            |
|             | Sy≤                      | tem stan       | dard PO: Y               | (Y or N             | )                        |                  | <i>(</i> <b>a 1 )</b>    |              |
|             | Highest A                | illowable      | Iransacti                | on Date:            | <u>10 31 17</u> (        | MM DD YY)        | (Required)               |              |
|             |                          |                | **                       | ∗ INFORMA           | TION ONLY                | ***              |                          |              |
|             | PCG Server               | Name: PC       | G2008TEST                |                     |                          | Server           | Version: 2008_R2         |              |
|             | Report Date<br>3 15 18   | e Updat<br>N   | e Entry I<br>213         | )ate & Ti<br>18 14: | me Last<br>51            | Yr. Closed<br>17 | Last Mo/Yr Cl<br>6 17    | osed         |
|             |                          |                |                          |                     |                          |                  |                          |              |
|             | Site Color<br>User Color | On: Y<br>On: Y | GREEN<br>WHITE           |                     | Last                     | PO Xfer<br>17    | Last PO Xfer<br>09 13 17 | Date         |
|             |                          |                |                          |                     |                          |                  |                          |              |
|             |                          |                |                          |                     |                          |                  | Last Reorg on            | : 03/15/2018 |
| ENTER=Val   | idate, F16=E             | xit            |                          | 50                  |                          | 1 1              | 1 1 1                    | 10 01 00     |
| <b>V</b>    |                          |                |                          | F9                  |                          |                  |                          | 10.01.00     |
| F16         |                          |                |                          |                     |                          |                  |                          |              |

System Control Information

# **A5. Certified/Classified Personnel Information (CPI) System** A5.1. Upload the 2019 CPI State Salary Schedule

The PCGenesis documentation website provides the *PCGenesis CPI Salary Schedule.csv File* – 2019. Supporting documentation at that location provides the corresponding instructions to import the information into PCGenesis.

Georgia Department of Education Richard Woods, State School Superintendent July 27, 2018 • 11:33 AM • Page 30 of 72 All Rights Reserved.

# Section B: Installation Instructions for Release 18.02.00 Software

## B1. Verify Special Release 18.S.12 or 18.S.16 Installed

**NOTE:** Before **Release 18.02.00** can be installed, the special **Release 18.5.12** or **Release 18.5.16** must be installed.

| Step | Action                                                                                                   |
|------|----------------------------------------------------------------------------------------------------|
| 1    | Log into PCGenesis.                                                                                      |
| 2    | From the <i>Business Applications Master Menu</i> , select <b>30</b> ( <b>F30</b> - System Utilities).   |
| 3    | From the <i>System Utilities Menu</i> , select <b>17</b> ( <b>F17</b> - Display Current Release Number). |

The following screen displays for Windows Server 2008 or 2008 R2:

|       | PCG Dist=89 | 91 R  | el=18 | .02.00 | 06/15         | /2018     | DOD 00 | 2 <b>SV</b> | K:\SYS | TEM          | K:\SEC   | DND    | ۷     | VHITE |        |        | _ 🗆      | × |
|-------|-------------|-------|-------|--------|---------------|-----------|--------|-------------|--------|--------------|----------|--------|-------|-------|--------|--------|----------|---|
|       |             |       |       |        |               |           |        |             |        |              |          |        |       |       |        |        | DEFNRELM |   |
| Γ.    |             |       |       |        |               |           |        |             |        |              |          |        |       |       |        |        |          |   |
|       |             |       | T     | he Fo  | llowi         | ng D.     | .0.E.  | Relea       | ases I | lave         | Been     | Succes | sfull | y Loa | ded:   |        |          |   |
|       |             |       |       |        |               |           |        |             | _      |              |          |        |       |       |        |        |          |   |
|       |             |       |       | DUE 1  | 6.01.         | មម        | 04/01  | (201)       | 6      |              |          |        |       |       |        |        |          |   |
|       |             |       |       | DUE 1  | 0.02.         | <b>UU</b> | 00/27  | 2010        | 0      |              |          |        |       |       |        |        |          |   |
|       |             |       |       | DUE 1  | 0.03.         | 00<br>04  | 49/20  | /2010       | 0<br>6 |              |          |        |       |       |        |        |          |   |
|       |             |       |       | DOE 1  | 0.03.<br>6 0h | 01<br>00  | 01/02  | /2011       | 7      |              |          |        |       |       |        |        |          |   |
|       |             |       |       | DOF 1  | 7 01          | 66        | 04/03  | /201        | 7      |              |          |        |       |       |        |        |          |   |
|       |             |       | i     | DOE 1  | 7.02.         | ดด        | 06/30  | /201        | 7      |              |          |        |       |       |        |        |          |   |
|       |             |       |       | DOE 1  | 7.03.         | 00        | 09/25  | /201        | 7      |              |          |        |       |       |        |        |          |   |
|       |             |       | 1     | DOE 1  | 7.03.         | 01        | 11/29  | /201        | 7      |              |          |        |       |       |        |        |          |   |
|       |             |       | 1     | DOE 1  | 7.04.         | 00        | 12/22  | /201        | 7      |              |          |        |       |       |        |        |          |   |
|       |             |       | I     | DOE 1  | 8.01.         | 00        | 03/05  | /201        | 8      |              |          |        |       |       |        |        |          |   |
|       |             |       |       |        |               |           |        |             |        |              |          |        |       |       |        |        |          |   |
|       |             |       |       |        |               |           |        |             |        |              |          |        |       |       |        |        |          |   |
|       |             |       |       |        |               |           |        |             |        |              |          |        |       |       |        |        |          |   |
|       |             |       |       |        |               |           |        |             |        |              |          |        |       |       |        |        |          |   |
|       |             |       |       |        |               |           |        |             |        |              |          |        |       |       |        |        |          |   |
|       |             |       |       |        |               |           |        |             |        |              |          |        |       |       |        |        |          |   |
|       |             |       |       |        |               |           |        |             |        |              |          |        |       |       |        |        |          |   |
|       |             |       |       |        |               |           |        |             |        |              |          |        |       |       |        |        |          |   |
|       |             |       |       |        |               |           |        |             |        |              |          |        |       |       |        |        |          |   |
|       |             |       |       |        |               |           |        |             |        |              |          |        |       |       |        |        |          |   |
|       |             |       |       |        |               |           |        |             |        |              |          |        |       |       |        |        |          |   |
|       | .NET        | Fram  | eworl | k 3.5  | : Y           | SQL       | SERV   | ER EX       | XPRES: | s 201        | 2: Y     |        |       |       |        |        |          |   |
|       | .NET        | Frame | eworl | k 4.5  | : Y           | SQL       | L SERV | ER EX       | XPRES  | S 201        | 6: N     | S      | QL MA | NAGEM | IENT S | STUDIO | 2016: N  |   |
|       |             |       |       |        |               |           |        |             |        |              |          |        |       |       |        |        |          |   |
|       |             |       |       |        |               | <b>D</b>  | /5     |             |        | <b>F 4 7</b> | <b>.</b> |        |       |       |        |        |          |   |
| ENTER |             |       |       |        |               | Pre       |        | HIER.       | > ur   | F 10         | LO EX    |        |       |       |        | 1      | 10 01 00 |   |
|       |             |       |       |        |               |           |        |             |        |              |          |        |       |       |        | 1      | 10.01.00 |   |
| F16   |             |       |       |        |               |           |        |             |        |              |          |        |       |       |        |        |          |   |

Georgia Department of Education Richard Woods, State School Superintendent July 27, 2018 • 11:33 AM • Page 31 of 72 All Rights Reserved.

| A    | PCG Dist=8991 Rel=18.02.00 06/15/2018 DFO 003 SV K:\SYSTEM K:\SECOND WHITE - X<br>DEFNRELM                                                 |
|------|----------------------------------------------------------------------------------------------------|
|      | The Following D.O.E. Releases Have Been Successfully Loaded:                                                                               |
|      | DOE 16.01.00 03/31/2016<br>DOE 16.01.01 05/15/2016<br>DOE 16.02.00 06/30/2016                                                              |
|      | DOE 16.03.00 09/30/2016<br>DOE 16.03.01 11/30/2016                                                                                         |
|      | DOE 16.04.00 12/31/2016<br>DOE 17.01.00 03/31/2017                                                                                         |
|      | DOE 17.02.00 06/30/2017<br>DOE 17.03.00 09/25/2017                                                                                         |
|      | DOE 17.03.01 12/01/2017<br>DOE 17.04.00 12/22/2017                                                                                         |
|      | DOE 18.01.00 03/26/2018                                                                                                    |
|      |                                                                                                    |
|      |                                                                                                    |
|      |                                                                                                    |
|      |                                                                                                    |
|      | .NET Framework 3.5: N    SQL SERUER EXPRESS 2012: N<br>.NET Framework 4.5: Y   SQL SERUER EXPRESS 2016: Y    SQL MANAGEMENT STUDIO 2016: Y |
|      | Proce (ENTED) or E16 to Evit                                                                                                    |
| ENTE |                                                                                                    |
| F16  |                                                                                                    |
|      | Action                                                                                                    |
|      | For Windows Server 2008 or 2008 R2 PCGenesis servers, verify Release 18.S.12 has binstalled                                                |
|      |                                                                                                    |
|      | Verify the necessary components are installed. Check that a $\mathbf{Y}$ is displayed next to each the following components                |
|      | the following components.                                                                                                    |
|      | .NET Framework 3.5: Y                                                                                                    |
|      | .NET Framework 4.5: Y                                                                                                    |
|      | SQL SERVER EXPRESS 2012: I                                                                                                    |
|      | If the above components do not display a 'Y', contact the Technology Management                                                            |
|      | Customer Support Center <i>for assistance</i> .                                                                                            |
|      | For Windows Server 2012, 2012 R2, or 2016 PCGenesis servers, verify Release 18.S.16                                                        |
|      | been installed.                                                                                                    |
|      | Verify the necessary components are installed. Check that a ' <b>Y</b> ' is displayed next to each the following components                |
|      | NET E LA C                                                                                                    |
|      | .NET Framework 4.5: Y                                                                                                    |
|      | SQL SEKVEK EXPRESS 2016: Y                                                                                                    |
|      | SUL IVIAINAGEIVIENT STUDIO 2010: Y                                                                                                    |
|      |                                                                                                    |
|      | If the above components do not display a 'Y', contact the Technology Management<br>Customer Support Center for assistance                  |

The following screen displays for Windows Server 2012, 2012 R2, or 2016:

Georgia Department of Education Richard Woods, State School Superintendent July 27, 2018 • 11:33 AM • Page 32 of 72 All Rights Reserved.

| Step | Action                                       |
|------|----------------------------------------------|
| 6    | Select Enter.                                |
| 7    | Log off the PCGenesis server.                |
| 8    | Verify users remain logged out of PCGenesis. |

## **B2.** Perform a PCGenesis Full Backup

When the prior evening's backup was successful, and when installing *Release 18.02.00* before performing any work in PCGenesis for the day, proceed to *B3. Install PCGenesis Release*. In addition to its current labeling, also label the prior evening's backup CD/DVD/USB as **"Data Backup Prior to Release 18.02.00**". Continue to use the backup CD/DVD/USB in the normal backup rotation.

| Step | Action                                                                                                    |
|------|----------------------------------------------------------------------------------------------------|
| 1    | Verify all users are logged out of PCGenesis.                                                                                  |
| 2    | Close Uspool at the server.                                                                                                    |
| 3    | Perform a PCG Full Backup to CD or DVD or USB.                                                                                 |
| 4    | When the PCGenesis backup completes, label the backup CD or DVD or USB <b>"Full System Backup Prior to Release 18.02.00</b> ". |
| 5    | Proceed to B3. Install PCGenesis Release 18.02.00.                                                                             |

## **B3. Install PCGenesis Release 18.02.00**

## FROM THE PCGENESIS SERVER

| Step | Action                                                                                                    |
|------|----------------------------------------------------------------------------------------------------|
| 1    | Verify all users are logged out of PCGenesis.                                                                                                    |
| 2    | Open Windows® Explorer.                                                                                                    |
| 3    | Navigate to the K:\INSTAL directory.                                                                                                    |
| 4    | Verify PCGUNZIP.EXE, RELINSTL.BAT, and INSTLPCG display.                                                                                                    |
|      | <i>If PCGUNZIP.EXE and RELINSTL.BAT and INSTLPCG do not display, return</i> to the <i>MyGaDOE Web portal, and detach the files from the Web portal again.</i>                                                                                                    |
| 5    | *** ALERT ***                                                                                                    |
|      | After downloading the files we need to make sure they are not blocked, otherwise when we unzip, ALL the files will all be blocked. This is a new security feature of the Windows Server 2012 / 2016 operating system.                                                             |
|      | To check whether the files have been blocked, <b>right-click</b> on each of the downloaded files and select <b>Properties</b> . If you see a security message at the bottom, as shown below, you will need to click the ' <b>Unblock</b> ' button. This is a very important step! |
|      | For each of the downloaded files in K:\INSTAL, right-click on the filename and select 'Properties'.                                                                                                    |

After right-clicking on each file, select the '*Properties*' option:

| Open with Scan with Windows Defender Restore previous versions Send to Cut Copy Create shortcut Delete Rename |
|----------------------------------------------------------------------------------------------------|
| Properties                                                                                                    |

Depending on the version of the Windows operating system, the following screen displays:

| INSTLPCG Properties                        |                                                                                                  | Z | <u>.</u>                                                 | pcgunzip.exe Properties                                                                        |  |
|--------------------------------------------|--------------------------------------------------------------------------------------------------|---|----------------------------------------------------------|------------------------------------------------------------------------------------------------|--|
| General Security Details Previous Versions |                                                                                                  |   | General Compatibility Security Details Previous Versions |                                                                                                |  |
|                                            | INSTLPCG                                                                                         |   |                                                          | pcgunzip.exe                                                                                   |  |
| Type of file:                              | File                                                                                             |   | Type of file:                                            | Application (.exe)                                                                             |  |
| Description:                               | INSTLPCG                                                                                         |   | Description:                                             | pcgunzip.exe                                                                                   |  |
| Location:                                  | K:\INSTAL                                                                                        |   | Location:                                                | K:\INSTAL                                                                                      |  |
| Size:                                      | 158 KB (162,304 bytes)                                                                           |   | Size:                                                    | 31.0 MB (32,552,342 bytes)                                                                     |  |
| Size on disk:                              | 160 KB (163,840 bytes)                                                                           |   | Size on disk:                                            | 31.0 MB (32,555,008 bytes)                                                                     |  |
| Created:                                   | Today, July 27, 2018, 2 minutes ago                                                              |   | Created:                                                 | Today, July 27, 2018, 9:24:21 AM                                                               |  |
| Modified:                                  | Today, July 27, 2018, 2 minutes ago                                                              |   | Modified:                                                | Today, July 27, 2018, 9:24:22 AM                                                               |  |
| Accessed:                                  | Today, July 27, 2018, 2 minutes ago                                                              |   | Accessed:                                                | Today, July 27, 2018, 9:24:21 AM                                                               |  |
| Attributes:                                | <u>R</u> ead-only <u>H</u> idden A <u>d</u> vanced                                               |   | Attributes:                                              | Read-only Hidden Advanced                                                                      |  |
| Security:                                  | This file came from another computer Unblock and might be blocked to help protect this computer. |   | Security:                                                | This file came from another<br>computer and might be blocked to<br>help protect this computer. |  |
|                                            | OK Cancel Apply                                                                                  | ] |                                                          | OK Cancel Apply                                                                                |  |

Georgia Department of Education Richard Woods, State School Superintendent July 27, 2018 • 11:33 AM • Page 35 of 72 All Rights Reserved.

| Step | Action                                                                                                    |  |  |  |  |
|------|----------------------------------------------------------------------------------------------------|--|--|--|--|
| 6    | Check the bottom of the ' <i>Properties</i> ' dialog box to see if the following <b>security</b> warning displayed:<br>"This file came from another computer and might be blocked to help protect this computer." |  |  |  |  |
|      |                                                                                                    |  |  |  |  |
|      | If the option is presented, select $\begin{tabular}{ l l l l l l l l l l l l l l l l l l l$                                                                                                    |  |  |  |  |
|      | Do this for each of the files in the K:\INSTAL directory.                                                                                                    |  |  |  |  |
| 7    | Right-click <b>RELINSTL.BAT</b> and select <i>Run as administrator</i> to perform the installation.                                                                                                    |  |  |  |  |
|      | A status screen will display showing the release steps as they are completed.                                                                                                    |  |  |  |  |

A screen will display showing the progress of the installation:

| 📷 PCG Dist=8991 Current Release 17.04.00 0 03/22, | /2018 <b>SV</b> 8991                               | K:\SECOND                          |          |  |  |  |  |
|---------------------------------------------------|----------------------------------------------------|------------------------------------|----------|--|--|--|--|
|                                                   |                                                    |                                    | Inst1PCG |  |  |  |  |
| Install PCGenesis Release                         |                                                    |                                    |          |  |  |  |  |
| 18.nn.nn                                          |                                                    |                                    |          |  |  |  |  |
|                                                   |                                                    |                                    |          |  |  |  |  |
| Installation Action                               |                                                    | Status                             |          |  |  |  |  |
|                                                   |                                                    |                                    |          |  |  |  |  |
| PCGOS                                             |                                                    | 2K 2008                            |          |  |  |  |  |
| PCGTYPE                                           |                                                    | SU US                              |          |  |  |  |  |
| Check Previous Install                            | L                                                  | Continue Installation              |          |  |  |  |  |
| PCGenesis Status                                  |                                                    | No Active User                     |          |  |  |  |  |
| PCGUnzip                                          | WinZip Self-Extract                                | or - pcgunzip.exe 🛛 🗙              | I I      |  |  |  |  |
| Copy Files                                        | To unzip all files in po<br>folder press the Unzip | cgunzip.exe to the specified Unzip |          |  |  |  |  |
| Conversion                                        | Unzip to folder:                                   | Run WinZip                         |          |  |  |  |  |
| Finish Installation                               | KINISTAL                                           | Browse Close                       |          |  |  |  |  |
|                                                   | Overwrite files wit                                | thout prompting About              |          |  |  |  |  |
|                                                   |                                                    | Help                               |          |  |  |  |  |
|                                                   |                                                    |                                    |          |  |  |  |  |
|                                                   |                                                    | Unzipping LOGONCLR                 |          |  |  |  |  |
| _ Any Key to Continue                             |                                                    |                                    | 18.nn.nn |  |  |  |  |
|                                                   |                                                    |                                    |          |  |  |  |  |

Georgia Department of Education Richard Woods, State School Superintendent July 27, 2018 • 11:33 AM • Page 36 of 72 All Rights Reserved.
| 🔟 PCG Dist=8991 Current Release 17.04.00 0 03/22/2018 | 5¥ 8991    | K:\SECOND               |          |
|-------------------------------------------------------|------------|-------------------------|----------|
| Install PC                                            | Genesis Re | lease                   | Inst1PCG |
| 18.                                                   | nn . nn    |                         |          |
| Installation Action                                   |            | Status                  |          |
| PCGOS                                                 |            | 2K 2008                 |          |
| PCGTYPE                                               |            | SU                      |          |
| Check Previous Install                                |            | Continue Installation   |          |
| PCGenesis Status                                      |            | No Active User          |          |
| PCGUnzip                                              |            | Files Unzipped          |          |
| Copy Files                                            |            | Files Copied            |          |
| Conversion                                            |            | Conversion Completed    |          |
| Finish Installation                                   | •          | Installation Successful |          |
|                                                       |            |                         |          |
|                                                       |            |                         |          |
| _ Any Key to Continue                                 |            |                         | 18.nn.nn |

For PCGenesis *Release 18.02.00* successful installations, the following message displays:

| Step | Action                                                                                                 |
|------|----------------------------------------------------------------------------------------------------|
| 8    | Select Enter to close the window.                                                                      |
| 9    | If the installation was successful: Proceed to B4. Verify Release 18.02.00 Was Successfully Installed. |
|      | If the installtion was unsuccessful: Proceed to Step 10.                                               |

A problem message displays if an error occurred:

| 🔟 PCG Dist=8991 | Current Release 18.01.00 0 03/22/2018 | <b>5V</b> 8991 | K:\SECOND                 |          |
|-----------------|---------------------------------------|----------------|---------------------------|----------|
|                 |                                       |                |                           | Inst1PCG |
|                 | Install PC                            | Genesis Kel    | lease                     |          |
|                 | 18.                                   | nn.nn          |                           |          |
|                 |                                       |                |                           |          |
|                 |                                       |                |                           |          |
|                 | Installation Action                   |                | Status                    |          |
|                 |                                       |                |                           |          |
|                 | PCGOS                                 |                | 2K 2008                   |          |
|                 | PCGTYPE                               |                | UZ                        |          |
|                 | Check Provinus Install                |                | Continue Installation     |          |
|                 | Sheek Trevious Install                |                | continue installation     |          |
|                 | PCGenesis Status                      |                | No Active User            |          |
|                 | PCGUnzip                              | •              | Problem with PCGUNZIP.EXE |          |
|                 | Copy Files                            |                |                           |          |
|                 | Conversion                            |                |                           |          |
|                 | Finish Installation                   |                |                           |          |
|                 |                                       |                |                           |          |
|                 |                                       |                |                           |          |
|                 |                                       |                |                           |          |
| Problem wi      | th UNZIP Process!! Call               | Help Desk      | >                         |          |
|                 |                                       |                |                           |          |
| _ F16 = Exit    |                                       |                |                           | 18.nn.nn |
|                 |                                       |                |                           |          |

| Step | Action                                                                                                    |
|------|----------------------------------------------------------------------------------------------------|
| 10   | Select <b>F16</b> to close the window.                                                                                                    |
| 11   | Return to the <i>MyGaDOE</i> Web portal, and detach the files again.                                                                                                    |
| 12   | Contact the Technology Management Customer Support Center for additional assistance if needed. A description of the error will display with instructions to call the Help Desk. |

A warning message will display if the release installation is repeated:

| PCG Dist=8991         Rel=18.01.00         03/22/2018         DOD 010         SY K:\SYSTEM         K:\SECOND         GREY |          |
|----------------------------------------------------------------------------------------------------|----------|
|                                                                                                    | CHANPAYR |
|                                                                                                    |          |
| Processing Sustem Conversion for Release 18.np.np                                                                         |          |
| ······································                                                                                    |          |
|                                                                                                    |          |
|                                                                                                    |          |
|                                                                                                    |          |
| Release 18.nn.nn conversion of the file                                                                                   |          |
| DESCO                                                                                                    |          |
| DESCH                                                                                                    |          |
| has already run successfully.                                                                                             |          |
|                                                                                                    |          |
|                                                                                                    |          |
|                                                                                                    |          |
|                                                                                                    |          |
|                                                                                                    |          |
|                                                                                                    |          |
|                                                                                                    |          |
|                                                                                                    |          |
|                                                                                                    |          |
|                                                                                                    |          |
|                                                                                                    |          |
|                                                                                                    |          |
|                                                                                                    |          |
|                                                                                                    |          |
|                                                                                                    |          |
|                                                                                                    |          |

A warning message will display if the release installation is repeated, but in this case, the installation is considered successful. In this instance, select any key to continue:

|   | PCG Dist=8991 | Current Release 18.01.00 0 03/22/2018 | <b>5V</b> 8991 | K:\SECOND               | _ 8 ×    |
|---|---------------|---------------------------------------|----------------|-------------------------|----------|
|   |               | Install PC                            | Genesis Re     | lease                   | Inst1PCG |
|   |               | 18.                                   | nn - nn        |                         |          |
|   |               |                                       |                |                         |          |
|   |               | Installation Action                   |                | Status                  |          |
|   |               | PCGOS                                 |                | 2K 2008                 |          |
|   |               | PCGTYPE                               |                | SU                      |          |
|   |               | Check Previous Install                |                | Continue Installation   |          |
|   |               | PCGenesis Status                      |                | No Active User          |          |
|   |               | PCGUnzip                              |                | Files Unzipped          |          |
|   |               | Copy Files                            |                | Files Copied            |          |
|   |               | Conversion                            |                | Conversion Completed    |          |
|   |               | Finish Installation                   |                | Installation Successful | >        |
|   |               |                                       |                |                         |          |
|   |               |                                       |                |                         |          |
| < | Release Ta    | ble Already Updated                   |                |                         |          |
| _ | Any Key to    | Continue                              |                |                         | 18.nn.nn |
|   |               |                                       |                |                         |          |

Georgia Department of Education Richard Woods, State School Superintendent July 27, 2018 • 11:33 AM • Page 39 of 72 All Rights Reserved.

| Step | Action                                                             |
|------|--------------------------------------------------------------------|
| 13   | Proceed to B4. Verify Release 18.02.00 Was Successfully Installed. |

Georgia Department of Education Richard Woods, State School Superintendent July 27, 2018 • 11:33 AM • Page 40 of 72 All Rights Reserved.

### B4. Verify Release 18.02.00 Was Successfully Installed

| Step | Action                                                                                                 |
|------|----------------------------------------------------------------------------------------------------|
| 1    | Log into PCGenesis.                                                                                    |
| 2    | From the <i>Business Applications Master Menu</i> , select <b>30</b> ( <b>F30</b> - System Utilities). |
| 3    | From the System Utilities Menu, select <b>17</b> (F17 - Display Current Release Number).               |

### The following screen displays:

|      | PCG Dist=8991 | Rel=18.01.00 | 03/23/2018         | PCW 002 SV C:\DEVSYS      | C:\SECOND   | WHITE                 |           |
|------|---------------|--------------|--------------------|---------------------------|-------------|-----------------------|-----------|
| F    |               |              |                    |                           |             |                       | DEFNRELM  |
|      |               | The Fo       | llowing C          | ).O.E. Releases Hau       | e Been Succ | essfully Loaded:      |           |
|      |               |              |                    |                           |             | -                     |           |
|      |               | DUE 1        | 6.01.00<br>6 01 01 | 03/31/2016                |             |                       |           |
|      |               | DOE 1        | 6.02.00            | 06/30/2016                |             |                       |           |
|      |               | DOE 1        | 6.03.00            | 09/30/2016                |             |                       |           |
| ÷    |               | DOE 1        | 6.03.01            | 11/30/2016                |             |                       |           |
|      |               | DUE 1        | 6.04.00<br>7 02 00 | 12/30/2016<br>06/30/2017  |             |                       |           |
|      |               | DOE 1        | 7.03.00            | 09/29/2017                |             |                       |           |
|      |               | DOE 1        | 7.03.01            | 11/30/2017                |             |                       |           |
|      |               | DOE 1        | 7.04.00            | 12/29/2017                |             |                       |           |
|      |               | DUE 1        | 8.01.00            | 03/31/2018                |             |                       |           |
|      |               |              |                    |                           |             |                       |           |
|      |               |              |                    |                           |             |                       |           |
|      |               |              |                    |                           |             |                       |           |
|      |               |              |                    |                           |             |                       |           |
|      |               |              |                    |                           |             |                       |           |
|      |               |              |                    |                           |             |                       |           |
|      |               |              |                    |                           |             |                       |           |
|      |               |              |                    |                           |             |                       |           |
|      |               |              |                    |                           |             |                       |           |
|      | .NET Fra      | amework 3.5  | : N S(             | L SERVER EXPRESS 2        | 2012: N     |                       | 0.044 · N |
|      | .NET Fre      | amework 4.5  | .n 30              | IL SENVEN ENFRESS 2       | . 010. N    | SQL PHANGEMENT STODIO | 2010. 1   |
|      |               |              |                    |                           |             |                       |           |
| ENTE |               |              | Pr                 | ess <enter> or F1</enter> | 6 to Exit   |                       | 40 04 00  |
|      | <b>V</b>      |              |                    |                           |             |                       | 18.01.00  |
| F16  |               |              |                    |                           |             |                       |           |

| Step | Action                                                                                                    |
|------|----------------------------------------------------------------------------------------------------|
| 4    | Verify Release 18.02.00 displays.                                                                                                    |
|      | The number of releases and the release installation date displayed may not correspond with<br>the preceding screenshot example. This is acceptable as long as <b>DOE 18.02.00</b> displays.<br>If Release 18.02.00 does not display, contact the Technology Management Customer<br>Support Center for assistance. |
| 5    | Select Enter.                                                                                                    |
| 6    | Log off the PCGenesis server.                                                                                                    |
| 7    | Verify users remain logged out of PCGenesis.                                                                                                    |

Georgia Department of Education Richard Woods, State School Superintendent July 27, 2018 • 11:33 AM • Page 41 of 72 All Rights Reserved.

## Section C: Installation Instructions for VerraDyne Print Manager Software

# C1. Install VerraDyne Print Manager Software 03.02.00

### FROM THE PCGENESIS SERVER

| Step | Action                                                                                  |
|------|-----------------------------------------------------------------------------------------|
| 1    | Verify all users are logged out of PCGenesis.                                           |
| 2    | Open Windows® Explorer.                                                                 |
| 3    | Navigate to the <b>K:\VQUEUE03</b> directory.                                           |
| 4    | Locate the file QueueSetup.bat in the K:\VQUEUE03 directory.                            |
| 5    | Right-click QueueSetup.bat and select Run as administrator to perform the installation. |

The following screen displays:

| 🗟 License —                                                                                                    | D X       |
|----------------------------------------------------------------------------------------------------|-----------|
| Verradyne License Agreement                                                                                                    |           |
| VERRADYNE LLC.<br>Software License                                                                                                    | ,<br>,    |
| COPYRIGHT                                                                                                    |           |
| The SOFTWARE is owned by VerraDyne LLC. and is protected by United States copyright laws<br>and international treaty provisions. Therefore, you must treat the SOFTWARE like any other<br>copyrighted material(e.g., a book or musical recording) except that you make copy of the<br>SOFTWARE solely for backup Or archival purpose.                                                                                                    |           |
| GRANT OF LICENSE                                                                                                    |           |
| Subject to the terms And conditions of this Agreement, VerraDyne Llc grants To Licensee a<br>non-exclusive, non-transferable license for VerraDyne PrintQueue(the "SOFTWARE") to use<br>on a single server, for the purpose of managing print files.<br>Licensee may use the Licensed Programs In executable format For its own use, And may not<br>translate, modifies, transfer Or sublicense the Licensed Programs to any third party, In whole<br>Or In part, In any form, whether modified Or unmodified. | e         |
| CONSIDERATION TO VERRADYNE<br>a.License fees are due upon delivery and Of the Licensed SOFTWARE.<br>b.License fees Do Not include any sales, use, excise Or similar taxes due. If Licensor Is<br>required To pay any such amounts, Licensee shall reimburse Licensor in full.                                                                                                    |           |
|                                                                                                    |           |
| Company Name:<br>License<br>Accept Decline By selecting Accept you agree to terms and conditions of the license ag<br>Cont                                                                                                    | ireement. |

Georgia Department of Education Richard Woods, State School Superintendent July 27, 2018 • 11:33 AM • Page 42 of 72 All Rights Reserved.

| Step | Action                                                   |  |  |
|------|----------------------------------------------------------|--|--|
| 6    | Enter the <b>Company Name</b> as <b>Ga DOE</b> .         |  |  |
| 7    | Accept the terms of the license agreement:               |  |  |
|      | Select the 💽 (radio button) to the left of 'Accept'.     |  |  |
| 8    | Select Continue (Continue) to continue the installation. |  |  |

### The following screen displays:

| 🖌 VerraDyne PrintQue | eue SetUp            |                                                          | × |
|----------------------|----------------------|----------------------------------------------------------|---|
|                      |                      |                                                          |   |
| Com                  | npany:               | GaDOE                                                    |   |
| Serv                 | ver Name:            | PCGenesis_Server_Name\SQLEXPRESSpcg                      |   |
| Print                | tQueue Directory:    | k:\vqueue                                                |   |
| Serv                 | vice UserId:         |                                                          |   |
| Serv                 | vice Password:       |                                                          |   |
| Insta                | all VerraDyne PrintQ | Queue Version: 03.02.02                                  |   |
|                      |                      | Install Exit                                             |   |
| Make sure Userli     | d you are using l    | has full access to DataBase and is Windows Administrator |   |
|                      | <u> </u>             |                                                          |   |
|                      |                      |                                                          |   |
|                      |                      |                                                          |   |
|                      |                      |                                                          |   |
|                      |                      |                                                          |   |
|                      |                      |                                                          |   |
|                      |                      |                                                          |   |
|                      |                      |                                                          |   |
|                      |                      |                                                          |   |
|                      |                      |                                                          |   |
|                      |                      |                                                          |   |

| Step | Action                                                                                                 |
|------|----------------------------------------------------------------------------------------------------|
| 9    | Verify the <b>Company</b> as <b>Ga DOE</b> .                                                           |
| 10   | Verify the Server Name.                                                                                |
|      | The server name should default to the name of the PCGenesis server followed by <b>\SQLEXPRESSpcg</b> . |
|      | For example, <i>PCGenesis_Server_Name\SQLEXPRESSpcg</i>                                                |

Georgia Department of Education Richard Woods, State School Superintendent July 27, 2018 • 11:33 AM • Page 43 of 72 All Rights Reserved.

| Step | Action                                                               |
|------|----------------------------------------------------------------------|
| 11   | Verify the <b>PrintQueue Directory</b> .                             |
|      | The <b>PrintQueue Directory</b> should default to <b>K:\VQUEUE</b> . |
| 12   | Verify the Service UserId and the Service Password.                  |
|      | Both the Service UserId and the Service Password should be blank.    |
| 13   | Select Install) to continue the installation.                        |

#### The following screen displays:

| VerraDyne PrintQueue SetUp                                                                                                    | - | $\times$ |
|----------------------------------------------------------------------------------------------------|---|----------|
| Installation Completed                                                                                                    |   |          |
| Company: GADOE                                                                                                    |   |          |
| Server Name: PCGenesis_Server_Name\SQLEXPRESSpcg                                                                                                    |   |          |
| PrintQueue Directory: k:/wqueue V                                                                                                    |   |          |
| Service UserId:                                                                                                    |   |          |
| Service Password:                                                                                                    |   |          |
| Install VerraDyne PrintQueue Version: 03.01.05                                                                                                    |   |          |
| Install                                                                                                    |   |          |
| Make sure UserId you are using has full access to DataBase and is Windows Administrator                                                                                                    |   |          |
| Environment variable VDBINSTANCE added<br>Environment variable VQUEUEDIR added<br>printqueue programs successfully copied to installation Directory<br>Create DataBase<br>Database VQueueDB created<br>Tables created<br>User: Angela.Tennyson Added to user table<br>Service is added.<br>Installation Completed<br>======Flease Restart your computer====== |   |          |
|                                                                                                    |   |          |

| Step | Action                                                                                                    |
|------|----------------------------------------------------------------------------------------------------|
| 14   | Verify that "Installation Completed" and "Please Restart your computer" are displayed in the window.                                                                                                    |
|      | If "Installation Completed" is <u>not</u> displayed, contact the Technology Management Customer<br>Support Center for additional assistance. Obtain a screenshot of the above screen to send to<br>the help desk to facilitate troubleshooting issues. |
| 15   | Select <b>Exit</b> ) to exit the installation procedure.                                                                                                    |

Georgia Department of Education Richard Woods, State School Superintendent July 27, 2018 • 11:33 AM • Page 44 of 72 All Rights Reserved.

The following screen displays:

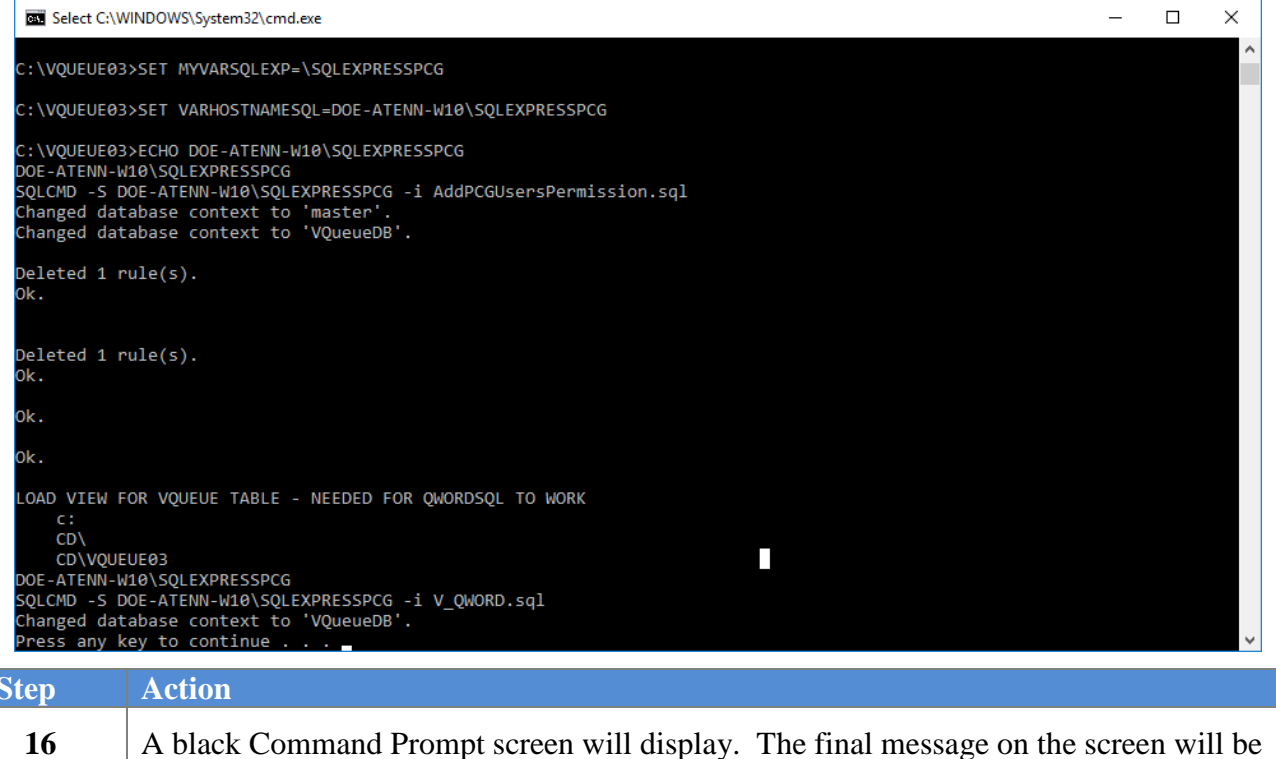

| Step | Action                                                                                                    |
|------|----------------------------------------------------------------------------------------------------|
| 16   | A black Command Prompt screen will display. The final message on the screen will be "Press any key to continue". |
|      | Enter to complete the installation.                                                                              |
| 17   | Now, <b>REBOOT</b> the PCGenesis server.                                                                         |
| 18   | Proceed to C2. Verify VQueue Service is Running.                                                                 |

### C2. Verify VQueue Service is Running

| Step | Action                                                                 |
|------|------------------------------------------------------------------------|
| 1    | Bring up the Control Panel of your PCGeensis server.                   |
|      | ₩.<br>A                                                                |
|      | Select Settings (Settings). Then select Control Panel (Control Panel). |

The following screen displays:

| 9    | Local Services - Control Panel – 🗖 🗙                                                                                              |  |  |  |  |  |
|------|----------------------------------------------------------------------------------------------------|--|--|--|--|--|
| ۲    | S ▼ ↑ Sontrol Panel ► ▼ C Local Services ×                                                                                        |  |  |  |  |  |
| 1    | Administrative Tools                                                                                                    |  |  |  |  |  |
| •    | ② Search Windows Help and Support for "Local Services"                                                                            |  |  |  |  |  |
|      |                                                                                                    |  |  |  |  |  |
| Step | Action                                                                                                    |  |  |  |  |  |
| 2    | Locate the "Search Control Panel" input box in the upper right-hand corner of the scree<br>Enter Local Services in the input box. |  |  |  |  |  |

| 3 | Click <sup>(i)</sup> View local services (View local services). |
|---|-----------------------------------------------------------------|
|   |                                                                 |

The following screen displays:

|                  |                      |                                                   | Services     | ;       |                 |                                    |
|------------------|----------------------|---------------------------------------------------|--------------|---------|-----------------|------------------------------------|
| le Action View   | Help                 |                                                   |              |         |                 |                                    |
| • 🔿 🔲 🖬 🏟        | ) 📑 🛛 🖬 🕨 🔲 🚺 🕨      |                                                   |              |         |                 |                                    |
| Services (Local) |                      |                                                   |              |         |                 |                                    |
| Services (Local) | Services (Local)     |                                                   |              |         |                 |                                    |
|                  | VOueueService        | Name                                              | Description  | Status  | Startup Type    | Log On As                          |
|                  |                      | 🔍 Superfetch                                      | Maintains a  |         | Manual          | Local System                       |
|                  | Stop the service     | System Event Notification Service                 | Monitors sy  | Running | Automatic       | Local System                       |
|                  | Restart the service  | 🔍 Task Scheduler                                  | Enables a us | Running | Automatic       | Local System                       |
|                  |                      | TCP/IP NetBIOS Helper                             | Provides su  | Running | Automatic (T    | Local Service                      |
|                  | Description:         | Carlephony                                        | Provides Tel | -       | Manual          | Network Service                    |
|                  | VerraDyne PrintQueue | C Themes                                          | Provides us  | Running | Automatic       | Local System                       |
|                  |                      | 🔍 Thread Ordering Server                          | Provides or  |         | Manual          | Local Service                      |
|                  |                      | LUPnP Device Host                                 | Allows UPn   |         | Disabled        | Local Service                      |
|                  |                      | 🔍 User Access Logging Service                     | This service | Running | Automatic (D.,, | Local System                       |
|                  |                      | G User Profile Service                            | This service | Running | Automatic       | Local System                       |
|                  |                      | 🔍 Virtual Disk                                    | Provides m   |         | Manual          | Local System                       |
|                  |                      | 🔍 Visual Studio Standard Collector Service        | Visual Studi |         | Manual          | Local System                       |
|                  |                      | Q VMTools                                         | Provides su  | Running | Automatic       | Local System                       |
|                  |                      | 🔍 VMware Snapshot Provider                        | VMware Sn    |         | Manual          | Local System                       |
|                  |                      | 🔍 Volume Shadow Copy                              | Manages an   |         | Manual          | Local System                       |
|                  |                      | OueueService                                      | VerraDyne P  | Running | Automatic       | Local System                       |
|                  |                      | G Windows All-User Install Agent                  | Install AppX |         | Manual (Trig    | Local System                       |
|                  |                      | G Windows Audio                                   | Manages au   |         | Manual          | Local Service                      |
|                  |                      | Windows Audio Endpoint Builder                    | Manages au   |         | Manual          | Local System                       |
|                  |                      | Windows Color System                              | The WcsPlu   |         | Manual          | Local Service                      |
|                  |                      | Windows Driver Foundation - User-mode Driver Fram | Creates and  | Running | Manual (Trig    | Local System                       |
|                  |                      | Windows Error Reporting Service                   | Allows error | nannig  | Manual (Trig    | Local System                       |
|                  |                      | Windows Event Collector                           | This service |         | Manual          | Network Service                    |
|                  |                      | Windows Event Log                                 | This service | Running | Automatic       | Local Service                      |
|                  |                      | Windows Eirewall                                  | Windows Fi   | Running | Automatic       | Local Service                      |
|                  |                      | Windows Font Cache Service                        | Ontimizes n  | Running | Automatic       | Local Service                      |
|                  |                      | Windows Installer                                 | Adds modi    |         | Manual          | Local System                       |
|                  |                      | Windows Internal Database                         | Provides int | Running | Manual          | NT SERVICE\MSSOL\$MICROSOFT##\//ID |
|                  |                      | Windows Internal Database                         | Provides th  | Running | Manual          | Local Service                      |
|                  |                      | Windows Management Instrumentation                | Provides a c | Rupping | Automatic       |                                    |
|                  | 1                    | windows Management Instrumentation                | Provides a C | Kunning | Automatic       | Local System                       |

| Step | Action                                                                                                    |
|------|----------------------------------------------------------------------------------------------------|
| 4    | Locate the <b>VQueueService</b> . Verify the status of the <b>VQueueService</b> is <i>Running</i> .                                                                                      |
| 5    | If the <b>VQueueService</b> is not displayed or is not running, <u>reboot</u> the PCGenesis Server. Then, repeat these steps starting at <i>Step 1</i> .                                 |
|      | If after rebooting the PCGenesis Server, the <b>VQueueService</b> still does not display "Running", contact the Technology Management Customer Support Center for additional assistance. |

### C3. Remove PCGSPOOL From "All Users Startup"

| Step | Action                                                                                              |
|------|----------------------------------------------------------------------------------------------------|
| 1    | Remove <i>K:\PCGICON\PCGSPOOL</i> shortcut from "All Users Startup".                                |
| 2    | Remove the PCGenensis print spooler job scheduler (UQUCTL) from scheduled tasks, if present.        |
| 3    | After completing the steps above, the old <b>USPOOL</b> program should no longer run automatically. |

| Image: Uspool         Copyright (c) UCT 1999-2018 02.00.05 20020509         Image: Uspool         Image: Uspool         Image: | _ <b>₽</b> × |
|----------------------------------------------------------------------------------------------------|--------------|
|                                                                                                    |              |
|                                                                                                    |              |
|                                                                                                    |              |
|                                                                                                    |              |
|                                                                                                    |              |

# C4. Add Required PCG Shortcuts to Server/Workstation Desktop

| Step | Action                                                                                                    |
|------|----------------------------------------------------------------------------------------------------|
| 1    | Add required PCG shortcuts to server desktop:                                                                                           |
|      | <ul> <li>PCGenensis print spooler administration: K:\PCGIcon\ PCGVADMIN</li> <li>PCGenensis print queue: K:\PCGIcon\ PCGVQUE</li> </ul> |
| 2    | Add required PCG shortcuts to workstation desktop:                                                                                      |
|      | • PCGenensis print queue: $K: PCGIcon $ $\mathbb{P}^{CGVQUE}$                                                                           |

Georgia Department of Education Richard Woods, State School Superintendent July 27, 2018 • 11:33 AM • Page 48 of 72 All Rights Reserved.

### **C5.** Provide PCGenesis Financial Director with Administrative Access to the Print Manager

| Step | Action                                                  |
|------|---------------------------------------------------------|
| 1    | From the <u>server</u> double-click the PCGVADMIN icon: |

The following screen displays:

| Please enter valid UserId to logon User Id: Password: | <b>y</b>  | VLogon            | _ □           | x |
|-------------------------------------------------------|-----------|-------------------|---------------|---|
| Please enter valid Userld to logon User Id: Password: | verraDyr  | ıe.               |               |   |
| User Id:                                              | Plea      | se enter valid Us | erld to logon |   |
| Password:                                             | User Id:  |                   |               |   |
|                                                       | Password: |                   |               |   |
| Ok Exit                                               | Ok        |                   | Exit          |   |

| Step | Action                                                                                                    |
|------|----------------------------------------------------------------------------------------------------|
| 2    | Enter the Windows User ID of the technology specialist who installed the software.                                                                                                    |
|      | If the <b>Windows User ID</b> of the technology specialist who installed the software is <u>the same</u> as a <b>PCGenesis User ID</b> , enter the <b>PCGenesis password</b> that matches the user Id, otherwise do <u>not</u> enter a <b>Password</b> . |
| 3    | Select Ok (OK).                                                                                                    |

### The following screen displays:

| Y                                                                                                    | Ver                                                                                                    | raDyne Queue Administra                                                                                                    | ation                       |                    | Lic     | ensed t | o: GaDOE |             | -      | . 🗆 🗙      |
|----------------------------------------------------------------------------------------------------|----------------------------------------------------------------------------------------------------|----------------------------------------------------------------------------------------------------|-----------------------------|--------------------|---------|---------|----------|-------------|--------|------------|
| 🔆 Setup 🛛 🛅 Print                                                                                                    | tQueue 🛛 📓 Archive Files                                                                                                    | Audit Logs 📲 Exit 🕕 Al                                                                                                    | oout                        |                    |         | I       | DOCHALA  |             |        |            |
| Archive Names VerraDyne Queue Manager                                                                                                    |                                                                                                    |                                                                                                    |                             |                    |         |         |          |             |        |            |
| Control File                                                                                                    |                                                                                                    | Size                                                                                                    | User                        | Device             | Class   | Copies  | Disp     | Form        | Status | Date       |
| Spool & Print I                                                                                                    | Dir                                                                                                    | 16693                                                                                                    | DOE                         | 001                | A       | 1       | REQUEUE  | 000         | HOLD   | 06/01/18(( |
| Email Groups                                                                                                    | 02                                                                                                    | 182017                                                                                                    | DOCHALA                     | 001                | A       | 1       | REQUEUE  | 000         | HOLD   | 05/31/18(  |
| Printers                                                                                                    | 02                                                                                                    | 20769                                                                                                    | DOCHALA                     | 001                | A       | 1       | REQUEUE  | 000         | HOLD   | 05/31/18(  |
| Forms                                                                                                    | 01                                                                                                    | 31976                                                                                                    | DOCHALA                     | 001                | A       | 1       | REQUEUE  | 000         | HOLD   | 05/31/18(  |
| Disers                                                                                                    | 00                                                                                                    | 8690                                                                                                    | DOCHALA                     | 001                | A       | 1       | REQUEUE  | 000         | HOLD   | 05/31/18(  |
| Add Files to O                                                                                                    | 00                                                                                                    | 13989                                                                                                    | DOCHALA                     | 001                | A       | 1       | REQUEUE  | 000         | HOLD   | 05/31/18(  |
| Add Flies to Qi                                                                                                    | 00                                                                                                    | 869                                                                                                    | DOCHALA                     | 001                | Α       | 1       | REQUEUE  | 000         | HOLD   | 05/31/18(  |
| PrintQueue Er                                                                                                    | 02<br>02                                                                                                    | 13989                                                                                                    | DOCHALA                     | 001                | A       | 1       | REQUEUE  | 000         | HOLD   | 05/31/18(  |
| Reset Layout                                                                                                    | 01                                                                                                    | 8690                                                                                                    | DOCHALA                     | 001                | Α       | 1       | REQUEUE  | 000         | HOLD   | 05/31/18(  |
| Ston Spooler                                                                                                    | 00                                                                                                    | 31976                                                                                                    | DOCHALA                     | 001                | A       | 1       | REQUEUE  | 000         | HOLD   | 05/31/18(  |
|                                                                                                    | TTT VINITOOD 02                                                                                                    | 869                                                                                                    | DOCHALA                     | 001                | Α       | 1       | REQUEUE  | 000         | HOLD   | 05/31/18(  |
| K:\UCTPRINT\#DODP                                                                                                    | RT\BALR0000                                                                                                    | 253003                                                                                                    | DOCHALA                     | 001                | A       | 1       | REQUEUE  | 000         | HOLD   | 05/31/18(  |
| K:\UCTPRINT\#DODP                                                                                                    | RT\PRNT0002                                                                                                    | 13989                                                                                                    | DOCHALA                     | 001                | A       | 1       | REQUEUE  | 000         | HOLD   | 05/31/18(  |
| K:\UCTPRINT\#DODP                                                                                                    | RT\ANNU0002                                                                                                    | 869                                                                                                    | DOCHALA                     | 001                | Α       | 1       | REQUEUE  | 000         | HOLD   | 05/31/18(  |
| K:\UCTPRINT\#DODP                                                                                                    | RT\PRNT0002                                                                                                    | 8690                                                                                                    | DOCHALA                     | 001                | A       | 1       | REQUEUE  | 000         | HOLD   | 05/31/18(  |
| K:\UCTPRINT\#DODP                                                                                                    | RT\PRNT0001                                                                                                    | 31976                                                                                                    | DOCHALA                     | 001                | A       | 1       | REQUEUE  | 000         | HOLD   | 05/31/18(  |
| K:\UCTPRINT\#DODP                                                                                                    | RT\PRNT0000                                                                                                    | 20769                                                                                                    | DOCHALA                     | 001                | A       | 1       | REQUEUE  | 000         | HOLD   | 05/31/18(  |
| K:\UCTPRINT\#DODP                                                                                                    | PRT\PRNT0000                                                                                                    | 1254870                                                                                                    | DOCHALA                     | 001                | A       | 1       | REQUEUE  | 000         | HOLD   | 05/31/18(  |
| K:\UCTPRINT\FARPM                                                                                                    | TH\DERR0000                                                                                                    | 13041                                                                                                    | DOCHALA                     | 001                | A       | 1       | REQUEUE  | 000         | HOLD   | 05/31/18(  |
| K:\UCTPRINT\FARPM                                                                                                    | TH\D3960000                                                                                                    | 34047                                                                                                    | DOCHALA                     | 001                | A       | 1       | REQUEUE  | 000         | HOLD   | 05/31/18(  |
| K:\UCTPRINT\FARPM                                                                                                    | TH\MRPTR020                                                                                                    | 49460                                                                                                    | DOCHALA                     | 001                | A       | 1       | REQUEUE  | 000         | HOLD   | 05/31/18(  |
| K:\UCTPRINT\FARPM                                                                                                    | TH\MRPTR010                                                                                                    | 70174                                                                                                    | DOCHALA                     | 001                | A       | 1       | REQUEUE  | 000         | HOLD   | 05/31/18(  |
| K:\UCTPRINT\FARPM                                                                                                    | TH\MRPTM010                                                                                                    | 239770                                                                                                    | DOCHALA                     | 001                | A       | 1       | REQUEUE  | 000         | HOLD   | 05/31/18(  |
| K:\UCTPRINT\FARPM                                                                                                    | TH\MRPTJ020                                                                                                    | 9662                                                                                                    | DOCHALA                     | 001                | A       | 1       | REQUEUE  | 000         | HOLD   | 05/31/18(  |
| K:\UCTPRINT\FARPM                                                                                                    | TH\MRPTJ010                                                                                                    | 761809                                                                                                    | DOCHALA                     | 001                | A       | 1       | REQUEUE  | 000         | HOLD   | 05/31/18(  |
| <                                                                                                    |                                                                                                    |                                                                                                    | _                           |                    | _       | _       | _        | _           | _      |            |
|                                                                                                    |                                                                                                    |                                                                                                    |                             |                    |         |         |          |             |        |            |
| Y                                                                                                    | Pr                                                                                                    | intQueue Log                                                                                                    |                             | ×                  | Y       |         | PrintQ   | ueue Errors |        | ×          |
| Display Errors [                                                                                                    | Display Last 100 Clear Log                                                                                                    | js                                                                                                    |                             |                    |         |         |          |             |        |            |
| 2018-06-01 00:00<br>2018-06-01 00:00<br>2018-06-01 00:00<br>2018-06-01 00:00<br>2018-06-01 00:00<br>2018-06-01 00:00<br>2018-06-01 00:00 | (L44) PrintQueue CleanUp Fir<br>(L53) Temporary Index Direct<br>(L46) Search indexes updated<br>(L43) Processing Logs Verifier<br>(L42) Archived files checked f<br>(L41) Archived files checked f | ished: 00:00 (VCleanUp)<br>vy Cleanup: 00:00 (VCleanUp)<br>: 00:00 (VCleanUp)<br>f and updated : 00:00 (VCleanUp<br>f and updated : 00:00 (VCleanUp<br>for Retension Daws : 00:00 (VCleanUp)<br>or Retension Daws : 00:00 (VCleanUp) | l<br>eanUp)<br>hIIn)<br>III |                    |         |         |          |             |        |            |
| Step                                                                                                    | Action                                                                                                    |                                                                                                    |                             |                    |         |         |          |             |        |            |
| 4                                                                                                    | Select Setu                                                                                                    | (Setup).                                                                                                    |                             |                    |         |         |          |             |        |            |
| 5                                                                                                    | Select U                                                                                                    | sers                                                                                                    |                             | e <b>rs</b> ) from | the dro | op-do   | own bo   | DX.         |        |            |

Georgia Department of Education Richard Woods, State School Superintendent July 27, 2018 • 11:33 AM • Page 50 of 72 All Rights Reserved.

The following window displays:

| \min VerraDy | ne Queue Admir                                                                                                    | istration       |            | Lic    | ensed to: Ga DOE |          |
|--------------|----------------------------------------------------------------------------------------------------|-----------------|------------|--------|------------------|----------|
| 🔀 Setup      | 🛅 PrintQueue                                                                                                    | 📓 Archive Files | Audit Logs | 📲 Exit | 🚺 About          | GENADMIN |
| VUser S      | etup                                                                                                    |                 |            |        |                  |          |
| 🛃 Exit       | 🕕 About                                                                                                    |                 |            |        |                  |          |
| User:        | AREES<br>AROWELL<br>CGARBER<br>CJONES<br>CSIGUR<br>DOCHALA<br>DOE<br>EBRAXTON<br>Genadmin<br>LGP<br>LOUIS<br>MRUIZ<br>NIA<br>POP<br>SROACHE<br>TEESHA<br>WSHERRELL |                 |            |        |                  |          |

The list of User Ids displayed in the drop-down box will be system specific.

| Step | Action                                                                                                    |
|------|----------------------------------------------------------------------------------------------------|
| 6    | Select the drop-down icon (I) to display the list of PCGenesis users.                                                                                           |
| 7    | Find the user id of the PCGenesis Financial Director or the PCGenesis user id that should have <u>full access to all files in the print queue and archive</u> . |
| 8    | After selecting the correct user id, <b>Enter</b> to proceed to the next screen.                                                                                |

The following window displays:

| 🏏 VerraDyne Q                                                       | Queue Administration Licensed to: Ga DOE                                                                                         |                                      |
|---------------------------------------------------------------------|----------------------------------------------------------------------------------------------------|--------------------------------------|
| 🗙 Setup 🛛 🛅                                                         | PrintQueue 📓 Archive Files 🛛 Audit Logs 丹 Exit 🕕 About                                                                           | GENADMIN                             |
| 🖌 User Setup                                                        |                                                                                                    |                                      |
| Save Delet                                                          | te 🚽 Exit 🕕 About                                                                                                    |                                      |
| User: S<br>Password: **<br>Name: S<br>Email: S                      | SROACHE     Image: Code: SLR     Archive Access       STEVEN     ROACHE     Image: Code: SLR       SROACHE@DOE.K12.GA.US     SLR | n Delete Archive Files<br>le by User |
| Defaults<br>Printer:<br>Form:<br>Class:<br>Disposition:<br>Archive: |                                                                                                    |                                      |
| Display                                                             | y File Path                                                                                                    | comma(,)                             |
| Step                                                                | Action                                                                                                    |                                      |
| 9                                                                   | In the <b>Defaults</b> section of the screen, change the <b>Access</b> field to <b>AD</b>                                        | MIN.                                 |
|                                                                     | Select the drop-down icon ( ) for the Access field.                                                                              |                                      |
|                                                                     | Select a value of ADMIN                                                                                                    |                                      |
| 10                                                                  | In the Archive Access section of the screen, check ( $\blacksquare$ ) the box for                                                | the Full Access field.               |

YerraDyne Queue Administration Licensed to: Ga DOE 🔆 Setup 🛛 📷 PrintQueue 📓 Archive Files Audit Logs 📲 Exit 🕕 About GENADMIN 🖌 User Setup \_ 🗆 🗵 Delete 📲 Exit Save 🚺 About Archive Access User: SROACHE -Full Access 🔽 User Can Delete Archive Files Password: Code: SLR Archives Accessable by User STEVEN ROACHE Name: SLR SROACHE@DOE.K12.GA.US Email: Defaults Printer: • • Form: Mode: • Class: Disposition: • Archive: -ADMIN • Access: Enter archive names seperated by comma(,) 🔽 Display File Path Step Action Save

(Save) to update the record.

The following window displays:

11

Select

The following window displays:

| \min VerraDy | ne Queue Administration              | Licensed to: Ga DOE                                                                |                                            |
|--------------|--------------------------------------|------------------------------------------------------------------------------------|--------------------------------------------|
| 🔀 Setup      | 📲 PrintQueue 🛛 📓 Archive Files       | Audit Logs 🎒 Exit 🕕 About                                                          | GENADMIN                                   |
| Vuser Se     | etup                                 |                                                                                    |                                            |
| 🛃 Exit       | 🚺 About                              |                                                                                    |                                            |
| User:        |                                      | Y                                                                                  |                                            |
|              |                                      |                                                                                    |                                            |
| Step         | Action                               |                                                                                    |                                            |
| 12           | If any other PCGe and archive, repea | enesis user should have <u>administrati</u><br>t <i>Steps 6 – 12</i> as necessary. | ive access to all files in the print queue |
| 13           | Select Exit (Ex                      | it) to exit the User Setup module.                                                 |                                            |

### **C6.** Check Printer Definition

Select

#### The following screen displays:

| VerraDyne Queue Administration                                                                                     |                                                                                                    |                                                                          |                                                      |                              | Lic   | ensed  | to: GaDOE |            | _      | D X       |
|----------------------------------------------------------------------------------------------------|----------------------------------------------------------------------------------------------------|--------------------------------------------------------------------------|------------------------------------------------------|------------------------------|-------|--------|-----------|------------|--------|-----------|
| 🔆 Setup  🛅 Print                                                                                                   | Queue 📓 Archive Files 🛛 Audit Logs                                                                                                    | 🛃 Exit 🛛 🚺 About                                                         |                                                      |                              |       |        | DOCHALA   |            |        |           |
| Archive Names                                                                                                    | File 🧧 Archive Files 📲 Ex                                                                                                    | it 🕕 About                                                               | 115 Que                                              | eued Files                   |       | DO     | CHALA     |            |        | ^         |
| Control File                                                                                                    |                                                                                                    | Size U                                                                   | lser                                                 | Device                       | Class | Copies | Disp      | Form       | Status | Date      |
| Spool & Print D                                                                                                    | Dir D10                                                                                                    | 239770 D                                                                 | OCHALA                                               | 001                          | А     | 1      | REQUEUE   | 000        | HOLD   | 06/01/18( |
| Email Groups                                                                                                    | 20                                                                                                    | 9662 D                                                                   | OCHALA                                               | 001                          | А     | 1      | REQUEUE   | 000        | HOLD   | 06/01/18( |
| Printers                                                                                                    | 10                                                                                                    | 1138 D                                                                   | OCHALA                                               | 001                          | Α     | 1      | REQUEUE   | 000        | HOLD   | 06/01/18( |
| Forms                                                                                                    | 120                                                                                                    | 49460 D                                                                  | OCHALA                                               | 001                          | А     | 1      | REQUEUE   | 000        | HOLD   | 06/01/18( |
| Users                                                                                                    | 10                                                                                                    | 70174 D                                                                  | OCHALA                                               | 001                          | А     | 1      | REQUEUE   | 000        | HOLD   | 06/01/18( |
| Report Type                                                                                                    | 10                                                                                                    | 761809 D                                                                 | OCHALA                                               | 001                          | A     | 1      | REQUEUE   | 000        | HOLD   | 06/01/18( |
| Email Template                                                                                                    | <sup>25</sup> 30                                                                                                    | 67010 D                                                                  | OCHALA                                               | 001                          | Α     | 1      | REQUEUE   | 000        | HOLD   | 06/01/18( |
| Add Files to Qu                                                                                                    | eue 20                                                                                                    | 207790 D                                                                 | OCHALA                                               | 001                          | Α     | 1      | REQUEUE   | 000        | HOLD   | 06/01/18( |
| PrintQueue Log                                                                                                    | 10                                                                                                    | 639930 D                                                                 | OCHALA                                               | 001                          | А     | 1      | REQUEUE   | 000        | HOLD   | 06/01/18( |
| PrintQueue Erro                                                                                                    | or 30                                                                                                    | 66253 D                                                                  | OCHALA                                               | 001                          | А     | 1      | REQUEUE   | 000        | HOLD   | 06/01/18( |
| Reset Layout                                                                                                    | 20                                                                                                    | 78721 D                                                                  | OCHALA                                               | 001                          | Α     | 1      | REQUEUE   | 000        | HOLD   | 06/01/18( |
| Stop Spooler                                                                                                    | 10                                                                                                    | 232919 D                                                                 | OCHALA                                               | 001                          | Α     | 1      | REQUEUE   | 000        | HOLD   | 06/01/18( |
| K:\UCTPRINT\#DODPF                                                                                                 | RT\PRNT0003                                                                                                    | 31976 D                                                                  | OCHALA                                               | 001                          | Α     | 1      | REQUEUE   | 000        | HOLD   | 06/01/18( |
| K:\UCTPRINT\#DODPF                                                                                                 | RT\PRNT0003                                                                                                    | 13989 D                                                                  | OCHALA                                               | 001                          | Α     | 1      | REQUEUE   | 000        | HOLD   | 06/01/18( |
| K:\UCTPRINT\#DODPF                                                                                                 | RT\PSCN0003                                                                                                    | 1635 D                                                                   | OCHALA                                               | 001                          | А     | 1      | REQUEUE   | 000        | HOLD   | 06/01/18( |
| K:\UCTPRINT\#DODPF                                                                                                 | RT\PSCN0003                                                                                                    | 1616 D                                                                   | OCHALA                                               | 001                          | A     | 1      | REQUEUE   | 000        | HOLD   | 06/01/18( |
| K:\UCTPRINT\#DODPF                                                                                                 | RT\PSCN0003                                                                                                    | 1645 D                                                                   | OCHALA                                               | 001                          | A     | 1      | REQUEUE   | 000        | HOLD   | 06/01/18( |
| K:\UCTPRINT\#DODPF                                                                                                 | RT\PRNT0003                                                                                                    | 64139 D                                                                  | OCHALA                                               | 001                          | A     | 1      | REQUEUE   | 000        | HOLD   | 06/01/18( |
| K:\UCTPRINT\FARPMT                                                                                                 | TH\MRPTR020                                                                                                    | 49460 D                                                                  | OCHALA                                               | 001                          | A     | 1      | REQUEUE   | 000        | HOLD   | 06/01/18( |
| K:\UCTPRINT\FARPMT                                                                                                 | TH\MRPTR010                                                                                                    | 70174 D                                                                  | OCHALA                                               | 001                          | A     | 1      | REQUEUE   | 000        | HOLD   | 06/01/18( |
| K:\UCTPRINT\FARPMT                                                                                                 | TH\MRPTM010                                                                                                    | 239770 D                                                                 | OCHALA                                               | 001                          | A     | 1      | REQUEUE   | 000        | HOLD   | 06/01/18( |
| K:\UCTPRINT\FARPMT                                                                                                 | TH\MRPTJ020                                                                                                    | 9662 D                                                                   | OCHALA                                               | 001                          | A     | 1      | REQUEUE   | 000        | HOLD   | 06/01/18( |
| K:\UCTPRINT\FARPM1                                                                                                 | TH\MRPTJ010                                                                                                    | 761809 D                                                                 | OCHALA                                               | 001                          | A     | 1      | REQUEUE   | 000        | HOLD   | 06/01/18( |
| K:\UCTPRINT\FARPM1                                                                                                 | TH\MRPTE030                                                                                                    | 67010 D                                                                  | OCHALA                                               | 001                          | А     | 1      | REQUEUE   | 000        | HOLD   | 06/01/18( |
| K:\UCTPRINT\FARPM1                                                                                                 | TH\MRPTE020                                                                                                    | 207790 D                                                                 | OCHALA                                               | 001                          | А     | 1      | REQUEUE   | 000        | HOLD   | 06/01/18( |
| K:\UCTPRINT\FARPMT                                                                                                 | TH\MRPTE010                                                                                                    | 639930 D                                                                 | OCHALA                                               | 001                          | A     | 1      | REQUEUE   | 000        | HOLD   | 06/01/18( |
|                                                                                                    |                                                                                                    |                                                                          |                                                      |                              |       |        |           |            |        |           |
| Y                                                                                                    | PrintQueue Loo                                                                                                    | 3                                                                        |                                                      | ×                            |       |        | PrintQu   | eue Errors |        | x         |
| Display Errors D                                                                                                   | -<br>isplay Last 100 Clear Logs                                                                                                    |                                                                          |                                                      |                              |       |        |           |            |        |           |
| <ul> <li>2018-06-01 13:42</li> <li>2018-06-01 13:36</li> <li>2018-06-01 13:34</li> <li>2018-06-01 13:33</li> </ul> | File copied to Archive test1 (K:\UCTPRINT<br>File copied to Archive test1 (K:\UCTPRINT<br>File copied to Archive test (K:\UCTPRINT\#<br>File copied to Archive test (K:\UCTPRINT\# | A#DODPRTAPSCN00<br>A#DODPRTAPSCN00<br>DODPRTAPSCN0003<br>DODPRTAPRNT0003 | 03@@180601_1;<br>03@@180601_1;<br>)<br>8@@180601_13; | 337025)<br>336035)<br>33025) |       |        |           |            |        |           |
| 2018-06-01 13:32<br>2018-06-01 13:31                                                                               | File copied to Archive test (K:\UCTPRINT\<br>File copied to Archive Multiple Files Selecte                                                                                         | ARPMTH\MRPTJ01                                                           | 0@@180601_13<br>BPMTH\MBPTB                          | 29025)<br>n1n@@180           |       |        |           |            |        | ×         |
| *                                                                                                    |                                                                                                    |                                                                          |                                                      |                              |       |        |           |            |        |           |
| Step                                                                                                    | Action                                                                                                    |                                                                          |                                                      |                              |       |        |           |            |        |           |
| 1                                                                                                    | Select Setup (Setu                                                                                                    | <b>p</b> ).                                                              |                                                      |                              |       |        |           |            |        |           |
| 2                                                                                                    | Printers                                                                                                    |                                                                          |                                                      |                              | .1    | 1      |           |            |        |           |

**Georgia Department of Education Richard Woods, State School Superintendent** July 27, 2018 • 11:33 AM • Page 55 of 72 All Rights Reserved.

(**Printers**) from the drop-down box.

The following window displays:

| Y          | VerraDyne Queue Administration |                 |             |        |         |  |              |  |  |  |
|------------|--------------------------------|-----------------|-------------|--------|---------|--|--------------|--|--|--|
| 🔀 Setup    | PrintQueue                     | 🗧 Archive Files | Audit Logs  | 🛃 Exit | 🚺 About |  |              |  |  |  |
| -73        |                                | Verra           | Dyne Printe | r      |         |  | <b>— — ×</b> |  |  |  |
| 🛃 Exit     | 🚺 About                        |                 |             |        |         |  |              |  |  |  |
| Printer la | t:  <br>001<br>002<br>006      |                 |             |        |         |  |              |  |  |  |

The list of **Printer Ids** displayed in the drop-down box will be system specific.

| Step | Action                                                                                                    |
|------|----------------------------------------------------------------------------------------------------|
| 3    | Select the drop-down icon ( ) to display the list of PCGenesis printer ids. Highlight and select printer id <b>001</b> . |
| 4    | After selecting the correct printer id, Enter to proceed to the next screen.                                             |

| 🎸 Verral | Dyne Queue Administration Licensed to: Ga DOE                                                                                                    |  |  |  |  |  |  |  |
|----------|----------------------------------------------------------------------------------------------------|--|--|--|--|--|--|--|
| 😤 Setur  | p 📷 PrintQueue 🗧 Archive Files 🛛 Audit Logs 丹 Exit 🕕 About                                                                                                    |  |  |  |  |  |  |  |
| 🖏 Verra  | aDyne Printer                                                                                                    |  |  |  |  |  |  |  |
| 📙 Sav    | 'e 📉 Delete 📲 Exit 🕕 About                                                                                                    |  |  |  |  |  |  |  |
|          |                                                                                                    |  |  |  |  |  |  |  |
| Printer  | Id: 001                                                                                                    |  |  |  |  |  |  |  |
| Printer  | Device: Mprintserver\2275-HPLJ4300dtn                                                                                                    |  |  |  |  |  |  |  |
| 🗆 Pri    | inter supports PCL                                                                                                    |  |  |  |  |  |  |  |
| Printer  |                                                                                                    |  |  |  |  |  |  |  |
|          |                                                                                                    |  |  |  |  |  |  |  |
| Banne    | r Paper Trav: Default T Files Printed 0 Files Queued: 2                                                                                                    |  |  |  |  |  |  |  |
| Printer  |                                                                                                    |  |  |  |  |  |  |  |
| r nincei |                                                                                                    |  |  |  |  |  |  |  |
| Form:    |                                                                                                    |  |  |  |  |  |  |  |
| 🗖 Eje    | ect Before Printing 🔲 Eject After Printing 🔽 Remove First Page Eject 🔲 Class Spooling                                                                                                    |  |  |  |  |  |  |  |
| 🗆 Fo     | rm Control                                                                                                    |  |  |  |  |  |  |  |
|          |                                                                                                    |  |  |  |  |  |  |  |
|          |                                                                                                    |  |  |  |  |  |  |  |
| p j      | Action                                                                                                    |  |  |  |  |  |  |  |
|          |                                                                                                    |  |  |  |  |  |  |  |
|          | Verify the <b>Printer Device</b> selection. Verify that the PCGenesis report printer is defin                                                                                                    |  |  |  |  |  |  |  |
|          | If not, select the drop-down icon ( ) for the <b>Printer Device</b> field and select the corre                                                                                                    |  |  |  |  |  |  |  |
|          | If not, select the drop-down icon ( ) for the <b>Printer Device</b> field and select the correspondence of the drop-down box.                                                                                                    |  |  |  |  |  |  |  |
|          | Verify the <b>Printer Device</b> selection. Verify that the PCGenesis report printer is defined in the drop-down icon (☑) for the <b>Printer Device</b> field and select the correspondence is the drop-down box.                                    |  |  |  |  |  |  |  |
|          | Verify the <b>Printer Device</b> selection. Verify that the PCGenesis report printer is defined and select the drop-down icon (I) for the <b>Printer Device</b> field and select the correst <b>PCGenesis report printer</b> from the drop-down box. |  |  |  |  |  |  |  |

The following window displays:

|   | recentsis report printer noin the drop-down box.                                         |  |  |  |  |  |  |  |  |  |
|---|------------------------------------------------------------------------------------------|--|--|--|--|--|--|--|--|--|
|   | \\printserver\2275-HPLJ4300dtn                                                           |  |  |  |  |  |  |  |  |  |
|   | EMAIL                                                                                    |  |  |  |  |  |  |  |  |  |
|   | Send To OneNote 16                                                                       |  |  |  |  |  |  |  |  |  |
|   | Microsoft XPS Document Writer                                                            |  |  |  |  |  |  |  |  |  |
|   | \printserver\2275-HPLJ4300dtn                                                            |  |  |  |  |  |  |  |  |  |
|   | \printserver\2285-hp4300                                                                 |  |  |  |  |  |  |  |  |  |
|   | The printers displayed in the drop-down box will be specific to each individu<br>system. |  |  |  |  |  |  |  |  |  |
| 6 | Verify that 'Remove First Page Eject' is checked (.).                                    |  |  |  |  |  |  |  |  |  |
| 7 | Select Save (Save) to update the record.                                                 |  |  |  |  |  |  |  |  |  |

Georgia Department of Education Richard Woods, State School Superintendent July 27, 2018 • 11:33 AM • Page 57 of 72 All Rights Reserved.

The following window displays:

| Y      | VerraDyne Queue Administration |                     |             |           |             |    |   |  |  |  |
|--------|--------------------------------|---------------------|-------------|-----------|-------------|----|---|--|--|--|
| 🔀 Setu | ip 📑 PrintQueue                | 📓 Archive Files     | Audit Logs  | 🛃 Exit    | 🚺 About     |    |   |  |  |  |
| -75    |                                | Verra               | Dyne Printe | er        |             | -  | × |  |  |  |
| 🛃 Exi  | it 🕕 About                     |                     |             |           |             |    | _ |  |  |  |
| Printe | rld:                           |                     |             | ~         |             |    |   |  |  |  |
| tep    | Action                         |                     |             |           |             |    |   |  |  |  |
| 8      | Select Exit (F                 | Exit) to exit the V | /erraDyne I | Printer S | etup module | ). |   |  |  |  |

### **C7.** Setup E-mail Server Information for Print Manager

**<u>NOTE</u>**: Using the E-mail capability available in the VerraDyne Print Manager is **<u>OPTIONAL</u>**.

The PCGenesis Help Desk will not be able to assist in setting up the E-mail server information for school systems. Each school system will have a unique configuration for their e-mail which the Ga DOE would have no knowledge about.

#### The following screen displays:

| V                                                                                                    | VerraDyne Queue A                |           | Lio     | ensed  | to: GaDOE |        | -         | . 🗆 🗙      |        |           |
|----------------------------------------------------------------------------------------------------|----------------------------------|-----------|---------|--------|-----------|--------|-----------|------------|--------|-----------|
| 🔆 Setup 📷 PrintQueue                                                                                                    | 📓 Archive Files 🛛 Audit Logs 📲 E | kit 🗻 Abo | out     |        |           |        | DOCHALA   |            |        |           |
| Archive Names VerraDyne Queue Manager                                                                                                    |                                  |           |         |        |           |        |           |            |        |           |
| Control File                                                                                                    |                                  | Size      | User    | Device | Class     | Copies | Disp      | Form       | Status | Date      |
| Spool & Print Dir                                                                                                    |                                  | 16693     | DOE     | 001    | A         | 1      | REQUEUE   | 000        | HOLD   | 06/01/18( |
| Email Groups                                                                                                    | 02                               | 182017    | DOCHALA | 001    | A         | 1      | REQUEUE   | 000        | HOLD   | 05/31/18( |
| Printers                                                                                                    | 02                               | 20769     | DOCHALA | 001    | A         | 1      | REQUEUE   | 000        | HOLD   | 05/31/18( |
| Forms                                                                                                    | 01                               | 31976     | DOCHALA | 001    | A         | 1      | REQUEUE   | 000        | HOLD   | 05/31/18( |
| Users                                                                                                    | 00                               | 8690      | DOCHALA | 001    | A         | 1      | REQUEUE   | 000        | HOLD   | 05/31/18( |
| Report Type                                                                                                    | 00                               | 13989     | DOCHALA | 001    | A         | 1      | REQUEUE   | 000        | HOLD   | 05/31/18( |
| Add Files to Queue                                                                                                    | 00                               | 869       | DOCHALA | 001    | A         | 1      | REQUEUE   | 000        | HOLD   | 05/31/18( |
| PrintQueue Log                                                                                                    | 02                               | 13989     | DOCHALA | 001    | A         | 1      | REQUEUE   | 000        | HOLD   | 05/31/18( |
| PrintQueue Error                                                                                                    | 01                               | 8690      | DOCHALA | 001    | A         | 1      | REQUEUE   | 000        | HOLD   | 05/31/18( |
| Reset Layout                                                                                                    | 00                               | 31976     | DOCHALA | 001    | A         | 1      | REQUEUE   | 000        | HOLD   | 05/31/18( |
| Stop Spooler                                                                                                    | <br>voud02                       | 869       | DOCHALA | 001    | A         | 1      | REQUEUE   | 000        | HOLD   | 05/31/180 |
| K:\UCTPRINT\#DODPRT\BAL                                                                                                    | .80000                           | 253003    | DOCHALA | 001    | A         | 1      | REQUEUE   | 000        | HOLD   | 05/31/180 |
| K·\UCTPRINT\#DODPRT\PRI                                                                                                    | NT0002                           | 13989     | DOCHALA | 001    | A         | 1      | REQUEUE   | 000        | HOLD   | 05/31/18( |
| K·\UCTPRINT\#DODPRT\ANI                                                                                                    | NU0002                           | 869       | DOCHALA | 001    | A         | 1      | REQUEUE   | 000        | HOLD   | 05/31/18( |
| K:\UCTPRINT\#DODPRT\PRI                                                                                                    | NT0002                           | 8690      | DOCHALA | 001    | A         | 1      | REQUEUE   | 000        | HOLD   | 05/31/18( |
|                                                                                                    |                                  |           | DOCHALA | 001    | A         | 1      | REQUEUE   | 000        | HOLD   | 05/31/18( |
|                                                                                                    |                                  |           | DOCHALA | 001    | A         | 1      | REQUEUE   | 000        | HOLD   | 05/31/18( |
|                                                                                                    |                                  |           | DOCHALA | 001    | A         | 1      | REQUEUE   | 000        | HOLD   | 05/31/18( |
| K·\UCTPRINT\FARPMTH\DFF                                                                                                    | 380000                           | 13041     | DOCHALA | 001    | A         | 1      | REQUEUE   | 000        | HOLD   | 05/31/18( |
| K:\UCTPRINT\FARPMTH\D39                                                                                                    | 96000                            | 34047     | DOCHALA | 001    | A         | 1      | REQUEUE   | 000        | HOLD   | 05/31/18( |
|                                                                                                    | PTB020                           | 49460     | DOCHALA | 001    | A         | 1      | REQUEUE   | 000        | HOLD   | 05/31/18( |
| K:\UCTPRINT\FARPMTH\MR                                                                                                    | PTR010                           | 70174     | DOCHALA | 001    | A         | 1      | REQUEUE   | 000        | HOLD   | 05/31/18( |
|                                                                                                    | PTM010                           | 239770    | DOCHALA | 001    | Δ         | 1      | REQUEUE   | 000        | HOLD   | 05/31/18( |
|                                                                                                    | PT.1020                          | 9662      | DOCHALA | 001    | Δ         | 1      | REQUEUE   | 000        | HOLD   | 05/31/18( |
|                                                                                                    | PT.I010                          | 761809    | DOCHALA | 001    | A         | 1      | REQUEUE   | 000        | HOLD   | 05/31/18( |
| <                                                                                                    |                                  | 701000    | DOGINER |        | ~         |        | THE GOLDE | 000        | HOLD   | 00/01/10( |
|                                                                                                    |                                  |           |         |        |           |        |           |            |        |           |
| V                                                                                                    | PrintQueue Log                   | _         |         | x      | v         | _      | PrintOu   | aua Errore | _      | x         |
| Display Errors Display                                                                                                    | Last 100 Clear Logs              |           |         |        |           |        | rinicqu   | eue Enois  |        |           |
| Display Errors         Display Last 100         Clear Logs           2018-06-01         00:00         [L-44] PrintQueue CleanUp Finished: 00:00 (VCleanUp)           2018-06-01         00:00         [L-53] Temporary Index Directory Cleanup : 00:00 (VCleanUp)           2018-06-01         00:00         [L-43] Processing Logs Verified and updated : 00:00 (VCleanUp)           2018-06-01         00:00         [L-43] Processing Logs Verified and updated : 00:00 (VCleanUp)           2018-06-01         00:00         [L-43] Processing Logs Verified and updated : 00:00 (VCleanUp)           2018-06-01         00:00         [L-43] Processing Logs Verified and updated : 00:00 (VCleanUp)           2018-06-01         00:00         [L-43] Processing Logs Checked for Retension Version : 00:00 (VCleanUp)           2018-06-01         [L-43] Processing Logs Checked for Retension Daws : 00:00 (VCleanUp)           2018-06-01         [L-43] Processing Logs Checked for Retension Daws : 00:00 (VCleanUp) |                                  |           |         |        |           |        |           |            |        |           |
|                                                                                                    |                                  |           |         |        |           |        |           |            |        |           |
| Step Ac                                                                                                    | tion                             |           |         |        |           |        |           |            |        |           |
| 1                                                                                                    | Setup                            |           |         |        |           |        |           |            |        |           |

| Step | Action                                                     |
|------|------------------------------------------------------------|
| 1    | Select Setup (Setup).                                      |
| 2    | Select Control File (Control File) from the drop-down box. |

Georgia Department of Education Richard Woods, State School Superintendent July 27, 2018 • 11:33 AM • Page 59 of 72 All Rights Reserved. Y VerraDyne Queue Administration Licensed to: GaDOE Audit Logs 📲 Exit 🕕 About 🔆 Setup DOCHALA 🛗 PrintQueue Archive Files 100 \_ **D** X 📉 Save 📲 Exit 🚺 About Spool Directory: K:\VQUEUE\SPOOL K:\VQUEUE\PRINT Print Directory: NONE ¥ Archive Name: UCTQueue install Directory: K:\VQUEUE Defaults 000 Printer 001 |Form:  $\mathbf{v}$ Class: A REQUEUE V HOLD Disposition: Mode: v Refresh Admin: 30 Queue: 30 Email Settings Detail Log Debug Mode Smtp Host Name: Use Default Credentials ✓ User Logon Use SSL Port: Test Smtp Remove Non-Existing Files After: 3 Days User Name: Password: ✓ Archive In Pdf Format Email From: Clear Detail Logs After: 2 Days SubJect: ✓ Delete files From Queue After: 30 Days Body: Do not add Duplicate files to Queue Delete Dup Retention Days: 0 Retention Ver: 0 Email Errors to: Action Step In the Email Settings section of the screen, enter the outgoing SMTP mail server in the Smtp 3

The following window displays:

Host Name field.

| Step | Action                                                                                                    |  |  |  |  |  |  |  |  |
|------|----------------------------------------------------------------------------------------------------|--|--|--|--|--|--|--|--|
| 4    | Use Default Credentials:                                                                                                    |  |  |  |  |  |  |  |  |
|      | If checked ( $\blacksquare$ ), when sending email, the system will <u>not</u> use the User Name and Password field on the screen for SMTP authentication. Instead, the system will authenticate using the default credentials of the currently logged on user.                                                                                                    |  |  |  |  |  |  |  |  |
|      | If not checked, when sending email, the system will use the <b>User Name</b> field and <b>Password</b> field entered on the screen for SMTP authentication.                                                                                                    |  |  |  |  |  |  |  |  |
|      | Some SMTP servers require that the client be authenticated before the server sends e-mail on its behalf. Check ( $\square$ ) this box when this <u>SmtpClient</u> object should, if requested by the server, authenticate using the default credentials of the currently logged on user. For client applications, this is the desired behavior in most scenarios. |  |  |  |  |  |  |  |  |
| 5    | Use SSL:                                                                                                    |  |  |  |  |  |  |  |  |
|      | When sending emails, the print manager will use Secure Sockets Layer. Your SMTP Server must support SSL.                                                                                                    |  |  |  |  |  |  |  |  |
| 6    | PORT:                                                                                                    |  |  |  |  |  |  |  |  |
|      | Port used by Smtp Server. If the port is left as spaces, the system will default to port 80.                                                                                                    |  |  |  |  |  |  |  |  |
| 7    | UserName and Password:                                                                                                    |  |  |  |  |  |  |  |  |
|      | This is the username and password for SMTP authentications. If <b>Use Default Credentials</b> is checked, you do <u>not</u> need to enter the username and password.                                                                                                    |  |  |  |  |  |  |  |  |
| 8    | Email From:                                                                                                    |  |  |  |  |  |  |  |  |
|      | Enter the default email address. This email address will be used when emailing documents.                                                                                                    |  |  |  |  |  |  |  |  |
| 9    | Subject:                                                                                                    |  |  |  |  |  |  |  |  |
|      | Enter the subject line for all outgoing emails.                                                                                                    |  |  |  |  |  |  |  |  |
| 10   | Body:                                                                                                    |  |  |  |  |  |  |  |  |
|      | Enter the message body of the email for all outgoing emails.                                                                                                    |  |  |  |  |  |  |  |  |
| 11   | Email Errors:                                                                                                    |  |  |  |  |  |  |  |  |
|      | If this box is checked, the system will email all the errors to a specified email address. On this release of the product this function is not activated, and is for future use.                                                                                                    |  |  |  |  |  |  |  |  |
| 12   | Make the necessary entries on the screen. To test the E-mail server setup, select. Test Smtp (Test Smtp) to generate a test e-mail. Verify that a test e-mail was sent and received.                                                                                                    |  |  |  |  |  |  |  |  |
| 13   | Once the E-mail server setup has been tested and verified, select <sup>Save</sup> (Save) to update the record.                                                                                                    |  |  |  |  |  |  |  |  |

Georgia Department of Education Richard Woods, State School Superintendent July 27, 2018 • 11:33 AM • Page 61 of 72 All Rights Reserved.

### **C8.** Verify Print Manager Access from Workstations

| Step | Action                                                                                                    |
|------|----------------------------------------------------------------------------------------------------|
| 1    | Log into PCGenesis from a user workstation.                                                                                                    |
|      | <b><u>NOTE</u>:</b> Adobe Reader must be installed on each individual workstation for PCGenesis reports to display correctly from the <i>VerraDyne Print Manager</i> . If Adobe Reader hasn't been installed on the workstation, install the software from the internet before continuing. |
| 2    | Generate a PCGenesis report.<br><u>Note</u> : It is preferable to generate a <u>short</u> report so that paper is not wasted.                                                                                                    |
| 3    | After creating a PCGenesis report, return to a menu.                                                                                                    |

#### The following screen displays:

| A P    | CG Dist=8991                          | Rel=18.01.00                                                                             | 06/01/2018                                        | DOD 001                    | SV K:\SYSTEM      | K:\SECOND    | W |        | x    |  |  |  |
|--------|---------------------------------------|------------------------------------------------------------------------------------------|---------------------------------------------------|----------------------------|-------------------|--------------|---|--------|------|--|--|--|
|        |                                       | Business Applications MASTER                                                             |                                                   |                            |                   |              |   |        |      |  |  |  |
|        | FKey<br>                              |                                                                                          |                                                   | Master                     | Menu              |              |   |        |      |  |  |  |
|        | 1<br>2<br>3<br>4<br>5                 | Financial Acco<br>Payroll Syster<br>Personnel Syster<br>Certified/Class<br>Budget Syster | ounting & Rep<br>m<br>stem<br>sified Personi<br>m | orting Syst<br>nel Informa | em<br>tion System |              |   |        |      |  |  |  |
|        | _ 30                                  | System Utilitie                                                                          | es                                                |                            |                   |              |   |        |      |  |  |  |
|        |                                       |                                                                                          |                                                   |                            |                   |              |   |        |      |  |  |  |
|        |                                       |                                                                                          |                                                   |                            |                   |              |   |        |      |  |  |  |
| Master | User <sub>lict</sub><br>Ures Words P/ | AY VEND<br>INTOR MONITOR                                                                 |                                                   |                            |                   |              |   | 14.02. | . 00 |  |  |  |
| tep _  | Action                                |                                                                                          |                                                   |                            |                   |              |   |        |      |  |  |  |
| 4      | Select                                | Uque (Uque                                                                               | eue) to ent                                       | ter the $Ve$               | erraDyne Pr       | int Manager. |   |        |      |  |  |  |

Georgia Department of Education Richard Woods, State School Superintendent July 27, 2018 • 11:33 AM • Page 62 of 72 All Rights Reserved. The following screen displays:

| 5                            |       |                     | Verral      | Dyne ( | Jueue  | Manager     |      |        |                 | _ □                   | x   |
|------------------------------|-------|---------------------|-------------|--------|--------|-------------|------|--------|-----------------|-----------------------|-----|
| 🔅 Settings  🤁 Refresh 🗉 File | A 🔤   | Archive Files 🛛 🔠 E | xit 🗻 About |        | 115 G  | ueued Files |      | DOCHA  | ALA             |                       | ^   |
| File Name                    | Size  | User                | Device      | Class  | Copies | Disp        | Form | Status | Date 7          | Information           |     |
| K:\UCTPRINT\FARPMTH\MRPTM010 | 239   | DOCHALA             | 001         | А      | 1      | REQUEUE     | 000  | HOLD   | 06/01/18(13:58) |                       |     |
| K:\UCTPRINT\FARPMTH\MRPTJ020 | 9662  | DOCHALA             | 001         | А      | 1      | REQUEUE     | 000  | HOLD   | 06/01/18(13:58) |                       |     |
| K:\UCTPRINT\FARPMTH\MRPTV010 | 1138  | DOCHALA             | 001         | А      | 1      | REQUEUE     | 000  | HOLD   | 06/01/18(13:58) |                       |     |
| K:\UCTPRINT\FARPMTH\MRPTR020 | 49460 | DOCHALA             | 001         | А      | 1      | REQUEUE     | 000  | HOLD   | 06/01/18(13:58) |                       |     |
| K:\UCTPRINT\FARPMTH\MRPTR010 | 70174 | DOCHALA             | 001         | А      | 1      | REQUEUE     | 000  | HOLD   | 06/01/18(13:58) |                       |     |
| K:\UCTPRINT\FARPMTH\MRPTJ010 | 761   | DOCHALA             | 001         | А      | 1      | REQUEUE     | 000  | HOLD   | 06/01/18(13:58) |                       |     |
| K:\UCTPRINT\FARPMTH\MRPTE030 | 67010 | DOCHALA             | 001         | А      | 1      | REQUEUE     | 000  | HOLD   | 06/01/18(13:58) |                       |     |
| K:\UCTPRINT\FARPMTH\MRPTE020 | 207   | DOCHALA             | 001         | А      | 1      | REQUEUE     | 000  | HOLD   | 06/01/18(13:58) |                       |     |
| K:\UCTPRINT\FARPMTH\MRPTE010 | 639   | DOCHALA             | 001         | А      | 1      | REQUEUE     | 000  | HOLD   | 06/01/18(13:58) |                       |     |
| K:\UCTPRINT\FARPMTH\MRPTB030 | 66253 | DOCHALA             | 001         | А      | 1      | REQUEUE     | 000  | HOLD   | 06/01/18(13:58) |                       |     |
| K:\UCTPRINT\FARPMTH\MRPTB020 | 78721 | DOCHALA             | 001         | А      | 1      | REQUEUE     | 000  | HOLD   | 06/01/18(13:58) |                       |     |
| K:\UCTPRINT\FARPMTH\MRPTB010 | 232   | DOCHALA             | 001         | А      | 1      | REQUEUE     | 000  | HOLD   | 06/01/18(13:58) |                       |     |
| K:\UCTPRINT\#DODPRT\PRNT0003 | 31976 | DOCHALA             | 001         | А      | 1      | REQUEUE     | 000  | HOLD   | 06/01/18(13:55) |                       |     |
| K:\UCTPRINT\#DODPRT\PRNT0003 | 13989 | DOCHALA             | 001         | А      | 1      | REQUEUE     | 000  | HOLD   | 06/01/18(13:47) | Print Completed Succe | ssf |
| K:\UCTPRINT\#DODPRT\PSCN0003 | 1635  | DOCHALA             | 001         | А      | 1      | REQUEUE     | 000  | HOLD   | 06/01/18(13:37) |                       |     |
| K:\UCTPRINT\#DODPRT\PSCN0003 | 1616  | DOCHALA             | 001         | А      | 1      | REQUEUE     | 000  | HOLD   | 06/01/18(13:36) |                       |     |
| K:\UCTPRINT\#DODPRT\PSCN0003 | 1645  | DOCHALA             | 001         | Α      | 1      | REQUEUE     | 000  | HOLD   | 06/01/18(13:34) |                       |     |
| K:\UCTPRINT\#DODPRT\PRNT0003 | 64139 | DOCHALA             | 001         | Α      | 1      | REQUEUE     | 000  | HOLD   | 06/01/18(13:33) |                       |     |
| K:\UCTPRINT\FARPMTH\MRPTR020 | 49460 | DOCHALA             | 001         | Α      | 1      | REQUEUE     | 000  | HOLD   | 06/01/18(13:29) |                       |     |
| K:\UCTPRINT\FARPMTH\MRPTR010 | 70174 | DOCHALA             | 001         | Α      | 1      | REQUEUE     | 000  | HOLD   | 06/01/18(13:29) |                       |     |
| K:\UCTPRINT\FARPMTH\MRPTM010 | 239   | DOCHALA             | 001         | Α      | 1      | REQUEUE     | 000  | HOLD   | 06/01/18(13:29) |                       |     |
| K:\UCTPRINT\FARPMTH\MRPTJ020 | 9662  | DOCHALA             | 001         | А      | 1      | REQUEUE     | 000  | HOLD   | 06/01/18(13:29) |                       |     |
| K:\UCTPRINT\FARPMTH\MRPTJ010 | 761   | DOCHALA             | 001         | A      | 1      | REQUEUE     | 000  | HOLD   | 06/01/18(13:29) |                       |     |
| K:\UCTPRINT\FARPMTH\MRPTE030 | 67010 | DOCHALA             | 001         | Α      | 1      | REQUEUE     | 000  | HOLD   | 06/01/18(13:29) |                       |     |
| K:\UCTPRINT\FARPMTH\MRPTE020 | 207   | DOCHALA             | 001         | A      | 1      | REQUEUE     | 000  | HOLD   | 06/01/18(13:29) |                       | ~   |
| <                            |       |                     | Ш           |        |        |             |      |        |                 |                       | >   |

### The items in the print queue will be system specific.

| Step | Action                                                                                   |  |  |  |  |  |  |  |
|------|------------------------------------------------------------------------------------------|--|--|--|--|--|--|--|
| 5    | To Refresh the Print Queue:                                                              |  |  |  |  |  |  |  |
|      | To refresh the print queue, click on the <b>C</b> Refresh (Refresh) field and select the |  |  |  |  |  |  |  |
|      | Refresh_queue (Refresh queue) option.                                                    |  |  |  |  |  |  |  |
|      | C Refresh 🗐 File 🧱 🖉                                                                     |  |  |  |  |  |  |  |
|      | Refresh_queue                                                                            |  |  |  |  |  |  |  |
|      | Auto Refresh                                                                             |  |  |  |  |  |  |  |
|      | ¢ Reset Layout                                                                           |  |  |  |  |  |  |  |
|      | Refresh Queue: When selected, print queue will be redisplayed and refreshed.             |  |  |  |  |  |  |  |

| Step | Action                                                                                                    |  |  |  |  |  |  |  |  |
|------|----------------------------------------------------------------------------------------------------|--|--|--|--|--|--|--|--|
| 6    | Sorting Columns:                                                                                                    |  |  |  |  |  |  |  |  |
|      | You can sort columns in the <i>VerraDyne Print Manager</i> by clicking on the column heading.<br>When a sort is selected, the <i>VerraDyne Print Manager</i> will display the column heading in an orange color. For example, in the screen shown above, the print files are shown in order by date<br>Date 7 (Creation Date). |  |  |  |  |  |  |  |  |
|      | The <b>Sort</b> option is saved by user id when Exit (Exit) is selected on the menu bar.                                                                                                    |  |  |  |  |  |  |  |  |
|      | If you wish to reset the column sort, click <b>Settings</b> (Settings) on menu bar, and select the                                                                                                    |  |  |  |  |  |  |  |  |
|      | Clear Sort (Clear Sort) option, as shown below.                                                                                                    |  |  |  |  |  |  |  |  |
|      | 😻 Settings 🔀 Refres                                                                                                    |  |  |  |  |  |  |  |  |
|      | Set Filter                                                                                                    |  |  |  |  |  |  |  |  |
|      | Clear Filter                                                                                                    |  |  |  |  |  |  |  |  |
|      | Clear Sort                                                                                                    |  |  |  |  |  |  |  |  |

The following screen displays:

| VerraDyne Queue Manager                                        |                 |      |         |        |       |        |              |      |         |                 |                    |        |  |  |
|----------------------------------------------------------------|-----------------|------|---------|--------|-------|--------|--------------|------|---------|-----------------|--------------------|--------|--|--|
| ] 🗴 Settings 🔀 Refresh 📄 File 🧧 Archive Files 📲 Exit 🕕 About 🛛 |                 |      |         |        |       | 143 (  | Queued Files |      | DOCHALA | DOCHALA         |                    |        |  |  |
| File Name                                                      |                 | Size | User    | Device | Class | Copies | Disp         | Form | Status  | Date 🗸 🗸        | Information        | Output |  |  |
| K:\UCTPRINT\#                                                  | DODPRT\PSCN0004 | 966  | DOCHALA | 001    | А     | 1      | REQUEUE      | 000  | HOLD    | 06/04/18(09:18) |                    | Р      |  |  |
| K:\UCTPRINT\#                                                  | DODPRT\PSCN0004 | 2027 | DOCHALA | 001    | А     | 1      | REQUEUE      | 000  | HOLD    | 06/04/18(09:18) |                    | Р      |  |  |
| K:\UCTPRINT\#                                                  | DODPRT\PSCN0004 | 1826 | DOCHALA | 001    | А     | 1      | REQUEUE      | 000  | ног     |                 |                    | Р      |  |  |
| K:\UCTPRINT\#                                                  | DODPRT\PSCN0004 | 2430 | DOCHALA | 001    | А     | 1      | REQUEUE      | 000  | ног     | HOLD            | nt Completed Succe | Ρ      |  |  |
| K:\UCTPRINT\#                                                  | DODPRT\PSCN0003 | 2600 | DOCHALA | 001    | Α     | 1      | REQUEUE      | 000  | HOL     | SPOOL           |                    | Р      |  |  |

| Step | Action                                                                                                    |  |  |  |  |  |  |  |  |  |  |  |
|------|----------------------------------------------------------------------------------------------------|--|--|--|--|--|--|--|--|--|--|--|
| 7    | <u>To Spool a print file:</u>                                                                                                    |  |  |  |  |  |  |  |  |  |  |  |
|      | <b>STATUS:</b> This field displays the status of the print file.                                                                                                    |  |  |  |  |  |  |  |  |  |  |  |
|      | Valid values are:                                                                                                    |  |  |  |  |  |  |  |  |  |  |  |
|      | HOLD - Document is on hold and will not be printed or emailed until it is released. To release the document, <b>right click</b> on the <b>Status</b> field for the print file and select the <b>SPOOL</b> (Spool) option. |  |  |  |  |  |  |  |  |  |  |  |
|      | Status Date 7 Info                                                                                                    |  |  |  |  |  |  |  |  |  |  |  |
|      | HOLD 06/04/18(09:18)                                                                                                    |  |  |  |  |  |  |  |  |  |  |  |
|      | HOLD 06/04/18(09:18)                                                                                                    |  |  |  |  |  |  |  |  |  |  |  |
|      | HOLD<br>HOL<br>HOL                                                                                                    |  |  |  |  |  |  |  |  |  |  |  |
|      | <i>SPOOL</i> - Document is spooled for processing and will process as soon as a device is available. An entry can be placed on <b>HOLD</b> by right clicking on status field.                                             |  |  |  |  |  |  |  |  |  |  |  |
| 8    | Verify that the PCGenesis report was spooled to the printer.                                                                                                    |  |  |  |  |  |  |  |  |  |  |  |

The following screen displays:

| 🕤 VerraDyne Queue Mana        |               |         |         |                     |          |   |         |           |         |                 |                       |        |  |
|-------------------------------|---------------|---------|---------|---------------------|----------|---|---------|-----------|---------|-----------------|-----------------------|--------|--|
| 🔅 Settings 🛛 🤁 Refresh 🗐 File | Archive Files | 📲 Exit  | 🚺 About | ut 143 Queued Files |          |   |         |           | DOCHALA |                 |                       |        |  |
| File Name                     |               | User    | Dev     | vice                | Class Co |   | Disp    | Form      | Status  | Date 🗸 🗸        | Information           | Output |  |
| K:\UCTPRINT\#DODPRT\PSCN0004  | 966           | DOCHALA | 001     |                     | А        | 1 | REQUEUE | 000       | HOLD    | 06/04/18(09:18) |                       | Р      |  |
| K:\UCTPRINT\#DODPRT\PSCN0004  | 2027          | DOCHALA | 001     |                     | A        | 1 | REQUEUE | 000       | HOLD    | 06/04/18(09:18) |                       | Р      |  |
| K:\UCTPRINT\#DODPRT\PSCN0004  | 1826          | DOCHALA | 001     |                     |          |   | REQUEU  | NEED NEED | HOLD    | 06/04/18(09:18) |                       | Р      |  |
| K:\UCTPRINT\#DODPRT\PSCN0004  | 2430          | DOCHALA | 001     |                     | A        | 1 | REQUEU  | RECHEUE   | HOLD    | 06/04/18(09:18) | Print Completed Succe | Р      |  |
| K:\UCTPRINT\#DODPRT\PSCN0003  | 2600          | DOCHALA | 001     |                     | А        | 1 | REQUEU  | SCRATCH   | HOLD    | 06/04/18(09:18) |                       | Р      |  |
| K:\UCTPRINT\#DODPRT\PRNT0003  | 8690          | DOCHALA | 001     |                     | A        | 1 | REQUEU  | OUD       | HOLD    | 06/04/18(08:59) |                       | Ρ      |  |

| Step | Action                                                                                                    |                                      |                            |  |  |  |  |  |  |  |  |
|------|----------------------------------------------------------------------------------------------------|--------------------------------------|----------------------------|--|--|--|--|--|--|--|--|
| 9    | To change the Disposition of a                                                                                                    | print file:                          |                            |  |  |  |  |  |  |  |  |
|      | <ul> <li>The disposition of a print file can be changed by right clicking on the disposition (Disp) field for the print file and selecting the desired option.</li> <li>Disposition, valid values are:</li> <li>SCRATCH - After printing or emailing, the document entry will be removed from the print queue and the file on the disk will be <u>scratched</u>.</li> </ul>                                                            |                                      |                            |  |  |  |  |  |  |  |  |
|      |                                                                                                    |                                      |                            |  |  |  |  |  |  |  |  |
|      |                                                                                                    |                                      |                            |  |  |  |  |  |  |  |  |
|      | <ul> <li><i>KEEP</i> - After printing or emailing, the document entry will be removed from the print queue. The document on the disk will <u>not be scratched</u>.</li> <li><i>REQUEUE</i> - After printing or emailing, the document entry will <u>remain</u> in the print queu in HOLD status and the file on the disk will be <u>not be scratched</u>. The entry status will be back to HOLD after printing or emailing.</li> </ul> |                                      |                            |  |  |  |  |  |  |  |  |
|      |                                                                                                    |                                      |                            |  |  |  |  |  |  |  |  |
|      |                                                                                                    | Disp                                 | Form                       |  |  |  |  |  |  |  |  |
|      |                                                                                                    | REQUEUE                              | 000                        |  |  |  |  |  |  |  |  |
|      |                                                                                                    | REQUEUE                              | 000                        |  |  |  |  |  |  |  |  |
|      |                                                                                                    | REQUEU<br>REQUEU<br>REQUEU<br>REQUEU | KEEP<br>REQUEUE<br>SCRATCH |  |  |  |  |  |  |  |  |

### The following screen displays:

| 9                              |                   |                  | VerraDyne Queue Manager       |        |         |      |        |                 |                       |        |  |  |  |
|--------------------------------|-------------------|------------------|-------------------------------|--------|---------|------|--------|-----------------|-----------------------|--------|--|--|--|
| l 🔅 Settings  🤁 Refresh 📄 File | 📓 Archive Files 🛛 | 引 Exit 🛛 🕕 About | Exit 🚺 About 142 Queued Files |        |         |      |        |                 | DOCHALA               |        |  |  |  |
| File Name                      | Size User         | Device           | Class                         | Copies | Disp    | Form | Status | Date 7          | Information           | Output |  |  |  |
| K:\UCTPRINT\#DODPRT\PSCN0014   | 2027 DOCHALA      |                  |                               |        | REQUEUE |      | HOLD   | 06/04/18(09:18) |                       |        |  |  |  |
| K:\UCTPRINT\#DODPRT\PSCN00     | Delete            | 001              | А                             | 1      | REQUEUE | 000  | HOLD   | 06/04/18(09:18) |                       | P      |  |  |  |
| K:\UCTPRINT\#DODPRT\PSCN00     | Remove            | 001              | A                             | 1      | REQUEUE | 000  | HOLD   | 06/04/18(09:18) | Print Completed Succe | P      |  |  |  |
| K:\UCTPRINT\#DODPRT\PSCN00     | Detail Info       | 001              | Α                             | 1      | REQUEUE | 000  | HOLD   | 06/04/18(09:18) |                       | P      |  |  |  |
| K:\UCTPRINT\#DODPRT\PRNT00     | Email             | 001              | A                             | 1      | REQUEUE | 000  | HOLD   | 06/04/18(08:59) |                       | P      |  |  |  |
| K:\UCTPRINT\#DODPRT\PRNT00     | Archive           | 001              | A                             | 1      | REQUEUE | 000  | HOLD   | 06/04/18(08:59) | Print Completed Succe | P      |  |  |  |

Georgia Department of Education Richard Woods, State School Superintendent July 27, 2018 • 11:33 AM • Page 66 of 72 All Rights Reserved.

| Step | Action                                                                                                    |  |  |  |  |  |  |  |  |  |  |  |
|------|----------------------------------------------------------------------------------------------------|--|--|--|--|--|--|--|--|--|--|--|
| 10   | <u>File options</u> :<br>The file options can be selected by <b>right clicking</b> on the file name ( <b>File Name</b> ) field for the                                                                                                    |  |  |  |  |  |  |  |  |  |  |  |
|      | print file and selecting the desired option.                                                                                                    |  |  |  |  |  |  |  |  |  |  |  |
|      | Valid options are:                                                                                                    |  |  |  |  |  |  |  |  |  |  |  |
|      | <b>DELETE</b> - You can delete a print file from the queue by <b>right clicking</b> on the filename and selecting <b>Delete</b> . If you select <b>Delete</b> , the entry will be removed from the queue and the file is deleted from the disk.                                                                                                    |  |  |  |  |  |  |  |  |  |  |  |
|      | <b>REMOVE</b> - You can remove a print file from the queue by <b>right clicking</b> on the filename and selecting <b>Remove</b> . If you select <b>Remove</b> , the entry will be removed from the queue, and the file is <u>not</u> deleted from the disk.                                                                                                    |  |  |  |  |  |  |  |  |  |  |  |
|      | <b>DETAIL INFO</b> - You can view a detail log of the print file by <b>right clicking</b> on the filename and selecting <b>Detail Info</b> . By selecting the <b>Detail Info</b> option, you can view the detailed log regarding the selected file.                                                                                                    |  |  |  |  |  |  |  |  |  |  |  |
|      | <i>EMAIL</i> - You can email a print file from the queue by <b>right clicking</b> on the filename and selecting <i>Email</i> . You can email the document(s) directly from queue or <i>Archive Folders</i> by selecting the <i>Email</i> option. The sender's email address is automatically defaulted to the user's email address defined in <i>User</i> maintenance. The print file will be emailed in PDF format. You can enter the email address of recipient or select from the list of groups previously defined. If no subject or message is entered, the program will default to standard subject and message defined in the control file. If the <i>Requeue</i> option is checked, the program will send a separate email with the password to all recipients. |  |  |  |  |  |  |  |  |  |  |  |
|      | <i>ARCHIVE</i> - You can archive a print file from the queue by <b>right clicking</b> on the filename and selecting <i>Archive</i> . You can modify the filename for the archive, retention days and retention version. Also, you can select to remove the file from print queue after archiving.                                                                                                    |  |  |  |  |  |  |  |  |  |  |  |
|      | If multiple files are selected for archiving, program will display <i>Multiple Files Selected</i> . To select <u>multiple</u> files to archive from the print queue, select the files you wish to archive, <b>right click</b> , and select <i>Archive</i> . The maximum number of files which can be selected for archiving is 100                                                                                                    |  |  |  |  |  |  |  |  |  |  |  |
|      |                                                                                                    |  |  |  |  |  |  |  |  |  |  |  |
|      | K:\UCTPRINT\#DODPRT\PSCN00 Delete                                                                                                    |  |  |  |  |  |  |  |  |  |  |  |
|      | K:\UCTPRINT\#DODPRT\PSCN00 Remove                                                                                                    |  |  |  |  |  |  |  |  |  |  |  |
|      | K:\UCTPRINT\#DODPRT\PSCN00                                                                                                    |  |  |  |  |  |  |  |  |  |  |  |
|      | K:\UCTPRINT\#DODPRT\PRNT00                                                                                                    |  |  |  |  |  |  |  |  |  |  |  |
|      | K:\UCTPRINT\#DODPRT\PRNT00 Archive                                                                                                    |  |  |  |  |  |  |  |  |  |  |  |
| 11   | Displaying the Print File:                                                                                                    |  |  |  |  |  |  |  |  |  |  |  |
|      | You can display the PCGenesis reports in the print queue by <b>double clicking</b> on the filename. The <i>VerraDyne Print Manager</i> will display the file in pdf format as shown below.                                                                                                    |  |  |  |  |  |  |  |  |  |  |  |

Georgia Department of Education Richard Woods, State School Superintendent July 27, 2018 • 11:33 AM • Page 67 of 72 All Rights Reserved.

The following screen displays:

| 2                                                                                                    | PRNT0003@@180604_0859037.PDF - Adobe Acrobat Reader DC                                                                                                    |
|----------------------------------------------------------------------------------------------------|----------------------------------------------------------------------------------------------------|
| File Edit View Window Help                                                                                                    |                                                                                                    |
| Home Tools PRNT0003@@180 ×                                                                                                    |                                                                                                    |
| 🖺 🏟 🖶 🖾 Q 🗇 🕒 1                                                                                                    | / 2 🕨 \ominus 🕂 78.4% 🕶 📙 📴 🐺 🤛 🖉                                                                                                    |
| REPORT DATE 06/04/18                                                                                                    | DEDUCTION CODE LISTING PAGE 1                                                                                                    |
| CODE DESCRIPTION                                                                                                    | EMPLR PROC TYPES EMPLR EMPLR EMPLR<br>PERCENT SORT TYPE VENDOR FUND PRGM FUNC BLNC IND SDHABXYQP AMT/PCT OBJ BLNC                                                                                                    |
| 00         FRINE           01         FRELOWEE INNUITY           02         EMPLOYEE IND ANNUITY           03         FED WH TAX           04         GA INCOME TAX           05         GED WH TAX           06         GA INCOME TAX           07         GED WH TAX           08         CENTIFIED MERIT           10         VENDOR 000268           11         VENDOR 000065           13         I-VNDR 000006           14         I-VNDR 000012           15         VENDOR 000012           16         VENDOR 000012           17         VENDOR 000012           18         COURT WH           20         COURT WH           21         COURT WH           22         VENDOR 000005           23         CUNICN 001001           24         VENDOR 000005           25         VENDOR 0000005           26         COURT WH           21         COURT WH           22         VENDOR 000100           24         VENDOR 000175           35         VENDOR 000175           36         VENDOR 000175           36         VE | 00.0000         99         000000         000         0000         0000         00000         00000         00000         00000         00000         00000         00000         00000         00000         00000         00000         00000         00000         00000         00000         00000         00000         00000         00000         00000         00000         00000         00000         00000         00000         00000         00000         00000         00000         00000         00000         00000         00000         00000         00000         00000         00000         00000         00000         00000         00000         00000         00000         00000         00000         00000         00000         00000         00000         00000         00000         00000         00000         00000         00000         00000         00000         00000         00000         00000         00000         00000         00000         00000         00000         00000         00000         00000         00000         00000         00000         00000         00000         00000         00000         00000         00000         00000         00000         00000         00000         00000         000 |

### PCGenesis Report Displayed in PDF Format

| Step | Action                                                     |
|------|------------------------------------------------------------|
| 12   | Exit the PCGenesis application.                            |
| 13   | Verify the PCGVQUE shortcut on the desktop:                |
|      | Access the VerraDyne Print Manager from the desktop icon.  |
|      | From the user's workstation double-click the PCGVQUE icon: |

The following screen displays:

| М                                  | VLogon 🗕 🗖 🗙 |  |  |  |  |  |  |  |  |
|------------------------------------|--------------|--|--|--|--|--|--|--|--|
| VerraDyne                          |              |  |  |  |  |  |  |  |  |
| Please enter valid UserId to logon |              |  |  |  |  |  |  |  |  |
| User Id:                           |              |  |  |  |  |  |  |  |  |
| Password:                          |              |  |  |  |  |  |  |  |  |
| 0                                  | c Exit       |  |  |  |  |  |  |  |  |

| Step | Action                                                                                                 |
|------|----------------------------------------------------------------------------------------------------|
| 14   | The PCGenesis user should enter their PCGenesis credentials. Enter the PCGenesis User Id and Password. |
| 15   | Select Ok (OK).                                                                                        |

The following screen displays:

| 5                                                        |       |         | Verra  | Dyne ( | Jueue  | Manager     |      |        |                 | _ □ >                   | ×  |  |
|----------------------------------------------------------|-------|---------|--------|--------|--------|-------------|------|--------|-----------------|-------------------------|----|--|
| 🔅 Settings 📿 Refresh 🗐 File 🧧 Archive Files 📲 Exit 🕤 Abc |       |         |        |        | 115 G  | ueued Files |      | DOCH/  | DOCHALA         |                         |    |  |
| File Name                                                | Size  | User    | Device | Class  | Copies | Disp        | Form | Status | Date 🗸          | Information             |    |  |
| K:\UCTPRINT\FARPMTH\MRPTM010                             | 239   | DOCHALA | 001    | Α      | 1      | REQUEUE     | 000  | HOLD   | 06/01/18(13:58) |                         |    |  |
| K:\UCTPRINT\FARPMTH\MRPTJ020                             | 9662  | DOCHALA | 001    | А      | 1      | REQUEUE     | 000  | HOLD   | 06/01/18(13:58) |                         |    |  |
| K:\UCTPRINT\FARPMTH\MRPTV010                             | 1138  | DOCHALA | 001    | Α      | 1      | REQUEUE     | 000  | HOLD   | 06/01/18(13:58) |                         |    |  |
| K:\UCTPRINT\FARPMTH\MRPTR020                             | 49460 | DOCHALA | 001    | Α      | 1      | REQUEUE     | 000  | HOLD   | 06/01/18(13:58) |                         |    |  |
| K:\UCTPRINT\FARPMTH\MRPTR010                             | 70174 | DOCHALA | 001    | Α      | 1      | REQUEUE     | 000  | HOLD   | 06/01/18(13:58) |                         |    |  |
| K:\UCTPRINT\FARPMTH\MRPTJ010                             | 761   | DOCHALA | 001    | Α      | 1      | REQUEUE     | 000  | HOLD   | 06/01/18(13:58) |                         |    |  |
| K:\UCTPRINT\FARPMTH\MRPTE030                             | 67010 | DOCHALA | 001    | Α      | 1      | REQUEUE     | 000  | HOLD   | 06/01/18(13:58) |                         |    |  |
| K:\UCTPRINT\FARPMTH\MRPTE020                             | 207   | DOCHALA | 001    | А      | 1      | REQUEUE     | 000  | HOLD   | 06/01/18(13:58) |                         |    |  |
| K:\UCTPRINT\FARPMTH\MRPTE010                             | 639   | DOCHALA | 001    | А      | 1      | REQUEUE     | 000  | HOLD   | 06/01/18(13:58) |                         |    |  |
| K:\UCTPRINT\FARPMTH\MRPTB030                             | 66253 | DOCHALA | 001    | Α      | 1      | REQUEUE     | 000  | HOLD   | 06/01/18(13:58) |                         |    |  |
| K:\UCTPRINT\FARPMTH\MRPTB020                             | 78721 | DOCHALA | 001    | А      | 1      | REQUEUE     | 000  | HOLD   | 06/01/18(13:58) |                         |    |  |
| K:\UCTPRINT\FARPMTH\MRPTB010                             | 232   | DOCHALA | 001    | Α      | 1      | REQUEUE     | 000  | HOLD   | 06/01/18(13:58) |                         | ]≡ |  |
| K:\UCTPRINT\#DODPRT\PRNT0003                             | 31976 | DOCHALA | 001    | Α      | 1      | REQUEUE     | 000  | HOLD   | 06/01/18(13:55) |                         |    |  |
| K:\UCTPRINT\#DODPRT\PRNT0003                             | 13989 | DOCHALA | 001    | Α      | 1      | REQUEUE     | 000  | HOLD   | 06/01/18(13:47) | Print Completed Success | sf |  |
| K:\UCTPRINT\#DODPRT\PSCN0003                             | 1635  | DOCHALA | 001    | А      | 1      | REQUEUE     | 000  | HOLD   | 06/01/18(13:37) |                         |    |  |
| K:\UCTPRINT\#DODPRT\PSCN0003                             | 1616  | DOCHALA | 001    | А      | 1      | REQUEUE     | 000  | HOLD   | 06/01/18(13:36) |                         |    |  |
| K:\UCTPRINT\#DODPRT\PSCN0003                             | 1645  | DOCHALA | 001    | А      | 1      | REQUEUE     | 000  | HOLD   | 06/01/18(13:34) |                         |    |  |
| K:\UCTPRINT\#DODPRT\PRNT0003                             | 64139 | DOCHALA | 001    | А      | 1      | REQUEUE     | 000  | HOLD   | 06/01/18(13:33) |                         |    |  |
| K:\UCTPRINT\FARPMTH\MRPTR020                             | 49460 | DOCHALA | 001    | А      | 1      | REQUEUE     | 000  | HOLD   | 06/01/18(13:29) |                         |    |  |
| K:\UCTPRINT\FARPMTH\MRPTR010                             | 70174 | DOCHALA | 001    | А      | 1      | REQUEUE     | 000  | HOLD   | 06/01/18(13:29) |                         |    |  |
| K:\UCTPRINT\FARPMTH\MRPTM010                             | 239   | DOCHALA | 001    | А      | 1      | REQUEUE     | 000  | HOLD   | 06/01/18(13:29) |                         |    |  |
| K:\UCTPRINT\FARPMTH\MRPTJ020                             | 9662  | DOCHALA | 001    | А      | 1      | REQUEUE     | 000  | HOLD   | 06/01/18(13:29) |                         |    |  |
| K:\UCTPRINT\FARPMTH\MRPTJ010                             | 761   | DOCHALA | 001    | Α      | 1      | REQUEUE     | 000  | HOLD   | 06/01/18(13:29) |                         |    |  |
| K:\UCTPRINT\FARPMTH\MRPTE030                             | 67010 | DOCHALA | 001    | А      | 1      | REQUEUE     | 000  | HOLD   | 06/01/18(13:29) |                         |    |  |
| K:\UCTPRINT\FARPMTH\MRPTE020                             | 207   | DOCHALA | 001    | Α      | 1      | REQUEUE     | 000  | HOLD   | 06/01/18(13:29) |                         | ~  |  |
| <                                                        |       |         |        |        | ·      |             |      |        |                 | >                       | i  |  |

#### The items in the print queue will be system specific.

| Step | Action                                                                                       |
|------|----------------------------------------------------------------------------------------------|
| 16   | Repeat Steps $5 - 10$ to ensure access to the VerraDyne Print Manager from the desktop icon. |

### C9. Clean Up K:\SECOND\#xxxPRT

| Step | Action                                                                                                    |
|------|----------------------------------------------------------------------------------------------------|
| 1    | Verify all users are logged out of PCGenesis.                                                                                                    |
| 2    | Open Windows® Explorer.                                                                                                    |
| 3    | Navigate to the K:\SECOND directory.                                                                                                    |
| 4    | Remove miscellaneous files in the K:\SECOND\#xxxPRT directories that are not actually<br>PCGenesis reports. (xxx is the three-character PCGenesis user ID.)<br>Before, users would sometimes store personal spreadsheets, etc in their print spool directory<br>in K:\SECOND\#xxxPRT. This causes problems with the VerraDyne Print<br>Spooler. Therefore, remove ALL #xxxPRT directories that are currently present in<br>K:\SECOND. Copy these directories somewhere outside of K:\SECOND so that they do not<br>interfere with the VerraDyne Print Spooler. As users create new PCGenesis reports, the<br>#xxxPRT directories will be recreated automatically with only valid PCG reports, and then<br>the VerraDyne Print Spooler will run smoothly. |
| 5    | Advise all PCGenesis users to <u>not</u> save any miscellaneous files to the <b>K:\SECOND\#xxxPRT</b> directories.                                                                                                    |

## Section D: After PCGenesis Release 18.02.00 Has Been Installed

# D1. Perform a PCGenesis Full Backup After Release 18.02.00 is Installed

| Step | Action                                                                                                    |
|------|----------------------------------------------------------------------------------------------------|
| 1    | Verify all users are logged out of PCGenesis.                                                                               |
| 2    | Close Uspool at the server.                                                                                                 |
| 3    | Perform a PCG Full Backup to CD or DVD or USB.                                                                              |
| 4    | When the PCGenesis backup completes, label the backup CD or DVD or USB <b>"Full System Backup After Release 18.02.00</b> ". |